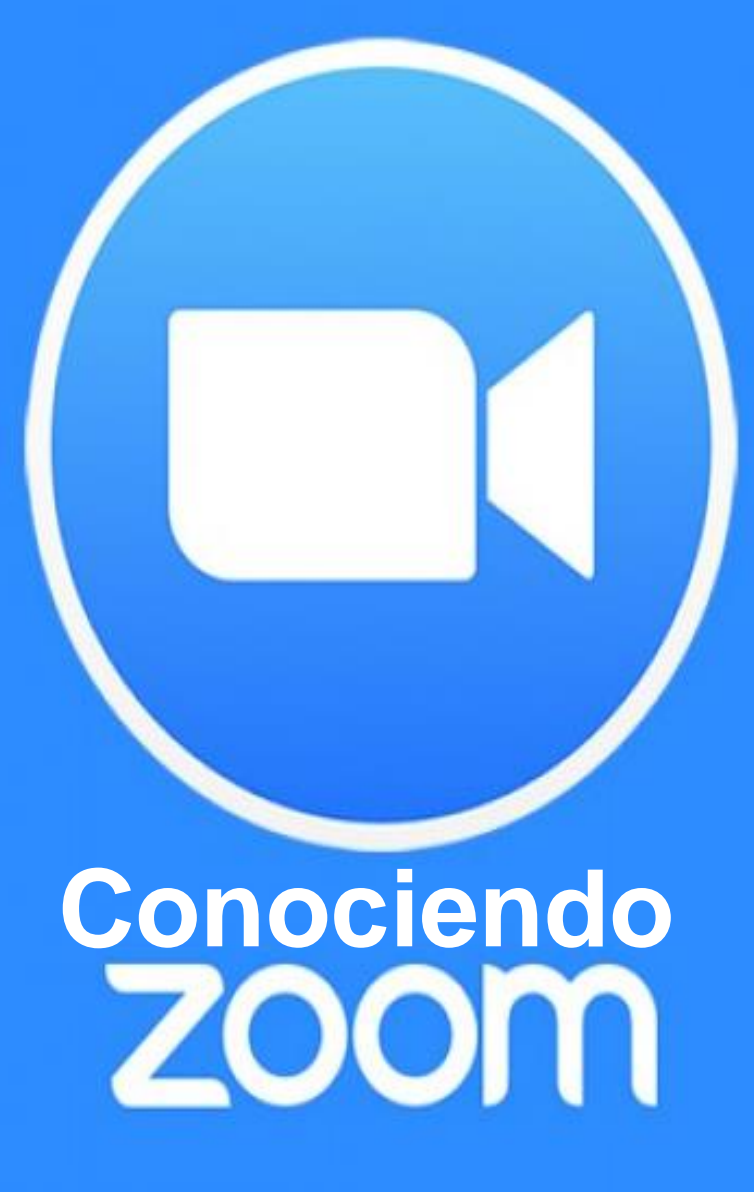

Recurso: Limarie Colls-Colón, MIS Bibliotecaria II

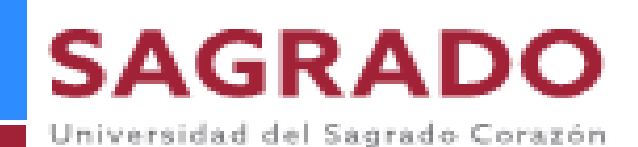

# Tabla de Contenido

- ¿Qué es Zoom?
- ¿Cómo acceder a Zoom?
- ¿Cómo programar una reunión?
- ¿Cómo compartir la invitación a la reunión desde el calendario?
- ¿Cómo entrar a la reunión desde la página de zoom?
- Menú que utiliza como anfitrión
  - <u>Controles de audio</u>
  - <u>Controles de video</u>
    - Cambia el fondo (background)
- Seguridad en la reunión
- Participantes de la reunión
  - <u>Ver listado de participantes</u>
  - <u>Silenciar a los participantes</u>
  - Cambiar el nombre o imagen

- Para utilizar el chat
- Para crear Poll o Encuesta
- ¿Cómo compartir tu pantalla?
- Para grabar la reunión
- <u>Para crear breakout rooms</u>
- <u>Reacciones</u>
- Para finalizar o salir de la reunión
- ¿Cómo conseguir el enlace de la grabación?
- Para conseguir los videos de todas las reuniones
- ¿Cómo conseguir la asistencias de los participantes?
- Para entrar como anfitrión
- <u>Recomendaciones</u>

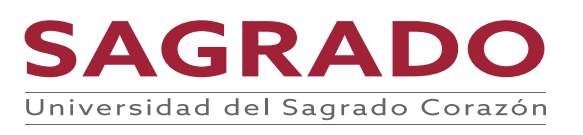

# Zoom

- Es un programa de software de videochat creado por *Zoom Video Communications.*
- Ofrece un servicio de video chat.
- Tiene planes distintos:
  - Gratuito que permite hasta 100 participantes al mismo tiempo, con una restricción de tiempo de 40 minutos.
  - Planes pagando permiten hasta 1000 participantes al mismo tiempo, con una restricción de tiempo de 30 horas.

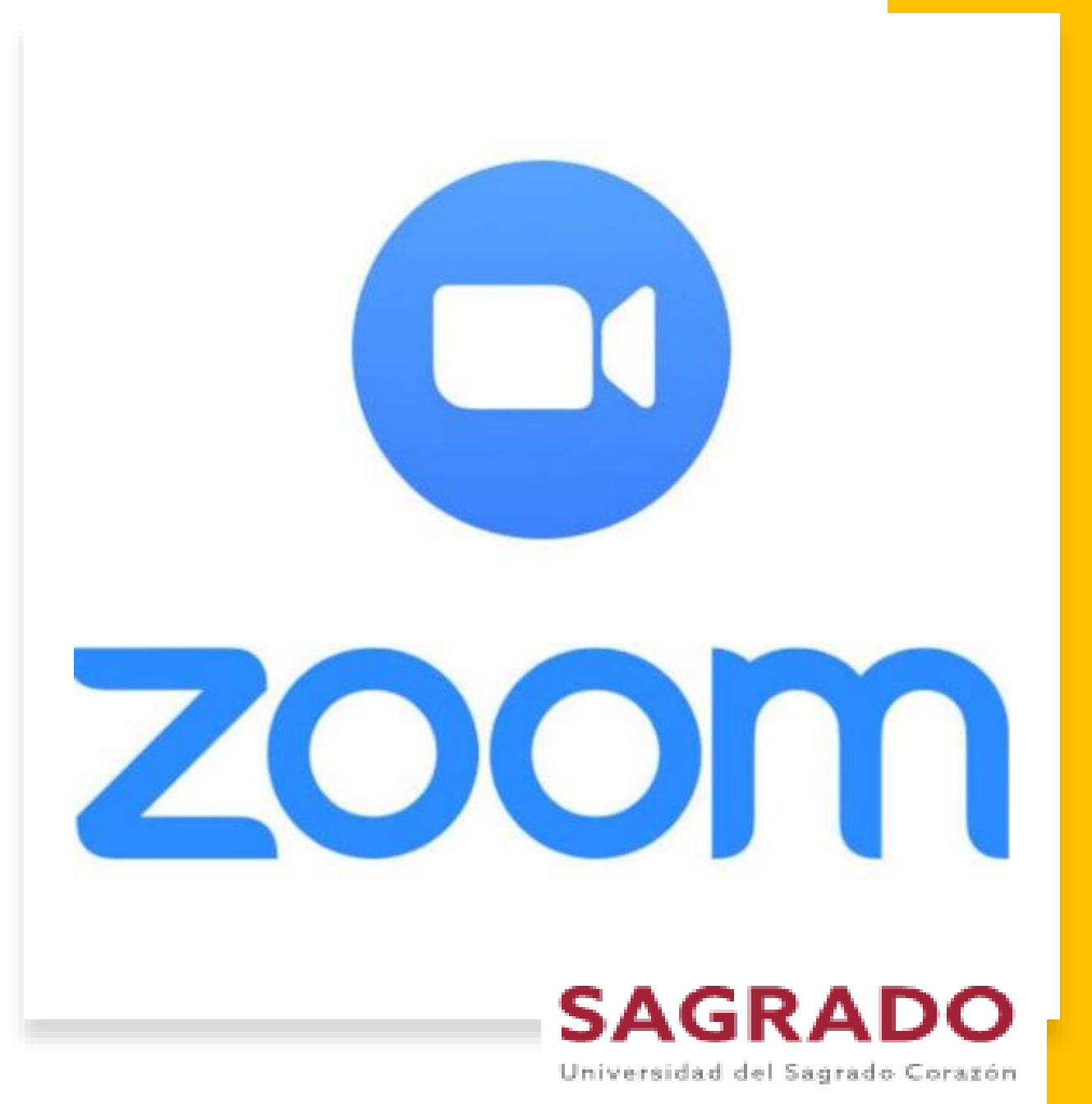

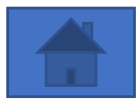

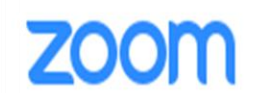

SOLUTIONS - PLANS & PRICING CONTACT SALES

JOIN A MEETING HOST A MEETING - MY ACCOUNT

### Para acceder a Zoom: <u>https://zoom.us/</u>

### A Million Reasons to Celebrate Zoom Phone

We've sold more than 1 million Zoom Phone seats around the world

Learn More

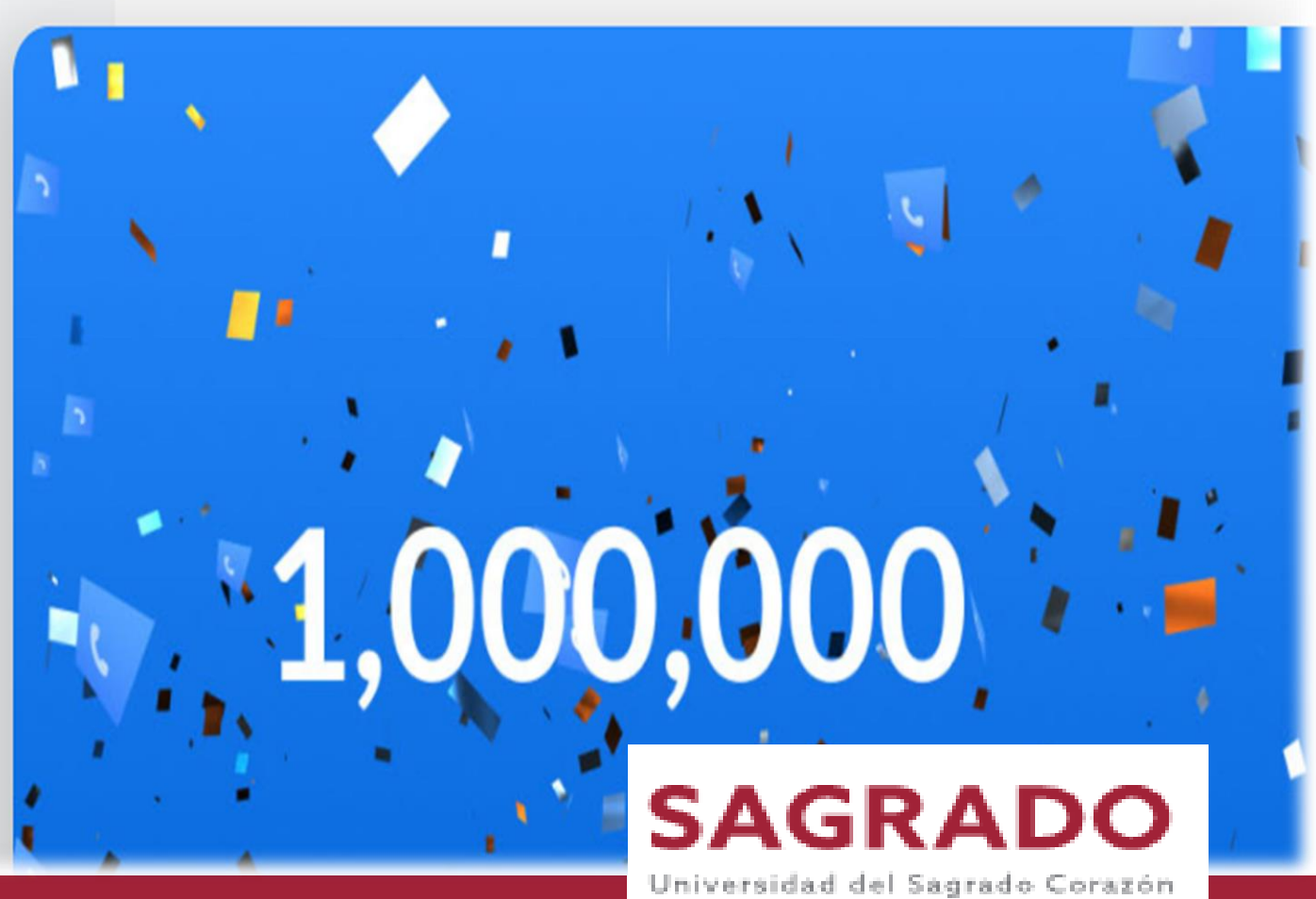

¿Cómo programar una reunión?

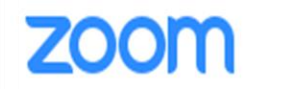

zoom.us

SOLUTIONS - PLANS & PRICING CONTACT SALES

## Entra a tu cuenta

1.888.799.0125

HOST A MEETING :

RESOURCES -

SUPPORT

MY ACCOUN

**REQUEST A DEMO** 

JOIN A MEETING

### A Million Reasons to Celebrate Zoom Phone

We've sold more than 1 million Zoom Phone seats around the world

Learn More

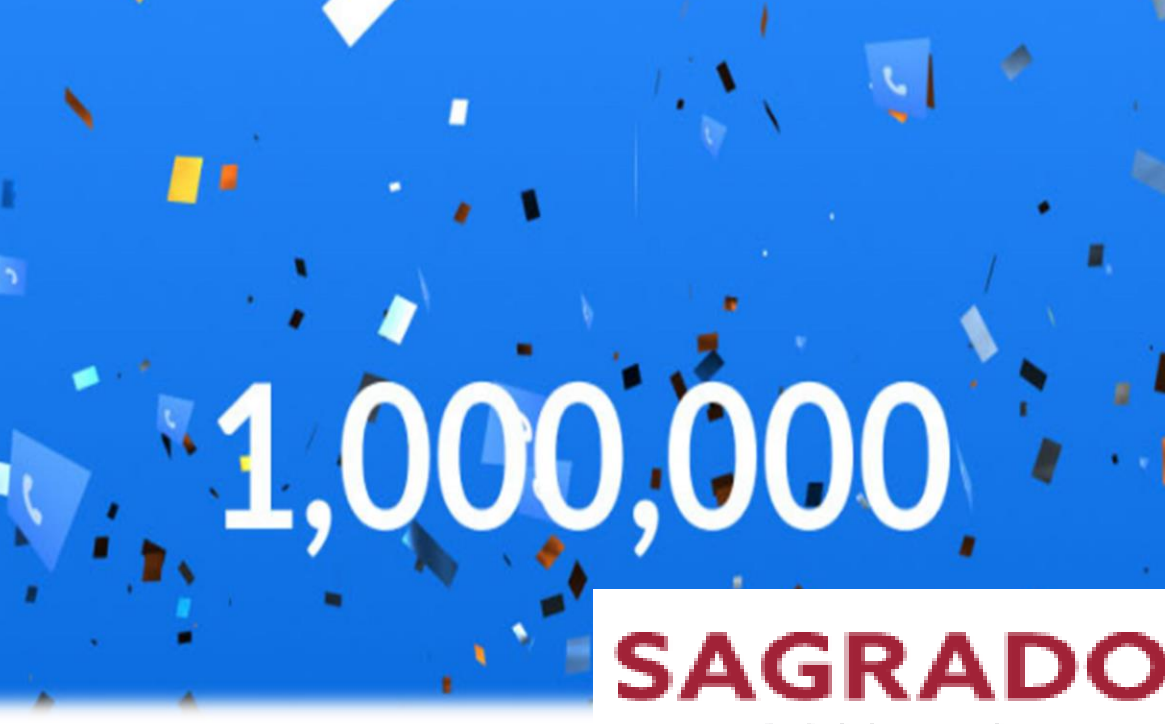

|                                                           | PLANS & PRICING CONTACT SALES |                                                                                       | SCHEDULE A MEETING JOIN A N | IEETING HOST A MEETING - |
|-----------------------------------------------------------|-------------------------------|---------------------------------------------------------------------------------------|-----------------------------|--------------------------|
| Profile<br>Meetings<br>Webinars<br>Recordings<br>Settings | Change Delete                 | Limarie CollsLimarie CollsDepartmentBibliotecaJob TitleBibliotecariaAccount No.625275 | Para programar una reunión  | Edit                     |
| Account Profile                                           | Phone                         | Not set                                                                               |                             | Add Phone Number         |
| Reports                                                   | Personal Meeting ID           | *** *** *931 Show<br>https://sagrado.zoom.us/j/******93                               | 31 Show                     | Edit                     |
| Attend Live Training<br>Video Tutorials                   | Personal Link                 | Not set yet.                                                                          |                             | Customize                |
| Knor e                                                    | Sign-In Email                 | lim***@sagrado.edu Show                                                               | SAG                         | RADO 🖸                   |

|                                    |                                                               |                          |                              | REQUEST A DEMO 1.888.799.9666 RECURSOS + SOM | OKTE |
|------------------------------------|---------------------------------------------------------------|--------------------------|------------------------------|----------------------------------------------|------|
|                                    | ES Y PRECIOS CONTACTO DE VENTAS                               |                          | PROGRAMAR UNA REUNIÓN ENTRAF | A UNA REUNIÓN SER ANFITRIÓN DE UNA REUNIÓN - |      |
| PERSONAL                           | Reuniones                                                     |                          |                              | Obtener formaciór                            | n    |
| Reuniones                          | Próximos Anterior Sala personal Plantillas de                 | e reunión                |                              |                                              | _    |
| Seminarios web                     | 📾 Start Time to End Time                                      |                          |                              | Programar una reunión                        |      |
| Grabaciones                        | Нау                                                           |                          |                              |                                              |      |
| Configuración                      | 11:00 PM - 12:00 AM Mi reunión                                |                          |                              |                                              | ,    |
| Administrador                      | ID de reunión: 897 7917 1133                                  |                          | Presiona el botón de         |                                              |      |
| > Administración de usuarlo        |                                                               |                          | Programar una reunión        | 0                                            |      |
| > Administración de salas          |                                                               |                          | Schedule a Meeting           |                                              |      |
| > Administración de Cuenta         |                                                               |                          |                              |                                              |      |
| > Avanzado                         |                                                               |                          |                              |                                              |      |
|                                    |                                                               |                          |                              |                                              |      |
|                                    |                                                               |                          |                              |                                              |      |
| Asistir a una capacitación en vivo |                                                               |                          |                              |                                              |      |
| Tutoriales en video                |                                                               |                          |                              |                                              |      |
| Base de conocimiento               | Ahorre tiempo programando sus reuniones directamente desde su | calendario.              |                              |                                              |      |
|                                    | Complemento para Microsoft Outlook                            | Complemento para Firefox |                              |                                              |      |
|                                    | Descargar                                                     | Descargar                | SAG                          | RADO                                         |      |

| zoom                                                                                                    | JOIN HOST          | Ξ | ZOOM ENTRAR ANFITRIÓN    |
|----------------------------------------------------------------------------------------------------|--------------------|---|--------------------------|
| Торіс                                                                                                    |                    |   | Tema                     |
| My Meeting                                                                                                    |                    |   | Mi reunión               |
| Description (Optional)                                                                                                    |                    |   | Descripción (opcional)   |
| Enter your meeting description                                                                                                    |                    |   |                          |
|                                                                                                    |                    |   | Cuándo                   |
| When                                                                                                    |                    |   | 04/13/2021 I:00 ~ PM ~   |
| 04/13/2021 I0:00 ~ AM                                                                                                    | ~                  |   | Duración                 |
| Duration                                                                                                    |                    |   | 1  v  h  0  v  min.      |
| 1 · · hr 0 · · min                                                                                                    |                    |   |                          |
|                                                                                                    |                    |   | Zona horaria             |
|                                                                                                    |                    |   | (GMT-4:00) Puerto Rico v |
| Your Zoom Basic plan has a 40-minute time limit on meetings with 3 o<br>Upgrade now to enjoy unlimited group meetings.Upgrade Now | or more participan |   | Reunión recurrente       |

**SAGRADO** 

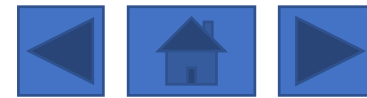

| zoom                                                                 |                                                                                                    |
|----------------------------------------------------------------------|----------------------------------------------------------------------------------------------------|
| Time Zone                                                            |                                                                                                    |
| (GMT-7:00) Pacific Time (US ar $ \smallsetminus $                    | Zona horaria                                                                                          |
|                                                                      | (GMT-4:00) Puerto Rico ~                                                                              |
| Recurring meeting                                                    |                                                                                                    |
|                                                                      | Reunión recurrente                                                                                    |
| Meeting ID                                                           |                                                                                                    |
| Generate Automatically      O Personal Meeting ID 526 656 8167       | Inscripción                                                                                           |
|                                                                      | Obligatorio                                                                                           |
| Security                                                             |                                                                                                    |
| Passcode a 3zQ1nN                                                    | ID de reunión                                                                                         |
| Only users who have the invite link or passcode can join the meeting | Generar automáticamente                                                                               |
|                                                                      |                                                                                                    |
| Waiting Room Only users admitted by the best can join the meeting    | Seguridad                                                                                             |
| Only users admitted by the nost can join the meeting                 | Código de acceso                                                                                      |
| Video                                                                | Solo pueden unirse a la reunión los usuarios que tienen un código de acceso o un enlace de invitación |
| Video                                                                |                                                                                                    |
| Host                                                                 | Solo pueden unirse a la reunión los usuarios admitidos por el anfitrión                               |
| ○ on                                                                 |                                                                                                    |
|                                                                      | Requerir autenticación para unirse                                                                    |

**SAGRADO** 

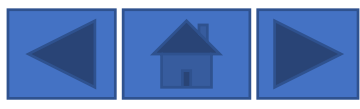

| Video           |                                |       |
|-----------------|--------------------------------|-------|
| Anfitrión       |                                |       |
| ⊖ Encendido     | Apagado                        |       |
|                 |                                |       |
| Participante    |                                |       |
| ⊖ Encendido     | Apagado                        |       |
|                 |                                |       |
| Audio           |                                |       |
| O Teléfono      | ○ Audio de la computadora      | Ambos |
| Discar desde Es | tados Unidos de América Editar |       |

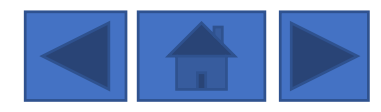

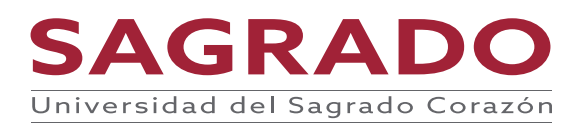

| zoom                                                             |                                                                                     | ENTRAR ANFITRIÓN 🗮            |
|------------------------------------------------------------------|-------------------------------------------------------------------------------------|-------------------------------|
| Participant<br>○ on ● off                                        | Opciopes de la reunión<br>Permitir que los participantes se unan en cualquier momen | ito                           |
| Menting Options<br>Aflow participants to join anytime            | Silenciar participantes al entrar IV                                                |                               |
| Mute participants upon entry 100                                 | Grabar la reunión de manera automática en la nube                                   |                               |
| Automatically record meeting on the local computer               | <ul> <li>Autorizar o bloquear la entrada de usuarios procedentes de</li> </ul>      | e regiones/países específicos |
| Approve or block entry for users from specific countries/regions | panopto_folder_context Anfitriones alternativos                                     |                               |
| Presiona el botón de S<br>GRABAR para program<br>reunión         | VE o<br>r la                                                                        | GRADO                         |

### Cómo compartir la invitación a la reunión desde el calendario

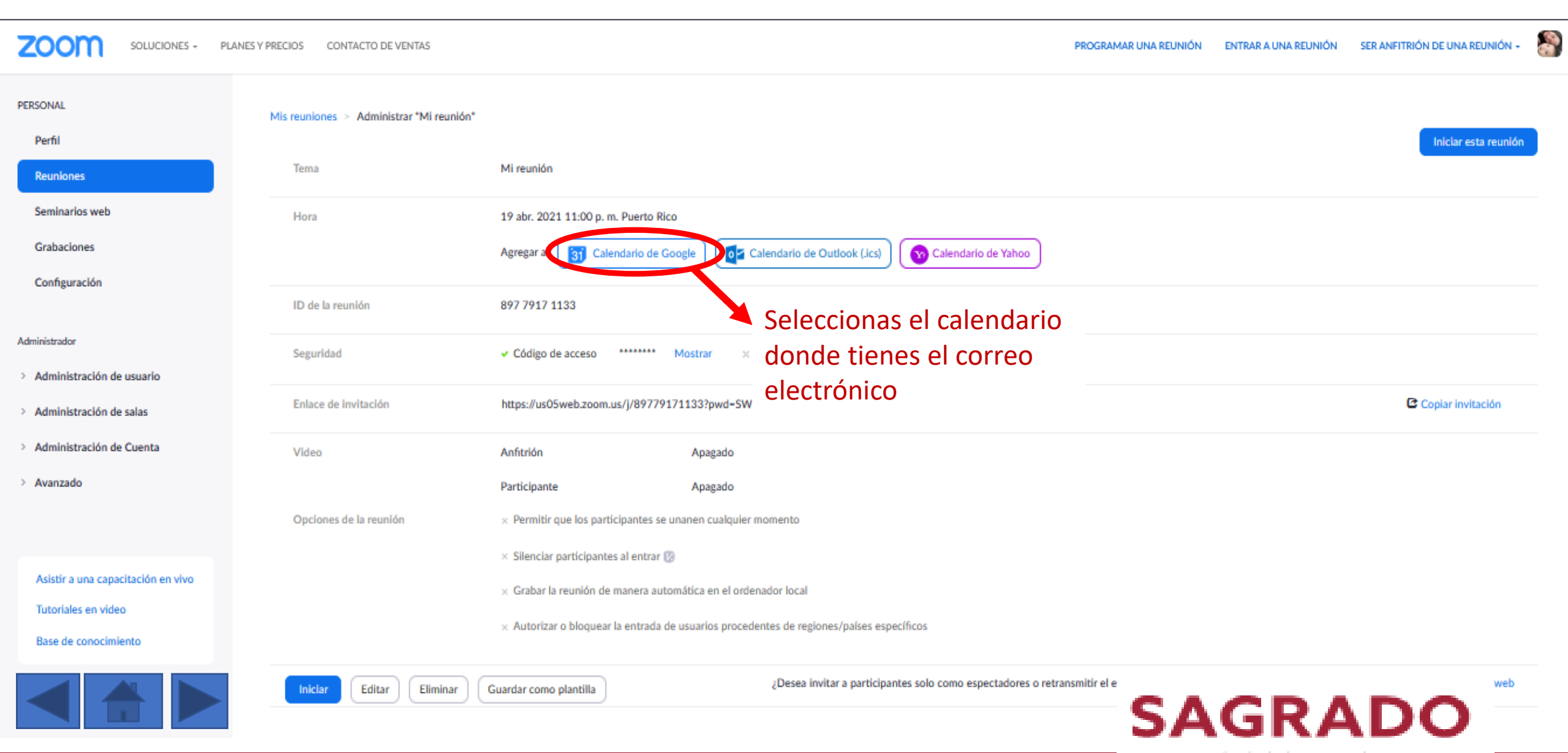

### Te preguntará si permites que Zoom pueda acceder a tu calendario

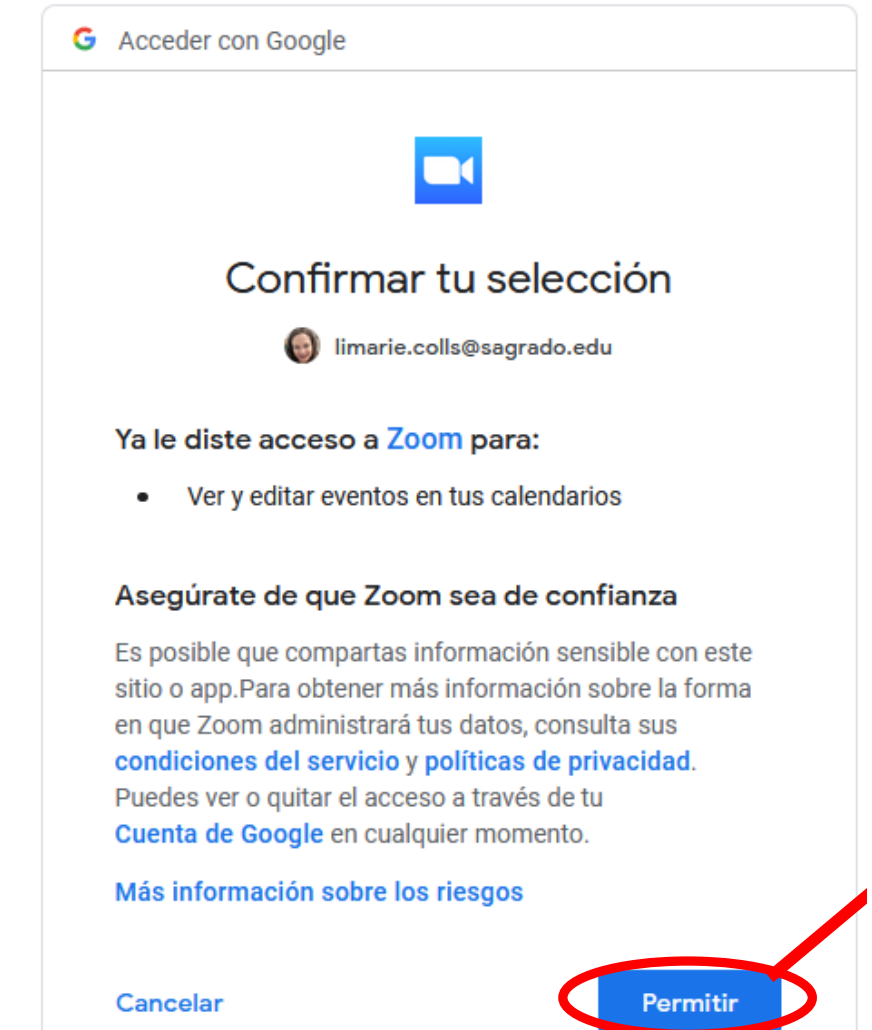

#### Presiona el botón de PERMITIR

SAGRADO

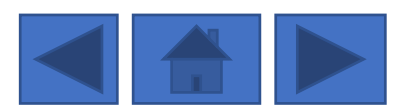

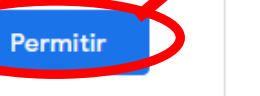

### Invita a los participantes y guarda la reunión en el calendario

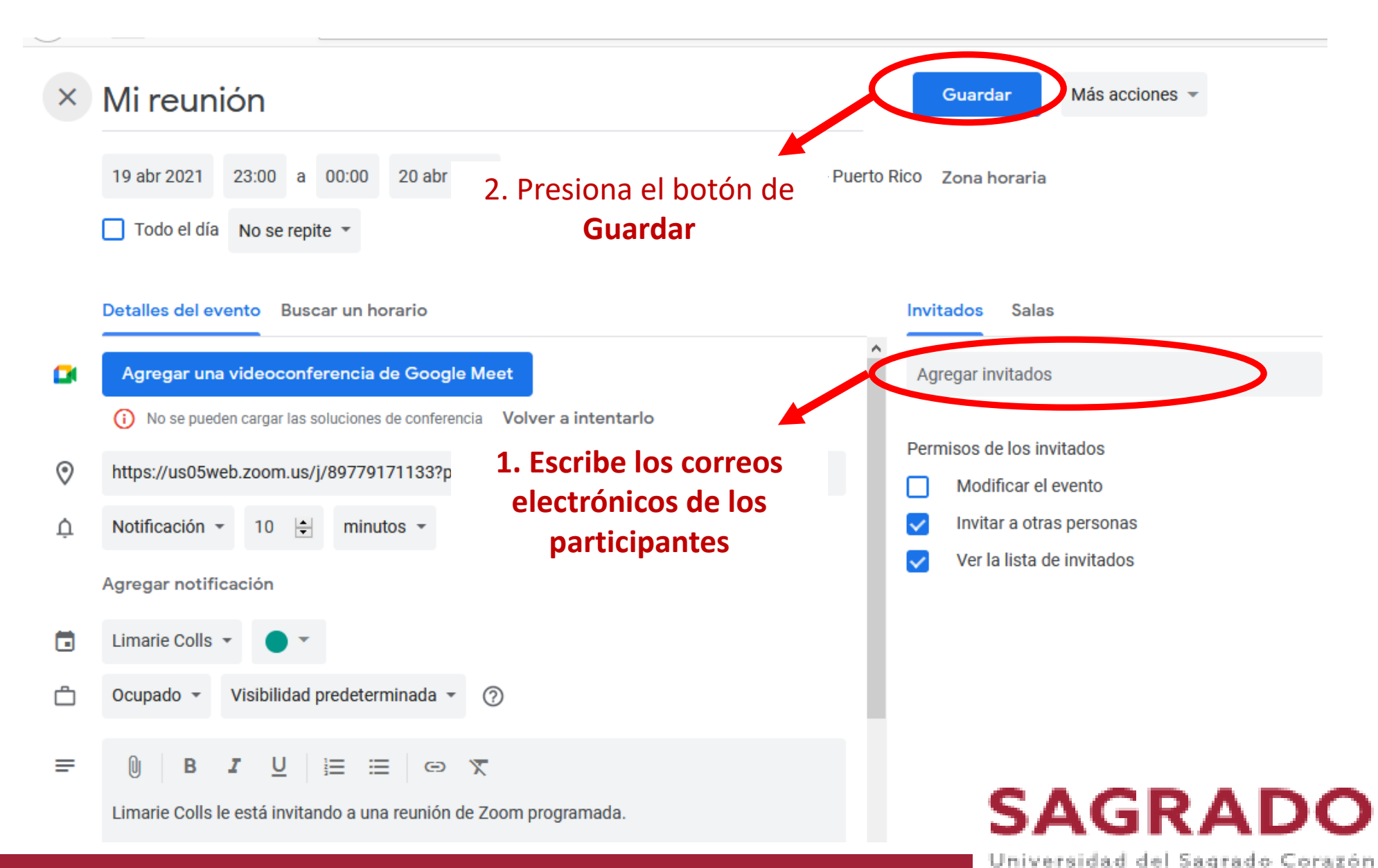

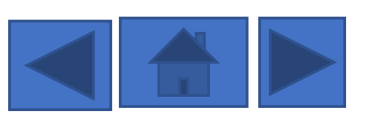

# Envia las invitaciones

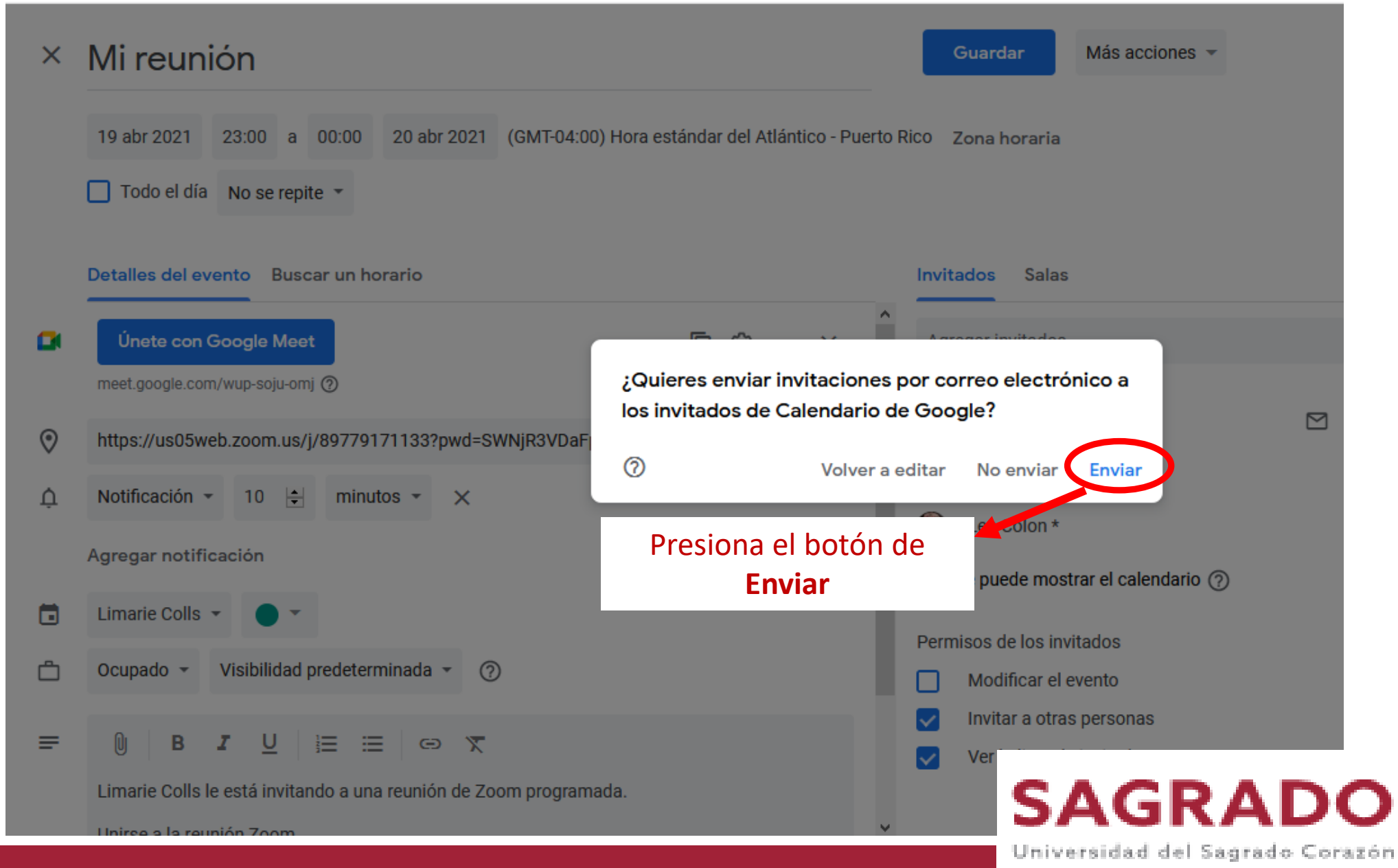

# Envia las invitaciones

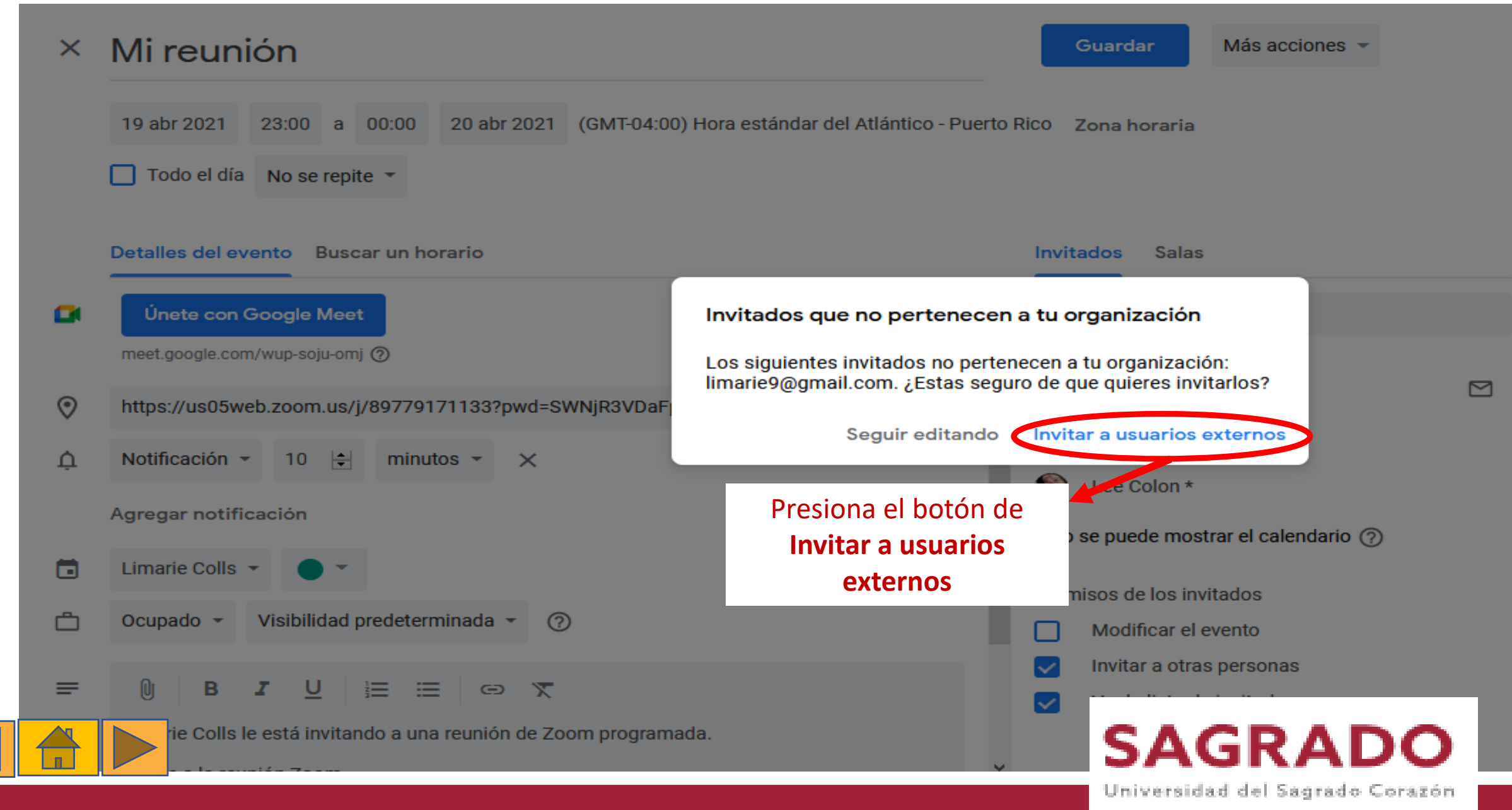

### Ejemplo de Correo Electrónico invitándote a la reunión

#### Técnicas para afrontar el estrés

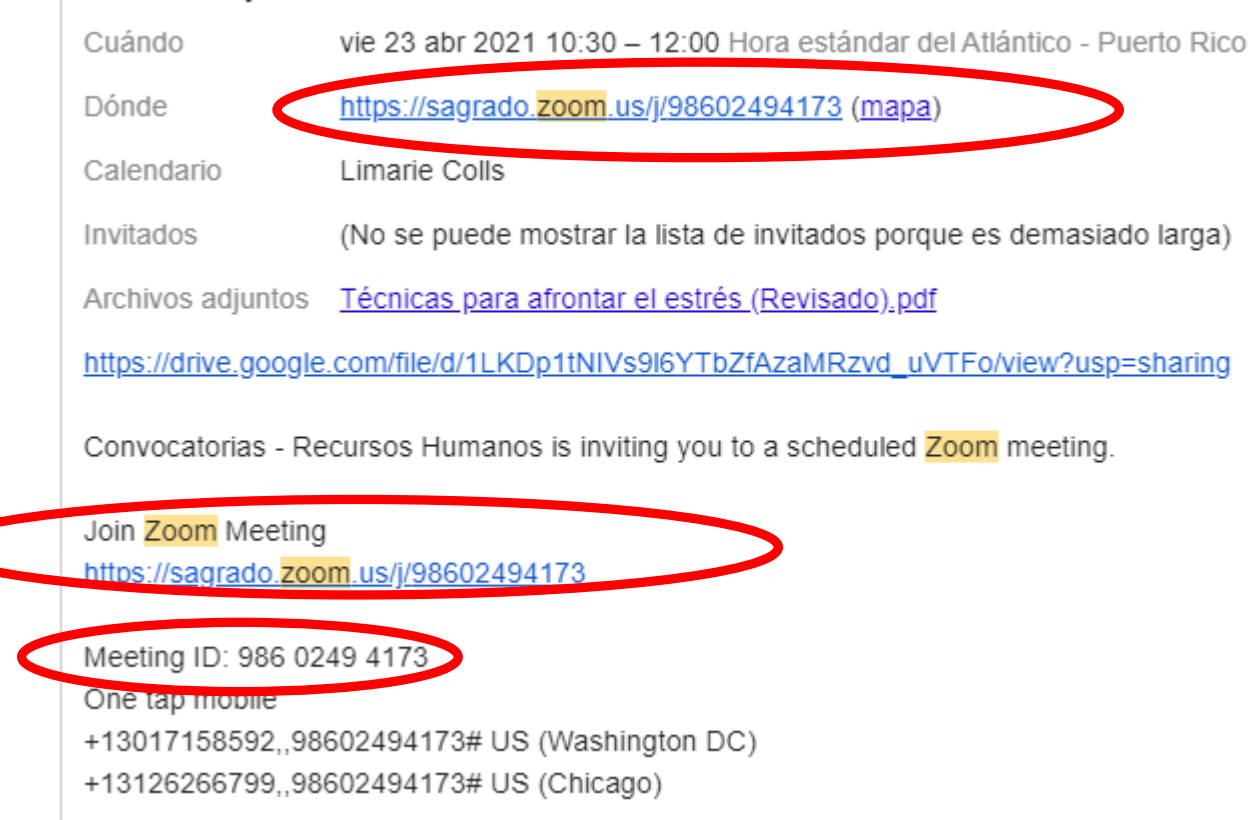

En los enlaces que puedes entrar directamente a la reunión. También lo puedes hacer con el número **Meeting ID.** Este número lo puedes escribir directamente en Zoom.

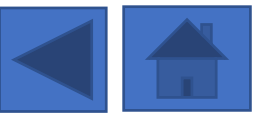

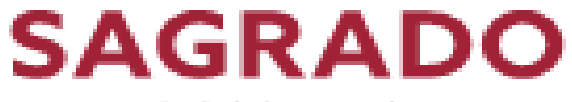

### Cómo entrar a una reunión desde la página de zoom.us

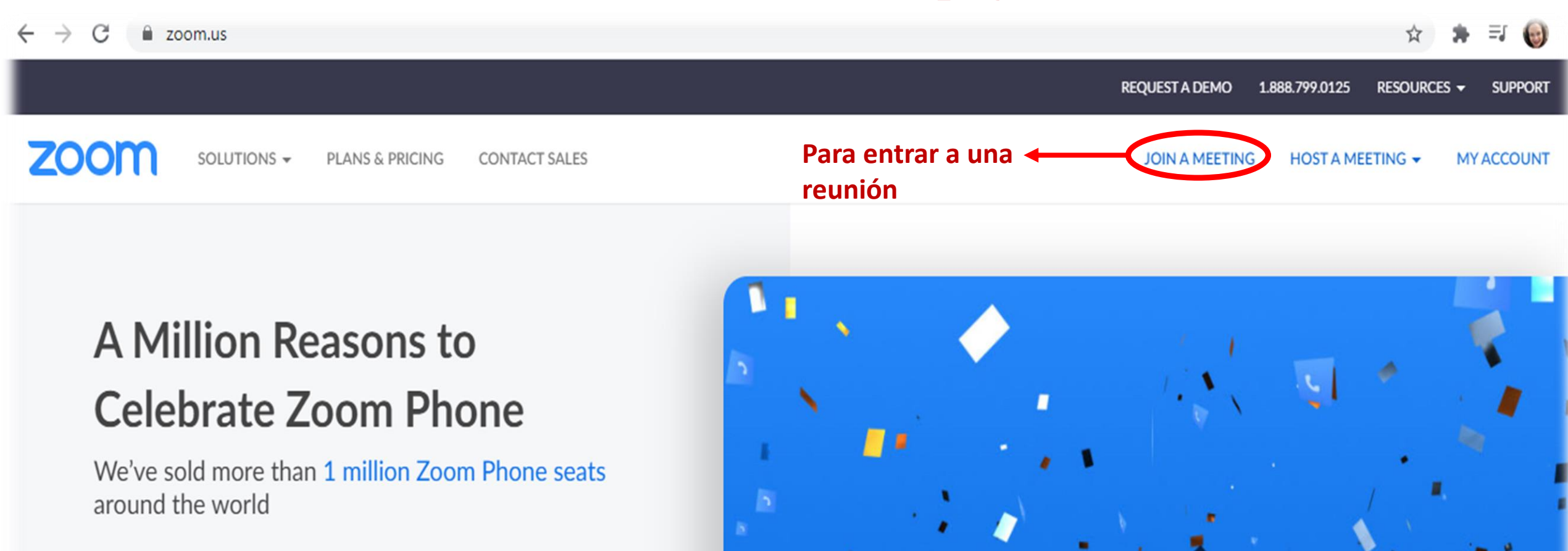

Learn More

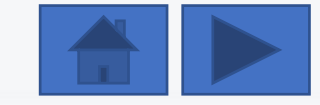

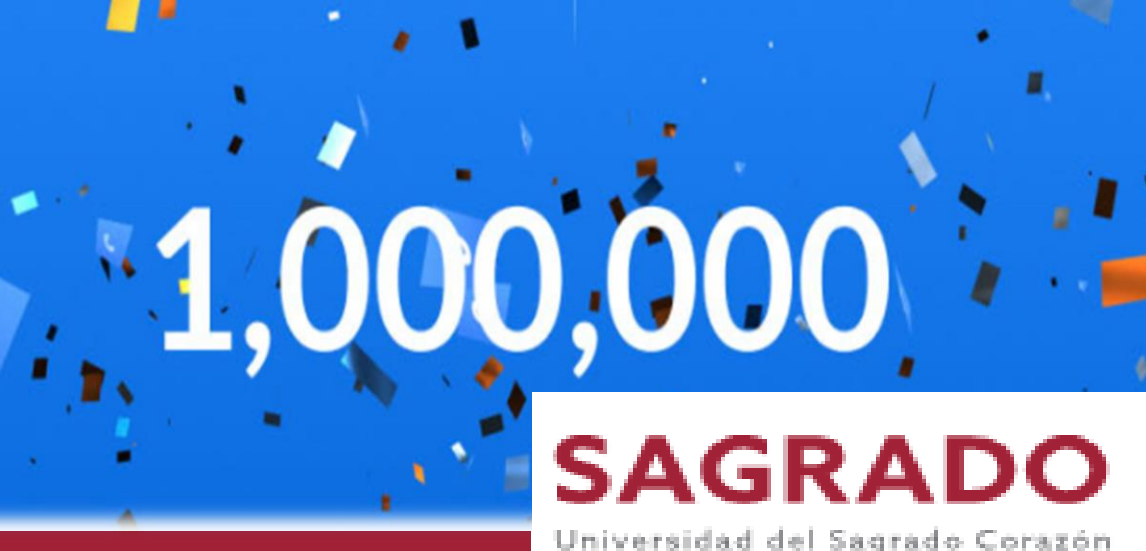

### Entrar a una reunión

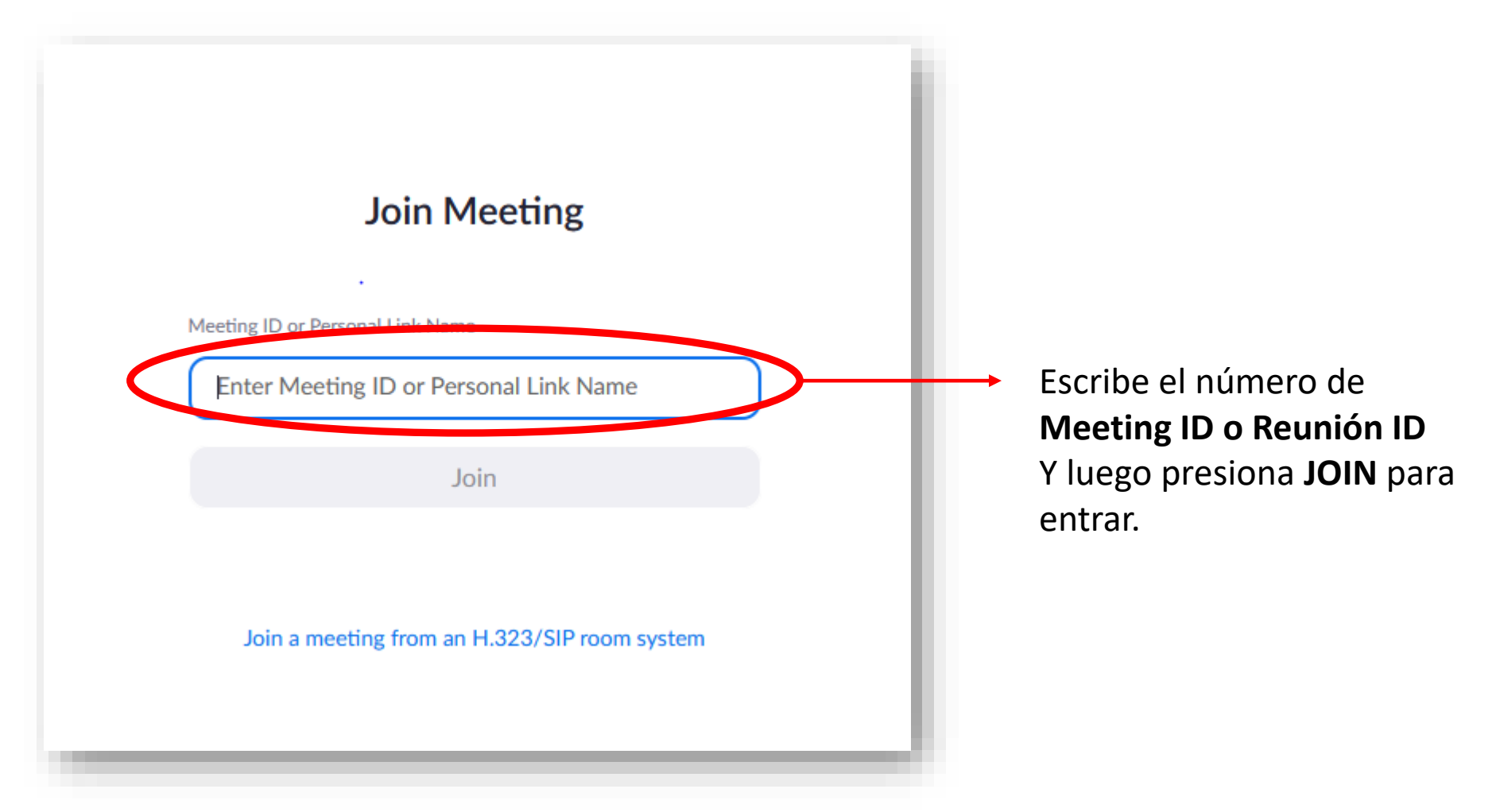

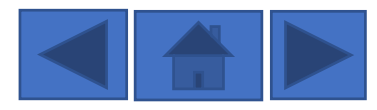

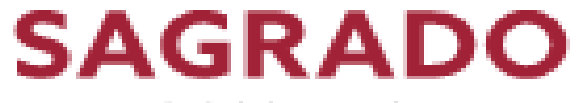

# Entrar a una reunión

### zoom

Support English -

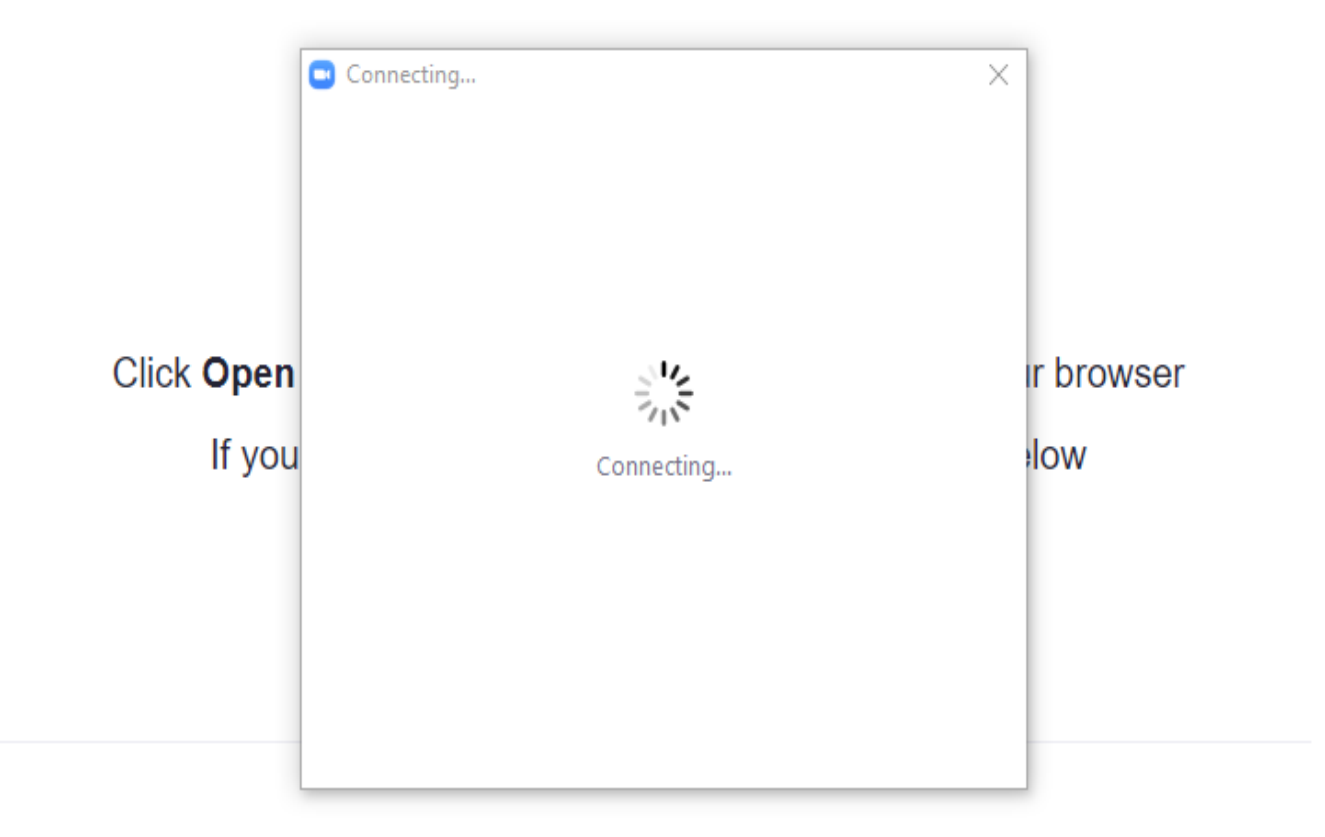

Don't have Zoom Client installed? Download Now

Having issues with Zoom Client? Join from Your Browser

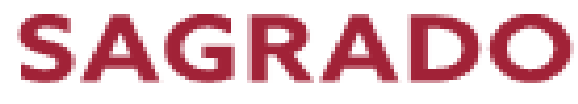

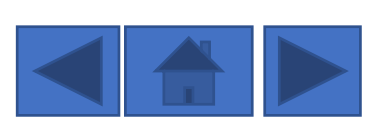

# Presione el botón que dice Join with Computer Audio

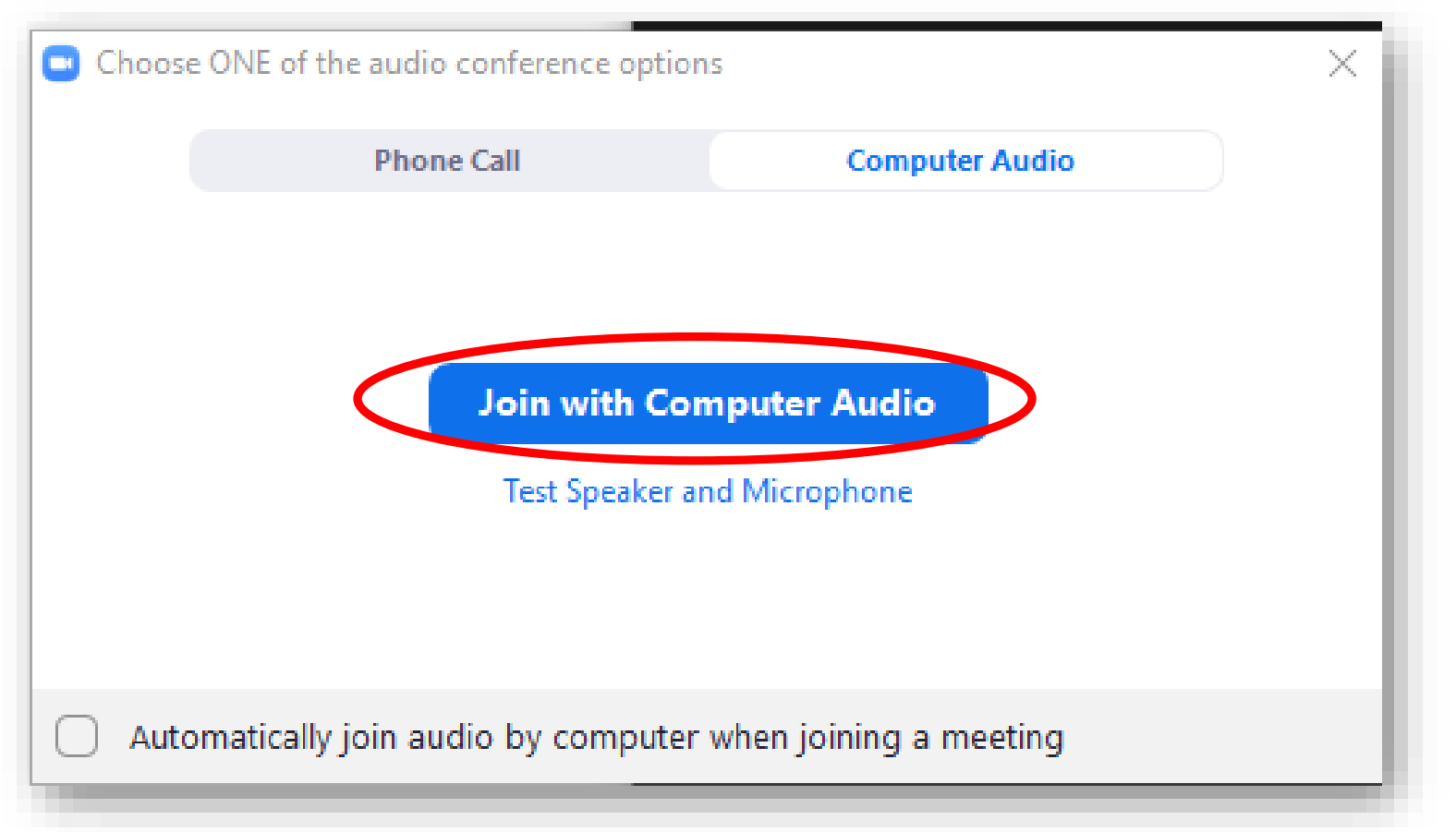

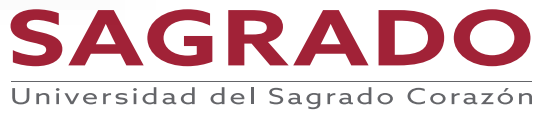

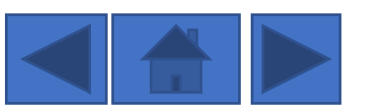

# Una vez en la reunión

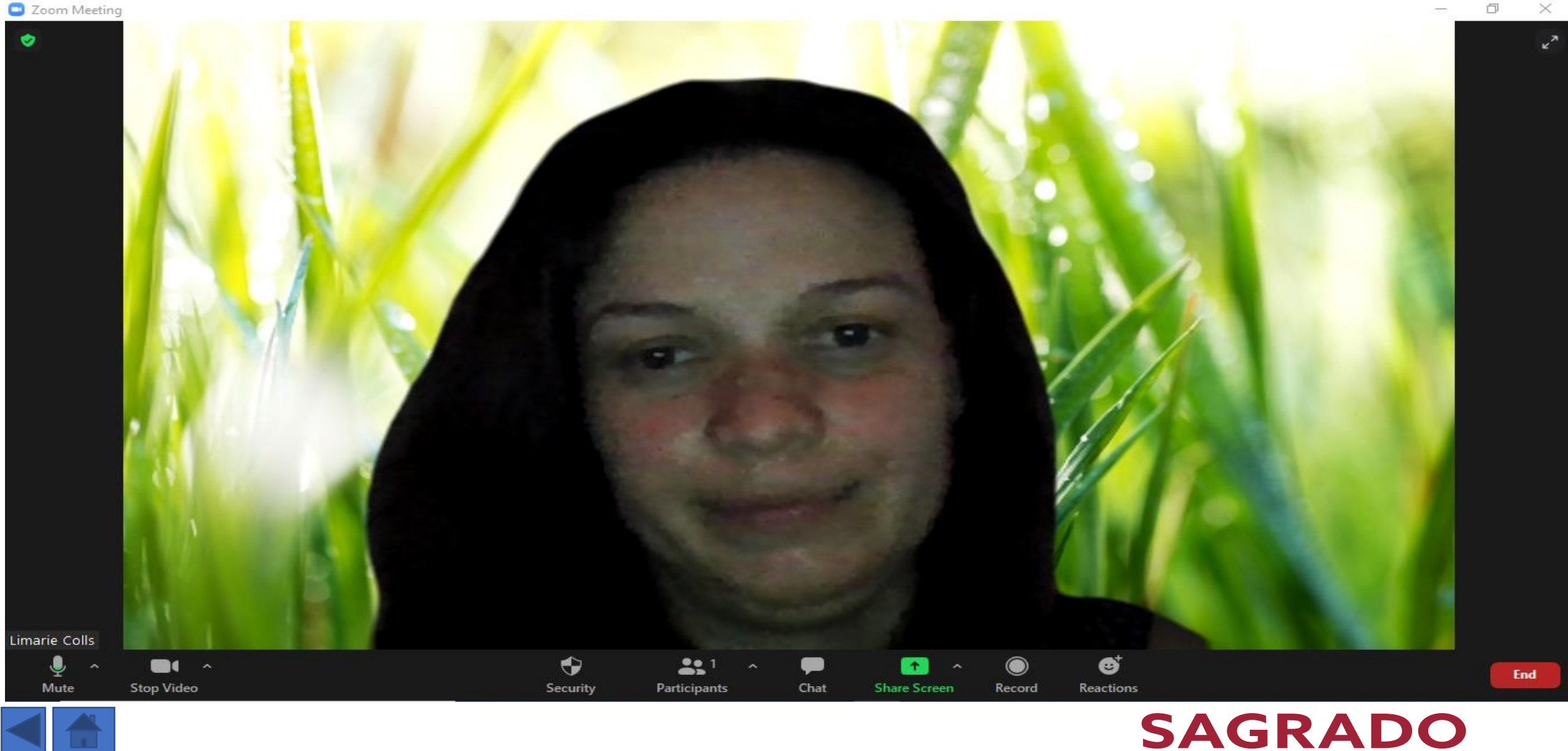

# Menú que utilizas como anfitrión

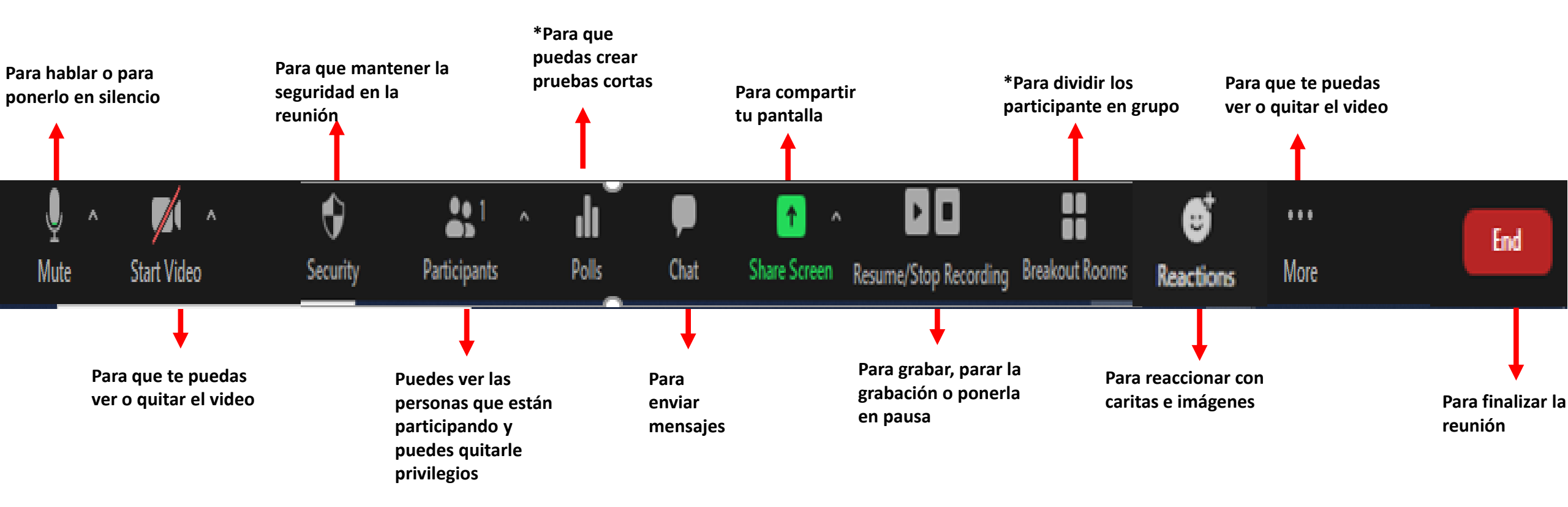

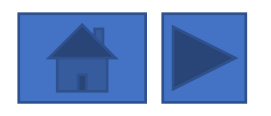

\*Nota: Estas opciones las tienes si pagas el plan pagando.

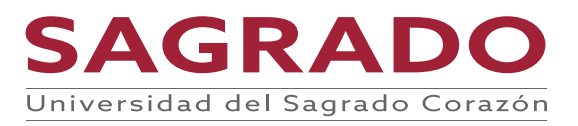

### Controles de audio

#### Select a Microphone

Microphone Array (Realtek(R) Audio)

Same as System

#### Select a Speaker

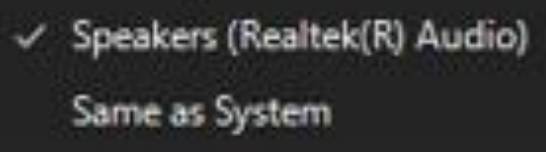

Test Speaker & Microphone... Switch to Phone Audio...

Leave Computer Audio

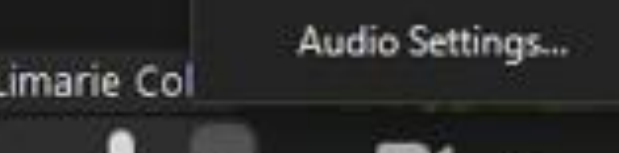

Stop Video

Mute

#### Seleccione un Micrófono

- Matriz de micrófono (Realtek(R) Audio)
- El mismo del sistema

#### Seleccione un altavoz

- Altavoces (Realtek(R) Audio)
- El mismo del sistema
- Prueba los altavoces y micrófonos
- Cambia al audio del teléfono
- Deja el audio de la computadora

#### Configuración de audio

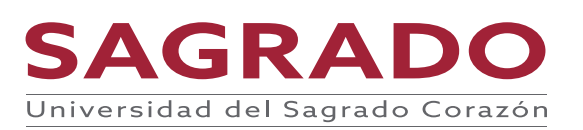

# Configuración de audio

| 🖸 Sett     | ings                 |                                                                                                    | × |
|------------|----------------------|----------------------------------------------------------------------------------------------------|---|
| Θ          | General              | Speaker                                                                                                    |   |
| 0          | Video                | Test Speaker Speakers (Realtek(R) Audio) ~                                                                                         |   |
| $\bigcirc$ | Audio                | Output Level:<br>Volume:                                                                                                    | ) |
| •          | Share Screen         | Use separate audio device to play ringtone simultaneously                                                                          |   |
| 0          | Chat                 | Microphone                                                                                                    |   |
|            | Background & Filters | Test Mic Microphone Array (Realtek(R) Audio)                                                                                       |   |
| 0          | Recording            | Volume:                                                                                                    | 1 |
| 8          | Profile              | <ul> <li>Automatically adjust microphone volume</li> </ul>                                                                         |   |
|            | Statistics           | Suppress background noise Auto                                                                                                    |   |
| Θ          | Feedback             |                                                                                                    |   |
|            | Keyboard Shortcuts   | <ul> <li>Automatically join audio by computer when joining a meeting</li> <li>Mute my microphone when joining a meeting</li> </ul> |   |
| Ĵ          | Accessibility        | Press and hold SPACE key to temporarily unmute yourself                                                                            |   |
|            |                      | ✓ Sync buttons on headset                                                                                                    |   |

Advanced

#### Altavoces

- Prueba de altavoces
- Volumen
- Utilizar un dispositivo de audio separado para reproducir tonos de llamada simultáneamente

#### Micrófono

- Prueba del micrófono
- Volumen
- Automáticamente se ajusta el volumen de micrófono
- Suprimir el ruido del fondo
  - Selecciones por predeterminado el nivel (low) para mejorar la música.
- Automáticamente entrar con audio en la computadora cuando entras a la reunión
- Silenciar el micrófono cuando entras a la reunión.
- Mantenga pulsada la tecla SPACE para que no se quite el estar en silencio temporalmente
- Botones de sincronización en los auriculares

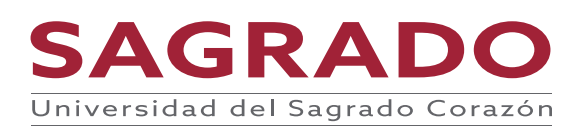

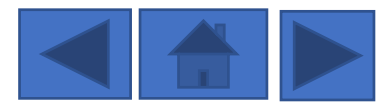

# Controles de video

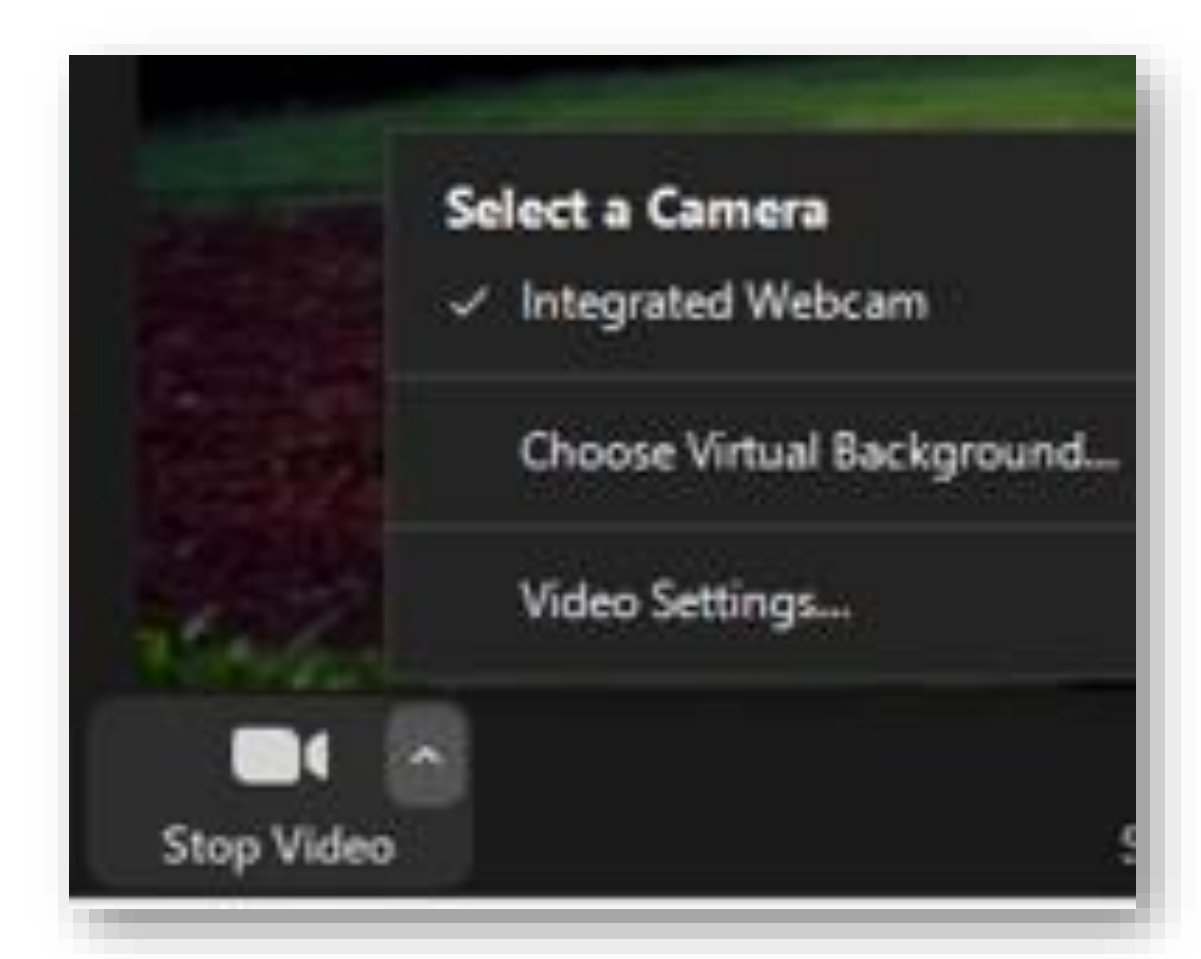

#### Seleccione la Cámara

- Cámara integrada
- Elija el fondo
- Configuración de Video

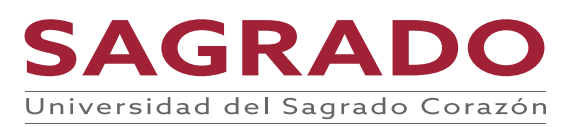

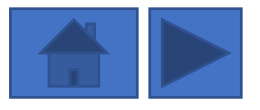

### Para cambiar el fondo (background)

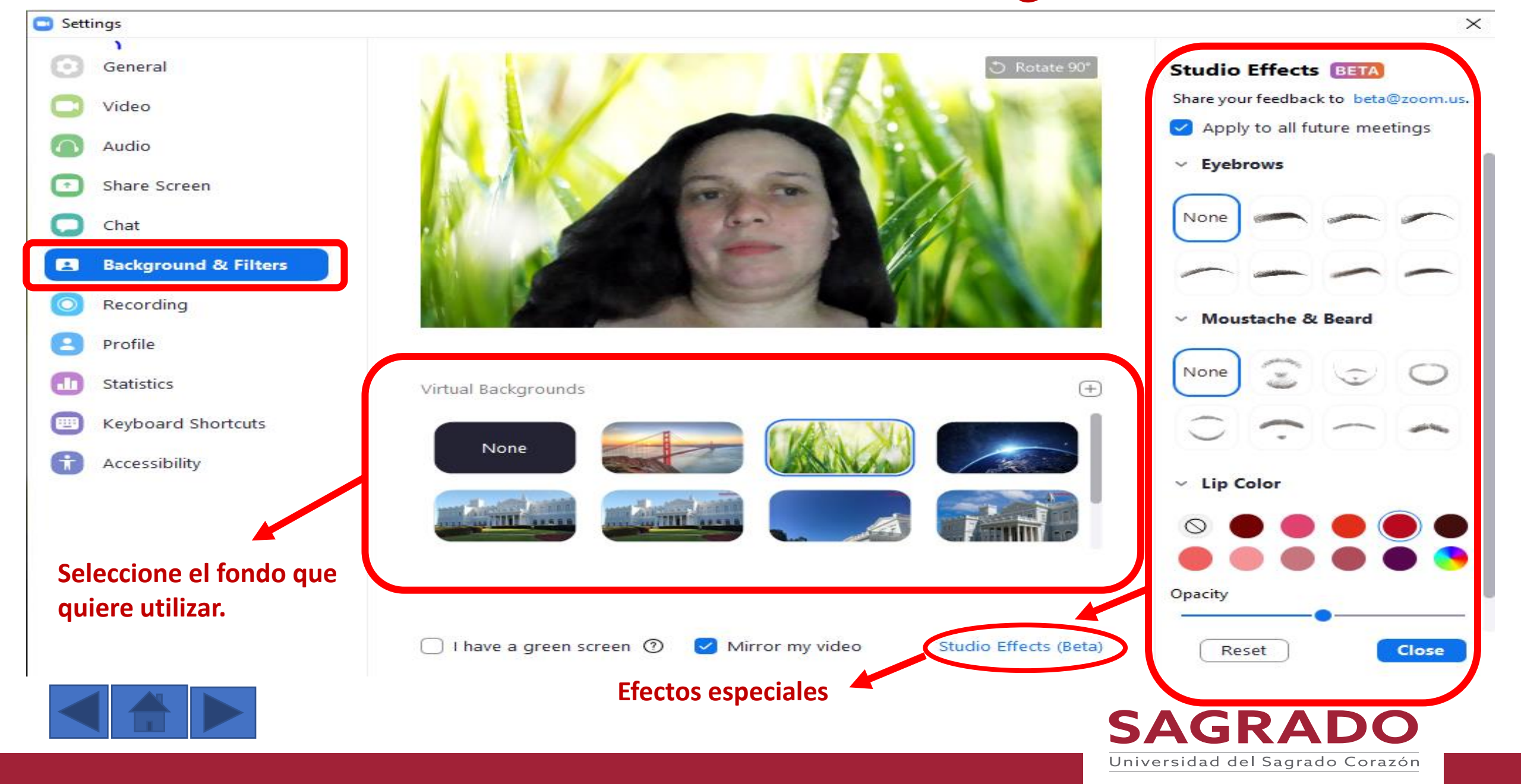

## Configuración de Video

| 🖸 Setti    | ings                 |
|------------|----------------------|
| Θ          | General              |
|            | Video                |
|            | Audio                |
| •          | Share Screen         |
| 0          | Chat                 |
|            | Background & Filters |
| $\bigcirc$ | Recording            |
| 8          | Profile              |
| 0          | Statistics           |
|            | Keyboard Shortcuts   |
| <b>A</b>   | Accessibility        |

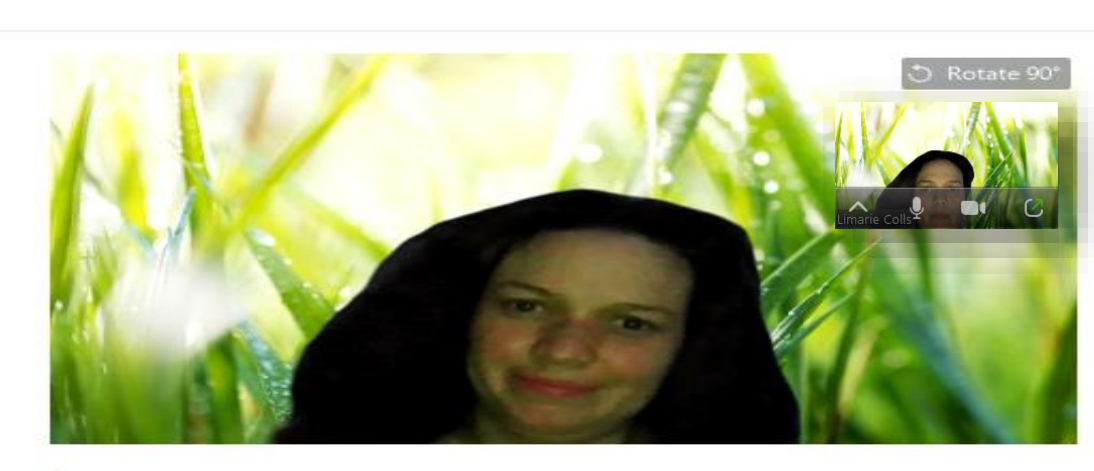

| Integrated Webcam | ~ |
|-------------------|---|
|                   |   |

#### My Video

- 🕗 Mirror my video
- Touch up my appearance
- Adjust for low light
- Always display participant names on their video
- Turn off my video when joining meeting
- Always show video preview dialog when joining a video meeting
- Hide non-video participants
- Spotlight my video when I speak
- Display up to 49 participants per screen in Gallery View

Did not see any video, trouble shooting

#### ×Cámara

- Cámara Integrada
  - Original
  - HD

#### Mi Video

- Ver lo que proyecta mi video
- Retocar la apariencia
- Ajustes para luz baja
- Muestre siempre los nombres de los participantes en su vídeo
- Mantener mi video apagado cuando entro a una reunión
- Ocultar los videos de los participantes
- Destacar mi video cuando hablo
- Muestra hasta 49 participantes por pantalla en la vista de galería No vi ningún video. Solución de

#### Problemas

#### Avanzado

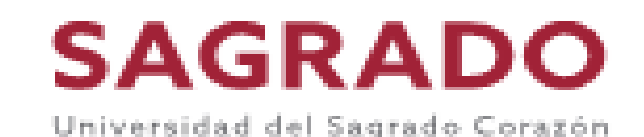

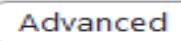

# Seguridad en la reunión

#### Lock Meeting

Enable Waiting Room

#### Allow participants to:

- Share Screen
- Chat
- Rename Themselves
- Unmute Themselves

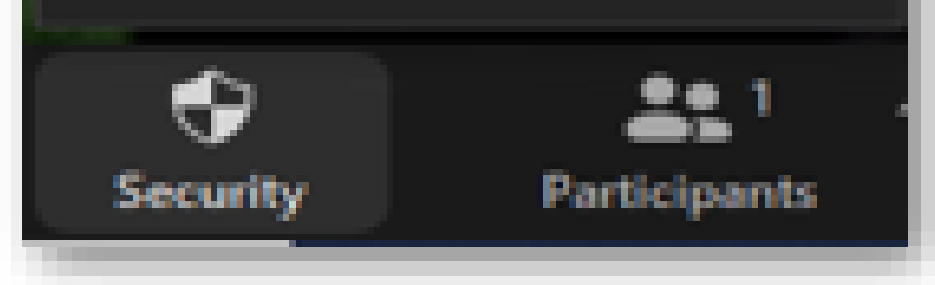

Bloquear la reunión Habilitar la sala de espera

#### Permitir a los participantes a:

- Compartir pantalla
- Escribir en el chat
- Cambiar su nombre
- Quitarse el silenciador (Mute)

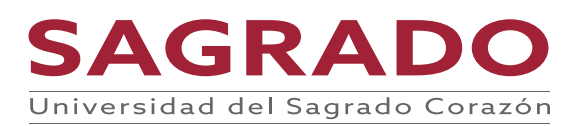

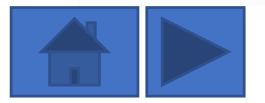

### **Participantes**

Puedes invitar a los participantes de la reunión de las siguientes maneras:

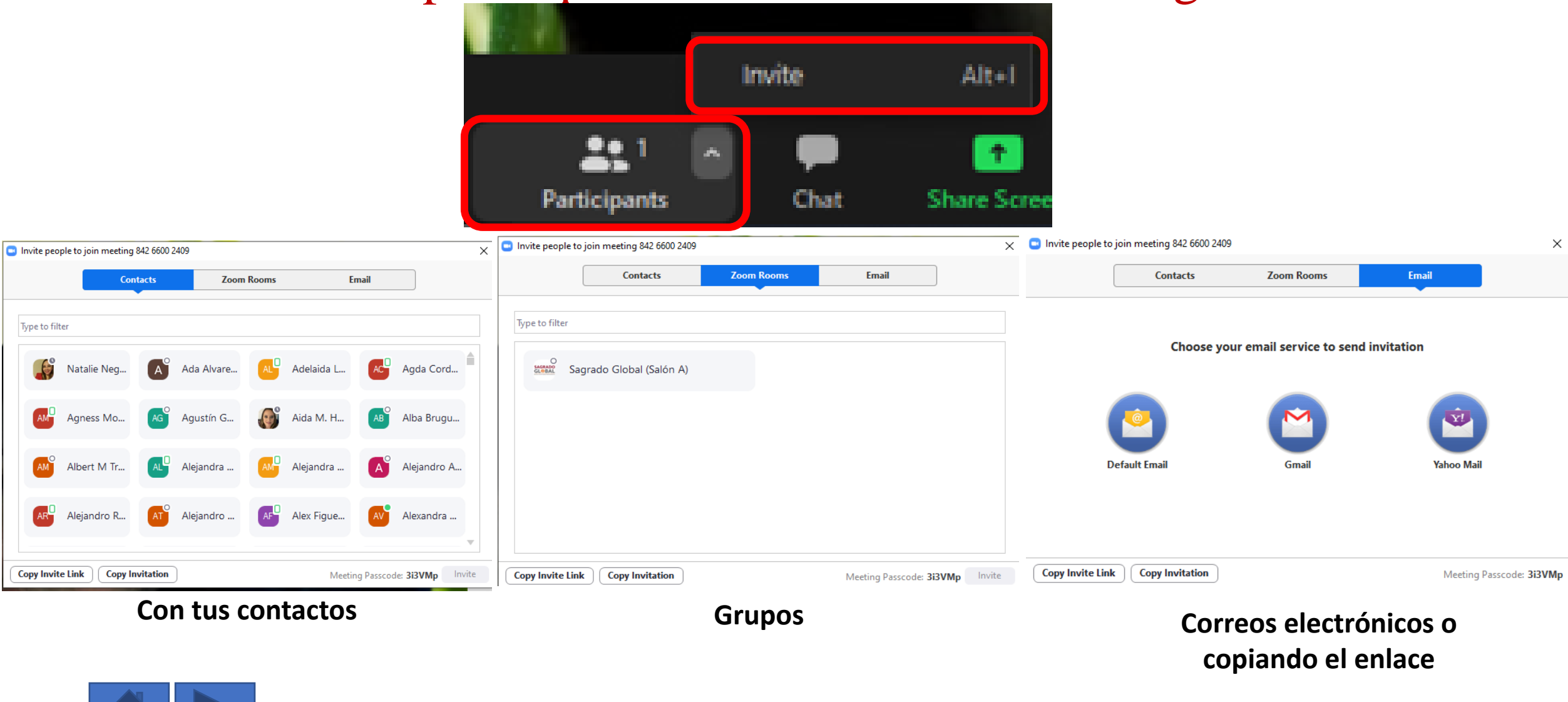

SAGRADO

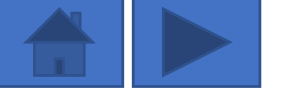

# Para ver la lista de los participantes

Zoom Meeting

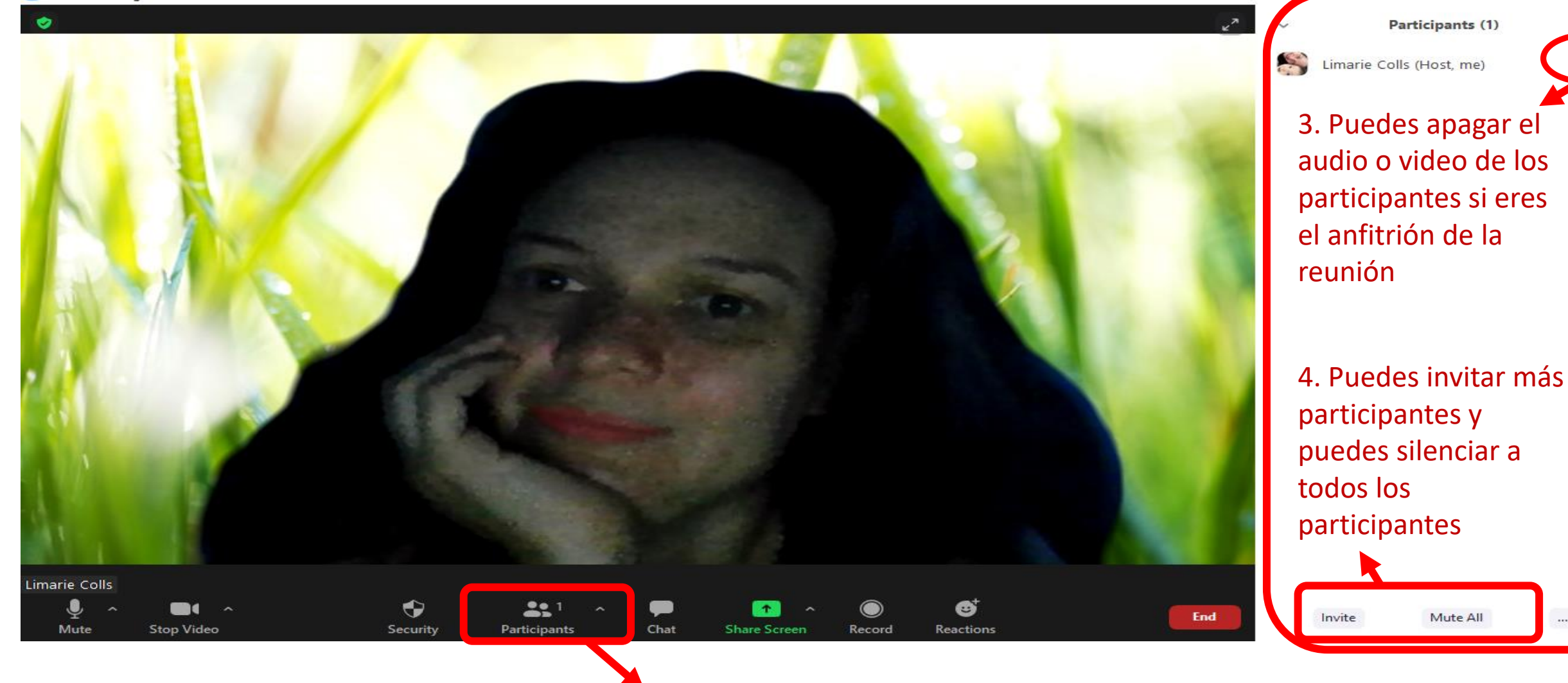

1. Presiona el botón PARTICIPANTS

SAGRADO Universidad del Sagrado Corazón

2. Listado de los participantes

### Puede poner en silencio o escribir tu nombre o imagen

Zoom Meeting

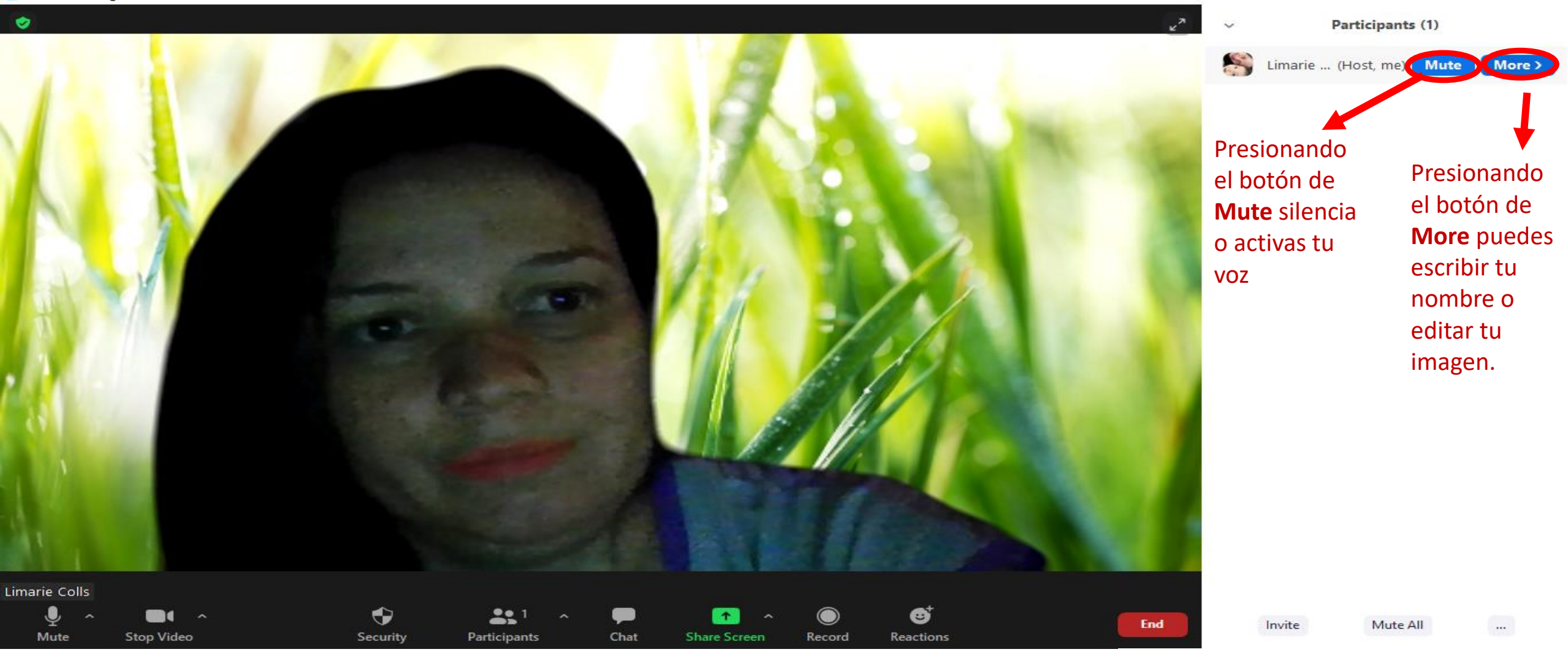

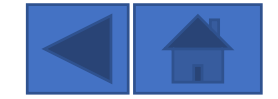

Universidad del Sagrado Corazón

SAGRADO

×

### Para utilizar el chat

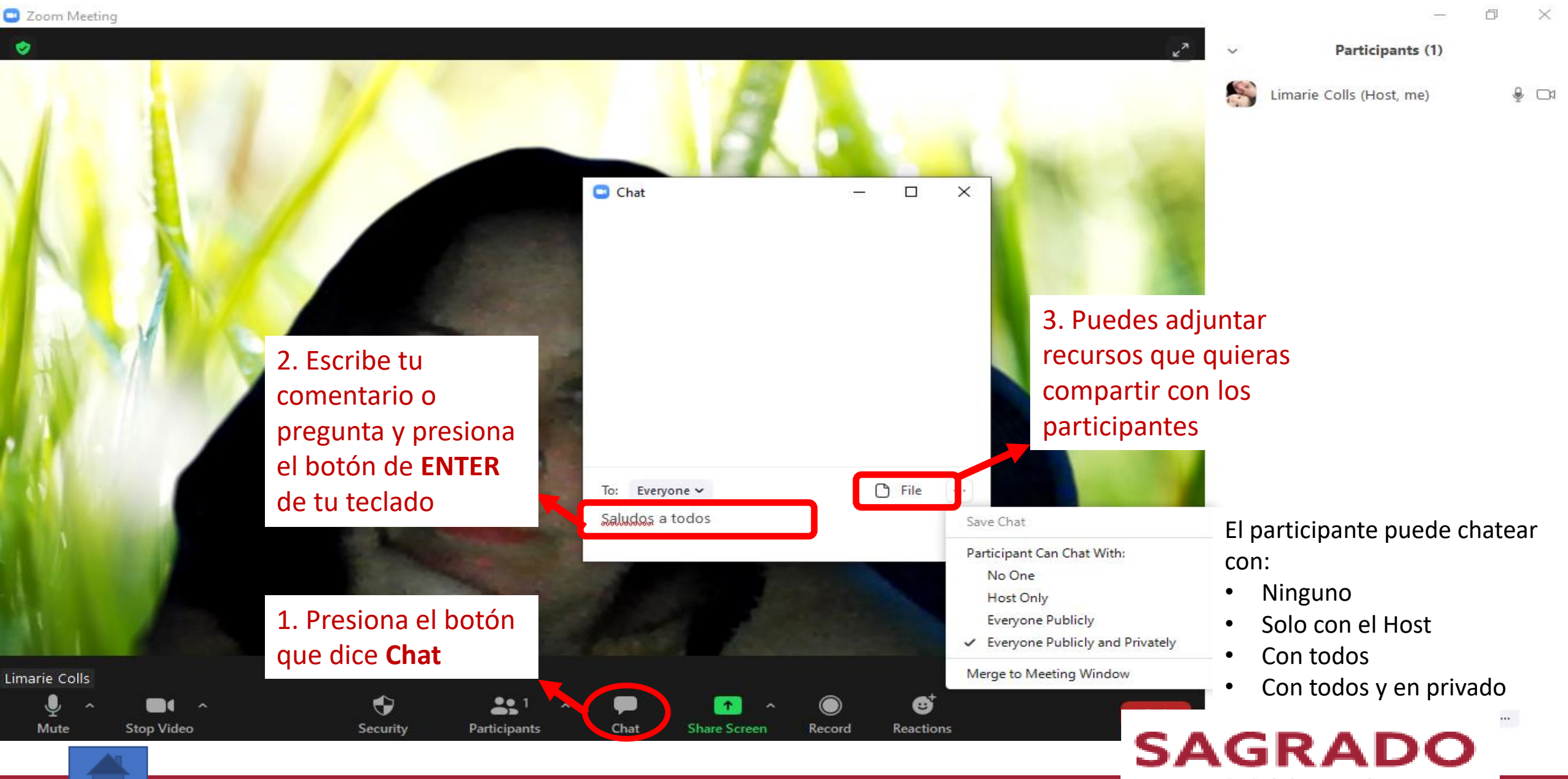

### Poll o Encuestas

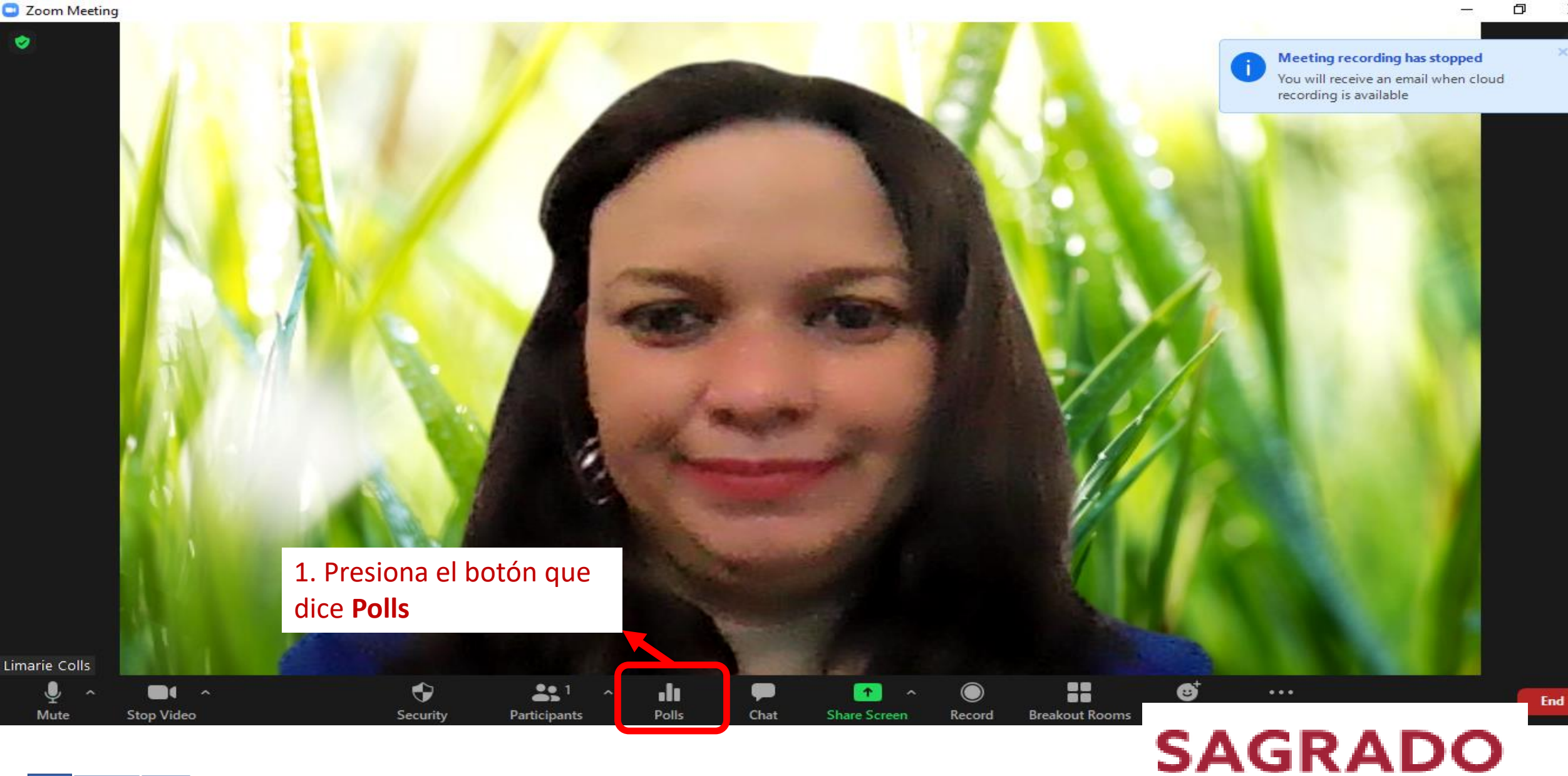

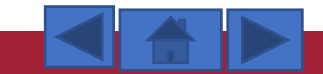

X

### Para agregar una pregunta en el Poll o Encuestas

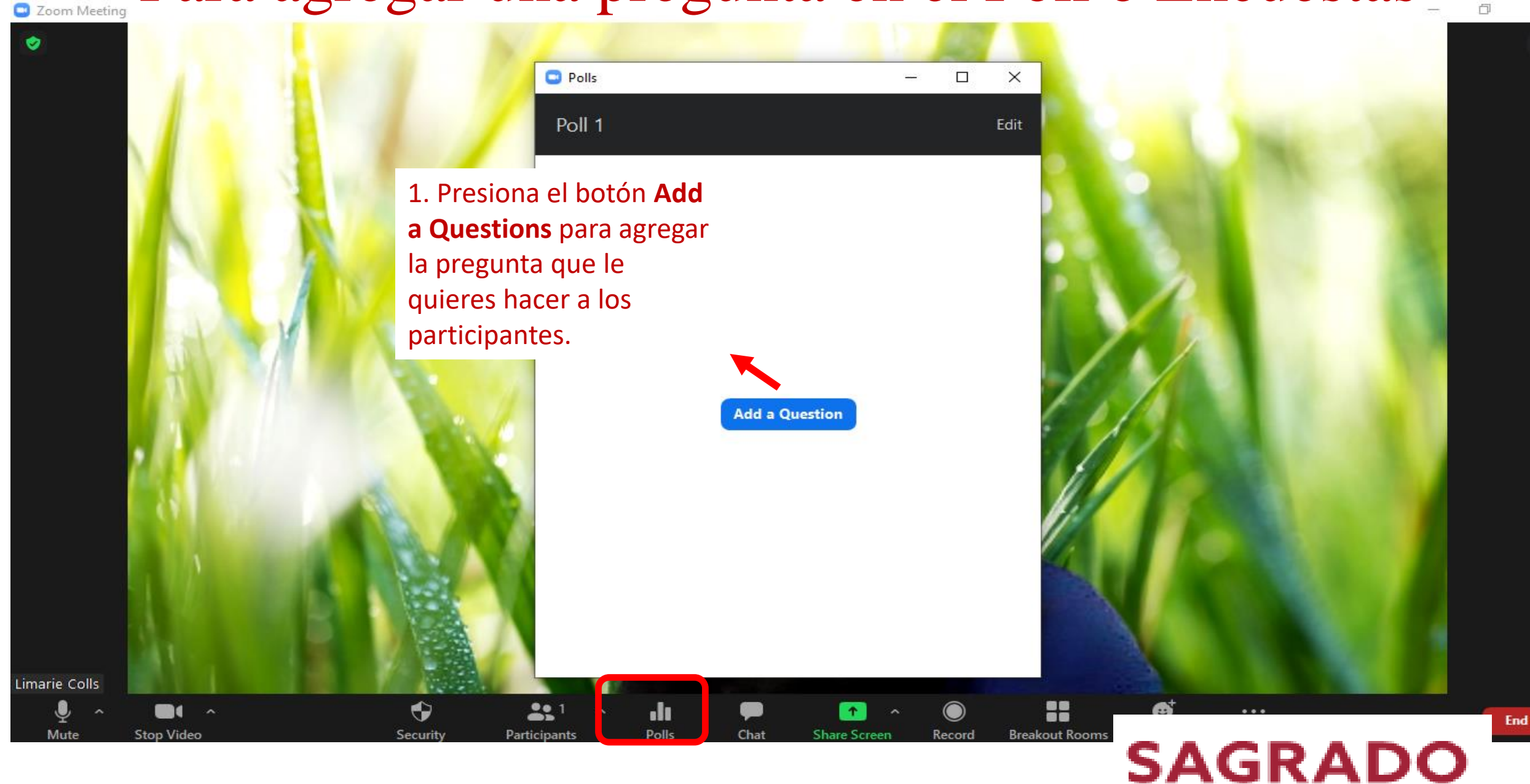

 $\times$ 

# Para agregar una pregunta en el Poll o Encuestas

•••••••

+

С

zoom

#### Editar votaciones de la reunión

https://zoom.us/meeting#/pmi/5637699931

No ha creado votaciones todavía.

Presiona el botón **Añadir votación** para agregar la pregunta que le quieres hacer a los participantes.

SAGRADO

аљ

τò

£≘

+ Añadir votación

Ĥ

П

X

•••

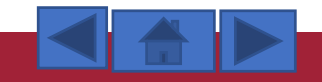
#### Para agregar una pregunta en el Poll o Encuestas

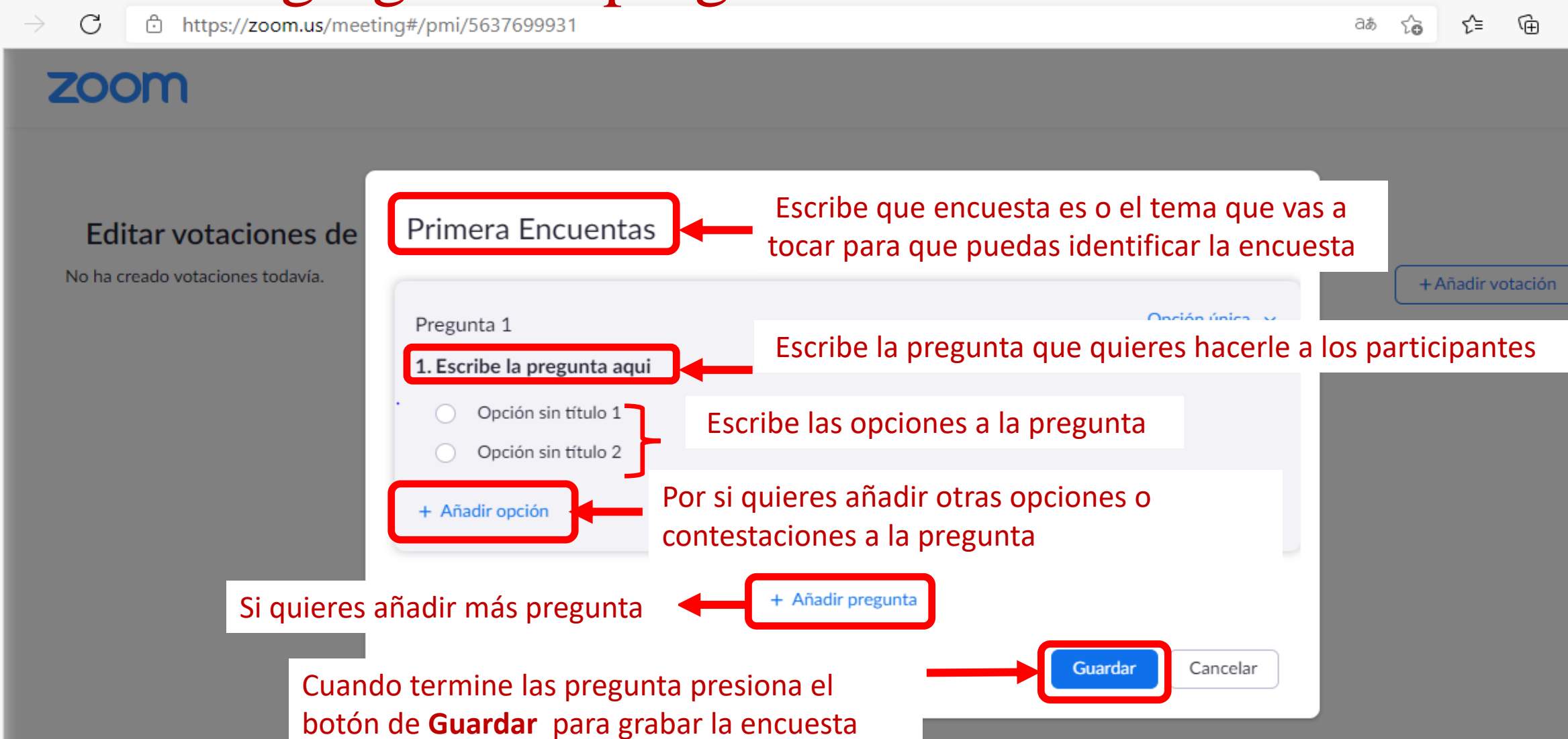

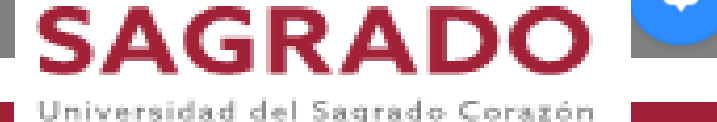

⊅

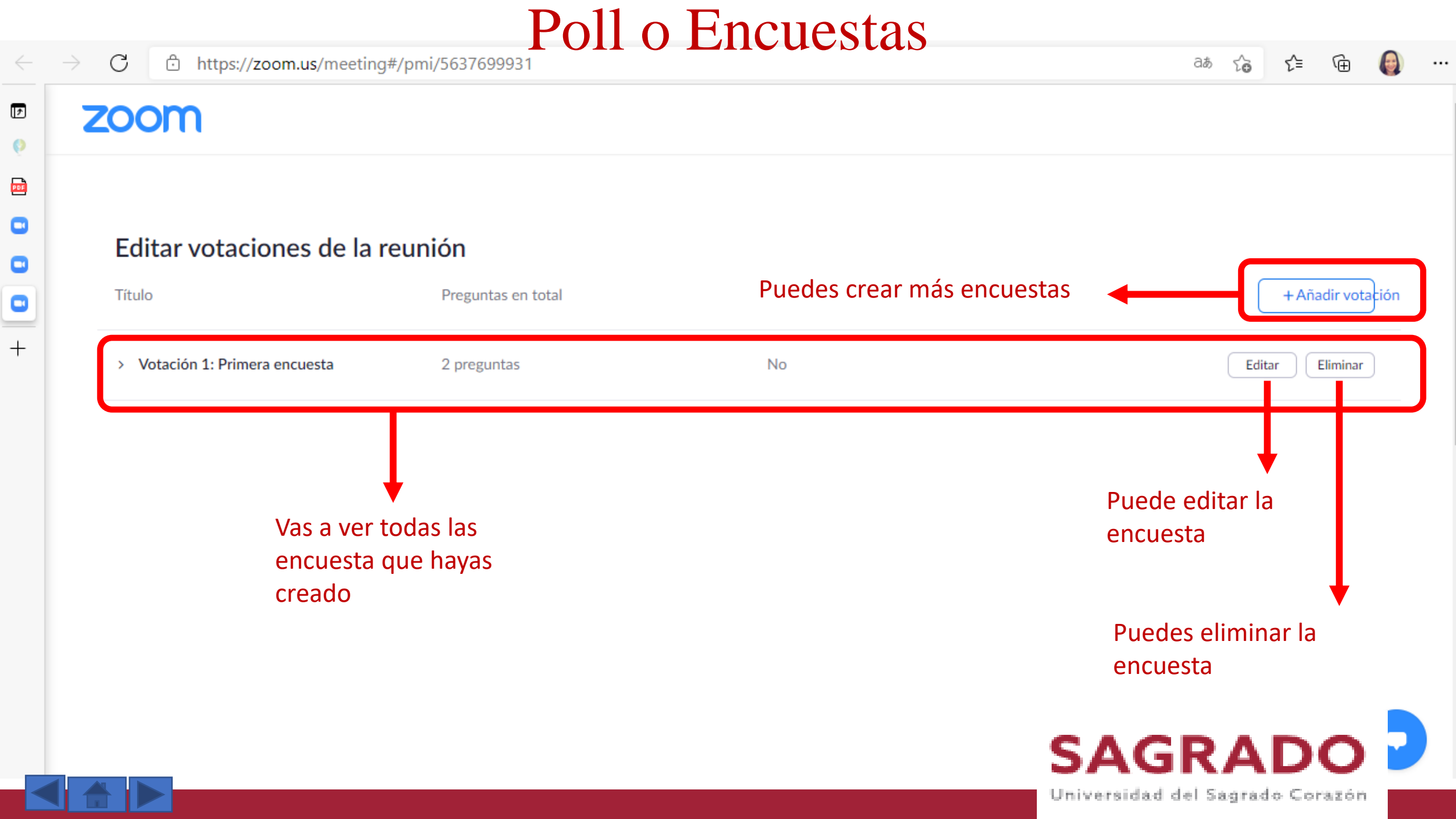

Zoom Meeting

1

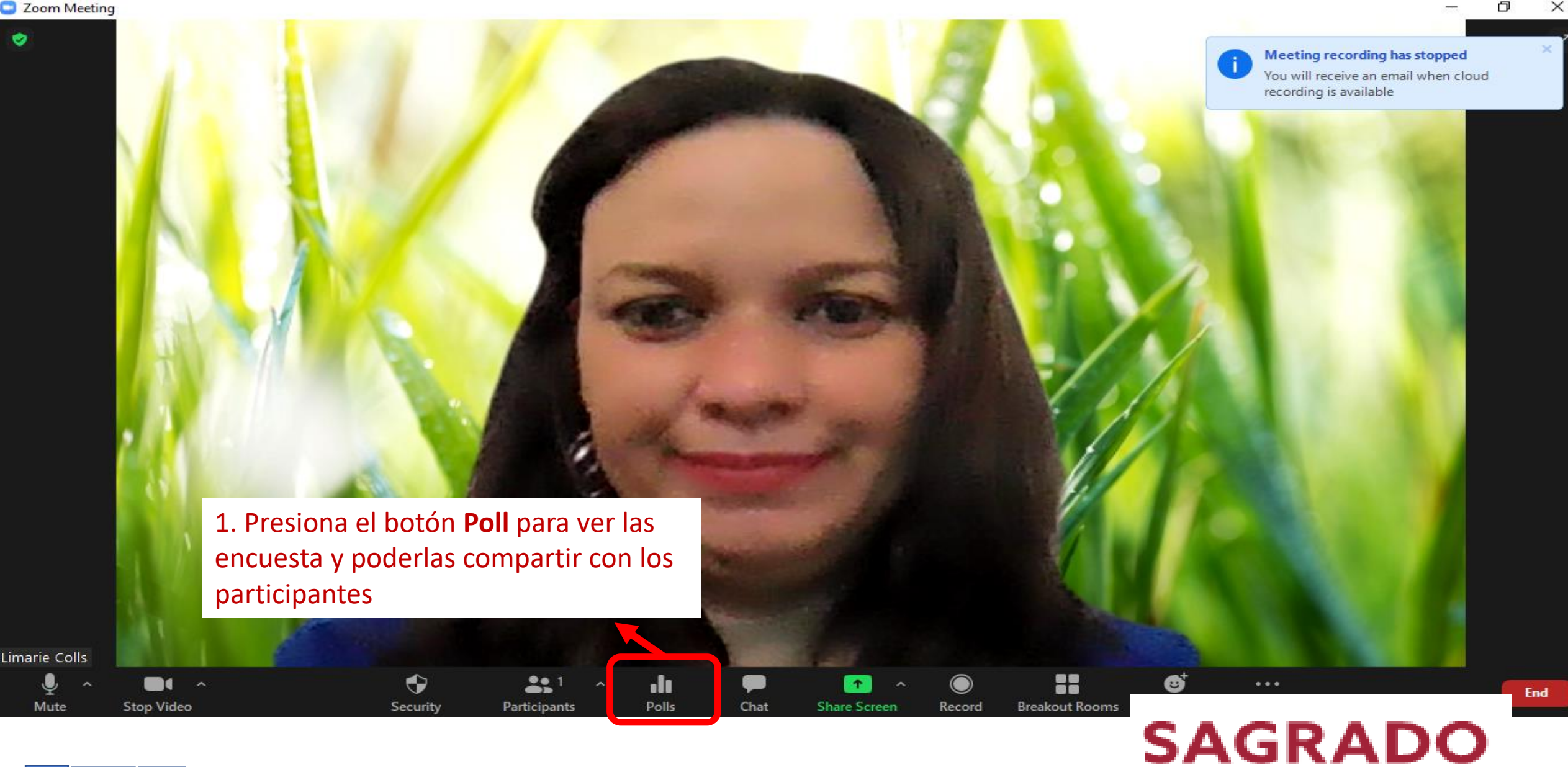

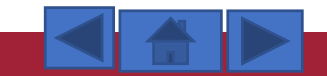

Ŷ

Mute

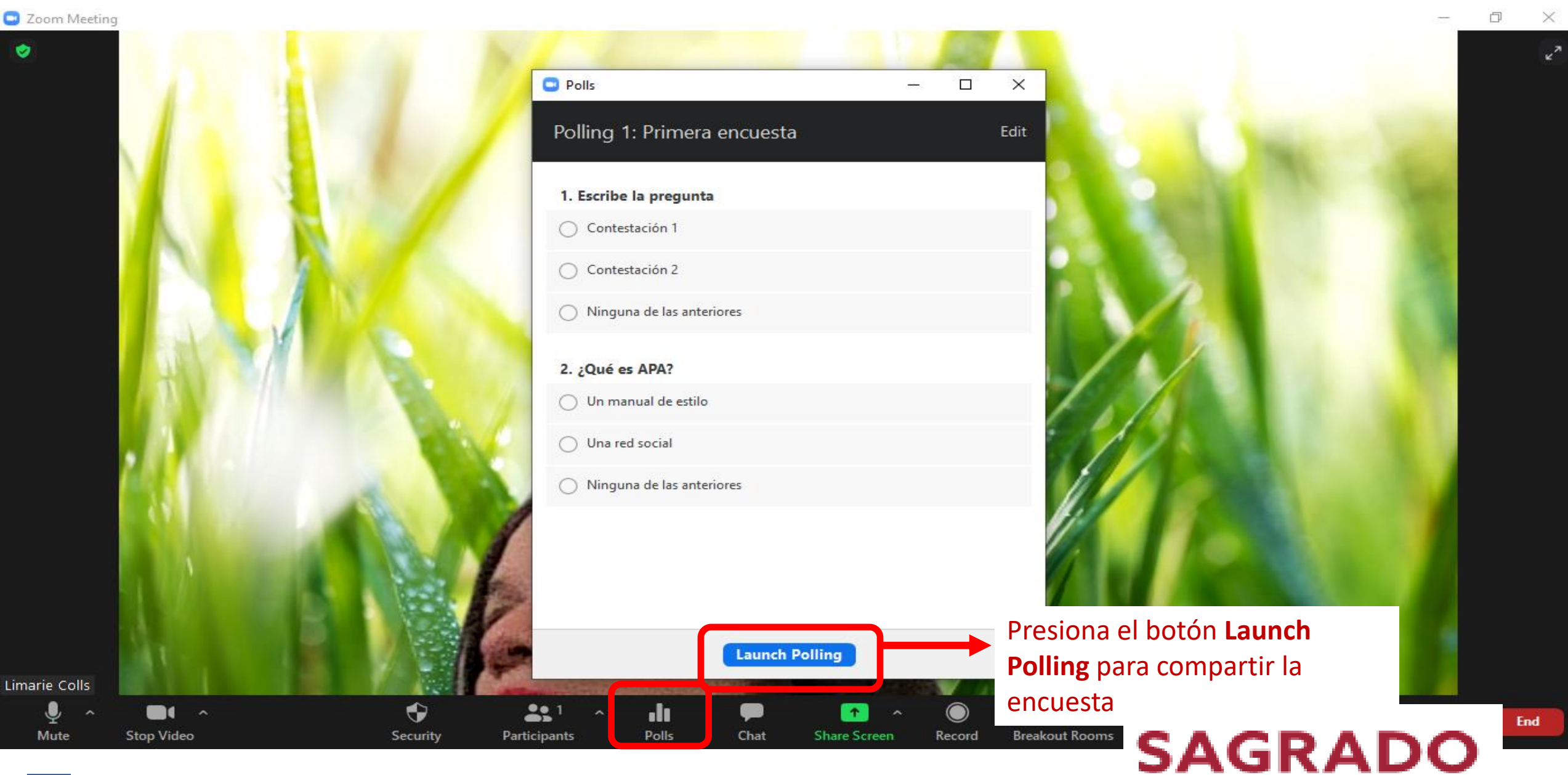

😑 Zoom Meeting

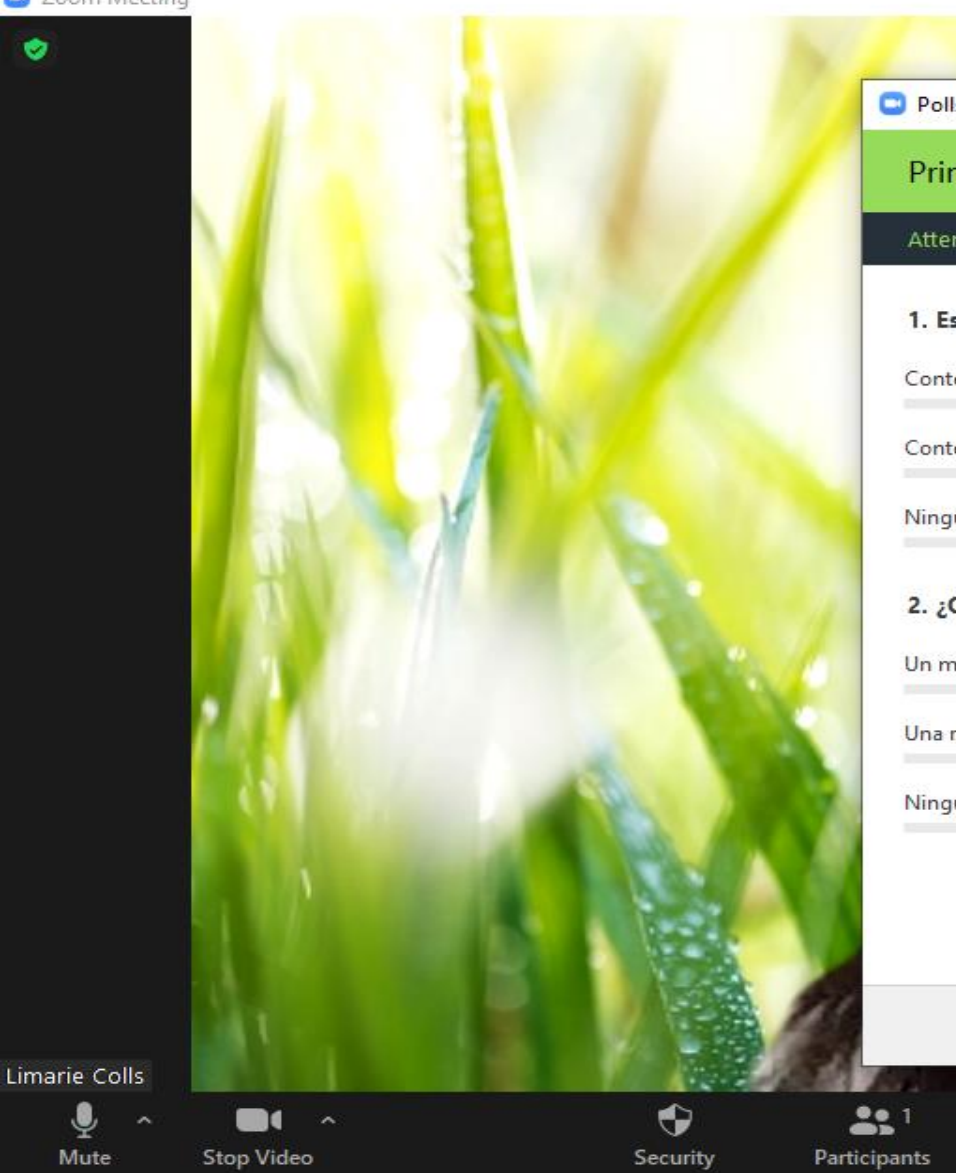

|                                                            |                           | ×2                                                                     |
|------------------------------------------------------------|---------------------------|------------------------------------------------------------------------|
| Primera encuesta in Progress                               | 0:09                      | Va tomando el tiempo                                                   |
| Attendees are now viewing questions 1. Escribe la pregunta | 0 of 0 (0%) voted         | Te va diciendo la cantidad de<br>participantes contestando             |
| Contestación 1                                             | (0) 0%                    |                                                                        |
| Contestación 2                                             | (0) 0%                    |                                                                        |
| Ninguna de las anteriores                                  | (0) 0%                    |                                                                        |
| 2. ¿Qué es APA?<br>Un manual de estilo                     | (0) 0%                    | En % cuantos van contestando<br>la encuesta                            |
| Una red social                                             | (0) 0%                    |                                                                        |
| Ninguna de las anteriores                                  | (0) 0%                    |                                                                        |
| End Polling                                                | Presion<br>quieras        | a el botón <b>End Polling</b> cuando<br>dejar de compartir la encuesta |
| aants Polls Chat Share Sc                                  | reen Record Breakout Room |                                                                        |

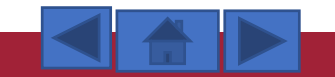

X

5

😑 Zoom Meeting

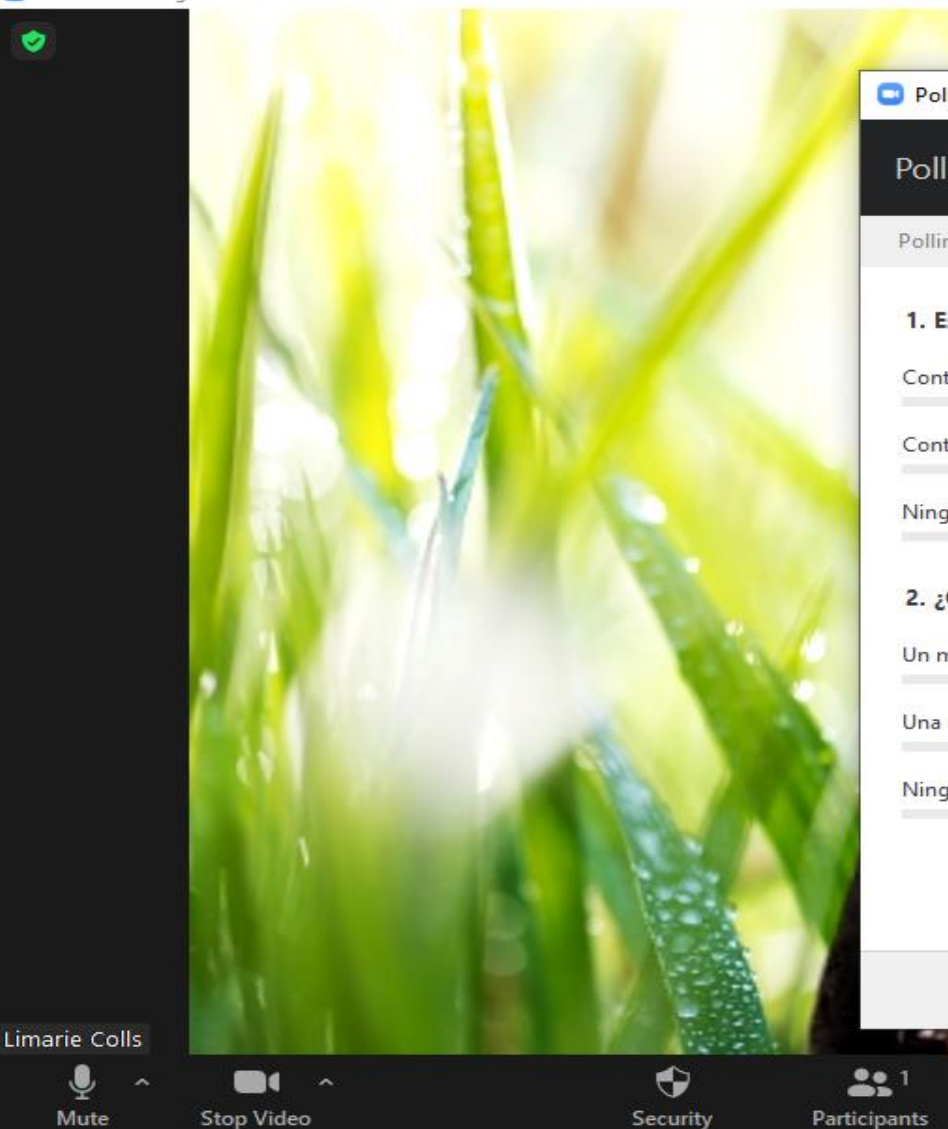

|                             | Section 1            |   |
|-----------------------------|----------------------|---|
| 9 Polls                     |                      | J |
| Polling 1: Primera encuesta | Edit                 |   |
| Polling is closed           | 0 voted              | 2 |
| 1. Escribe la pregunta      |                      |   |
| Contestación 1              | (0) 0%               | 2 |
| Contestación 2              | (0) 0%               | 1 |
| Ninguna de las anteriores   | (0) 0%               |   |
| 2. ¿Qué es APA?             |                      | 2 |
| Un manual de estilo         | (0) 0%               | 1 |
| Una red social              | (0) 0%               |   |
| Ninguna de las anteriores   | (0 <mark>)</mark> 0% |   |
|                             |                      |   |

**Re-launch Polling** 

Share Screen

Record

Breakout Rooms

9

**Share Results** 

Chat

....

Polls

Presiona el botón **X** para cerrar la encuesta.

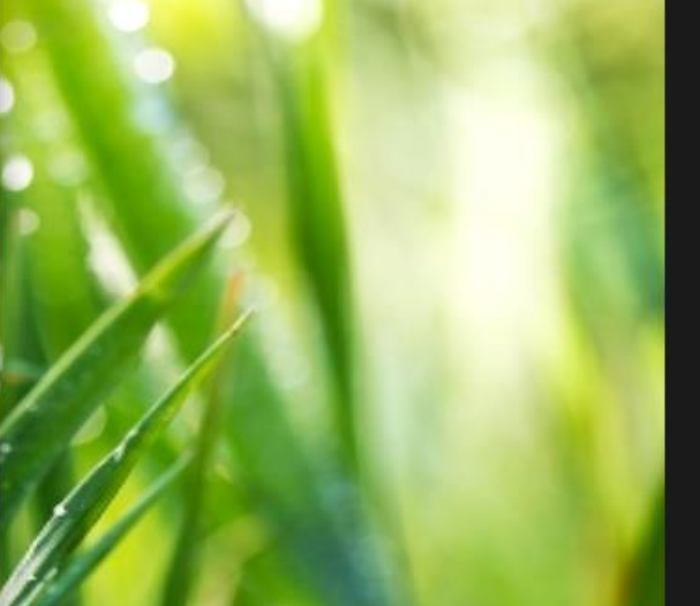

Presiona el botón **Share Results** para compartir los resultados con los participantes y poder discutir la pregunta

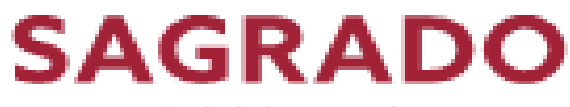

Universidad del Sagrado Corazón

「

#### Para compartir pantalla

Zoom Meeting Participants (1) 5 Limarie Colls (Host, me) Un participante puede compartir a la vez. Varios participantes pueden • compartir simultáneamente. **Opciones avanzadas para** ٠ compartir One participant can share at a time 1. Presiona el botón que Multiple participants can share simultaneously dice Share Screen Advanced Sharing Options... Limarie Colls • 6 Ļ . 1 Ť ()SAGRADO Mute Stop Video Participants Chat Share Screen Reactions Security Record

Universidad del Sagrado Corazón

×

ات 🌷

D.

## Configuración avanzada de compartir pantalla

😑 Zoom Meeting

Configuración Avanzada para compartir ¿Quien puede compartir al mismo tiempo?

- Un solo participante puede compartir a la vez
- Múltiples participantes pueden compartir simultáneamente (se recomienda monitor dual)

#### ¿Quién puede compartir?

- Solo el Anfitrión
- Todos los participantes

¿Quién puede empezar a compartir cuando otra persona está compartiendo?

Security

Participants

Chat

Share Screen

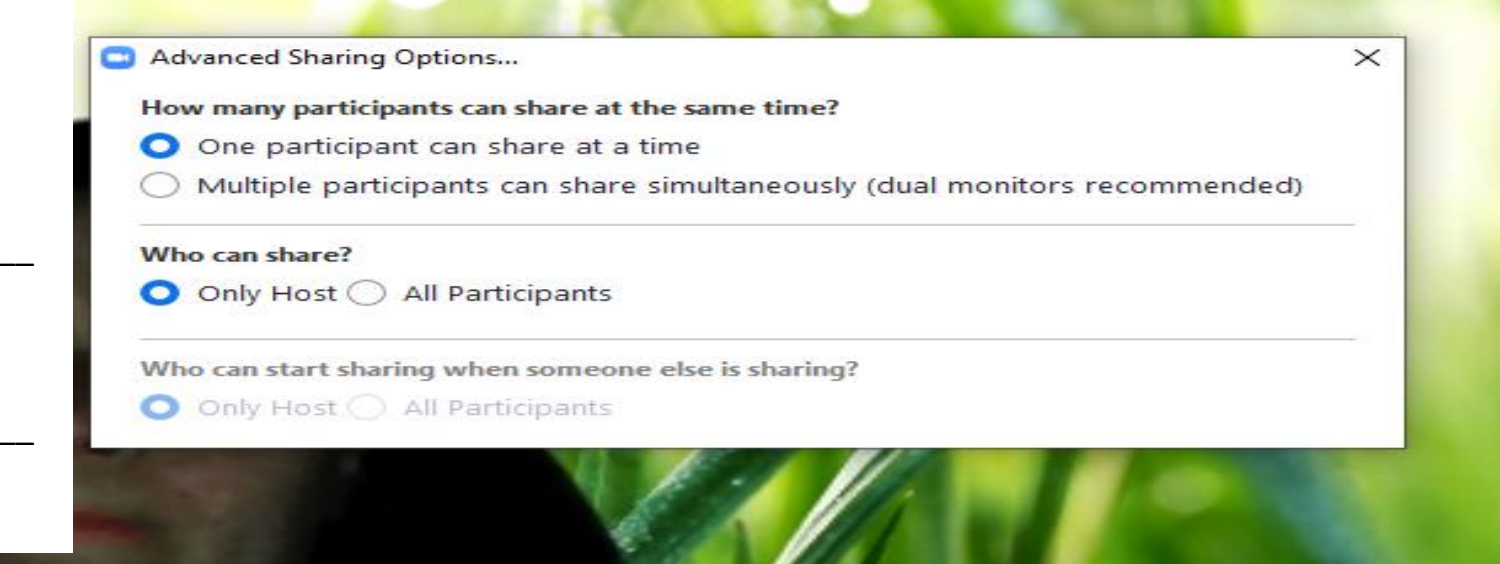

Record

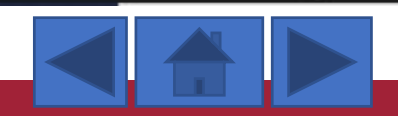

Stop Video

Limarie Colls

Mute

Universidad del Sagrado Corazón

SAGRADO

End

## Para grabar la reunión

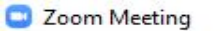

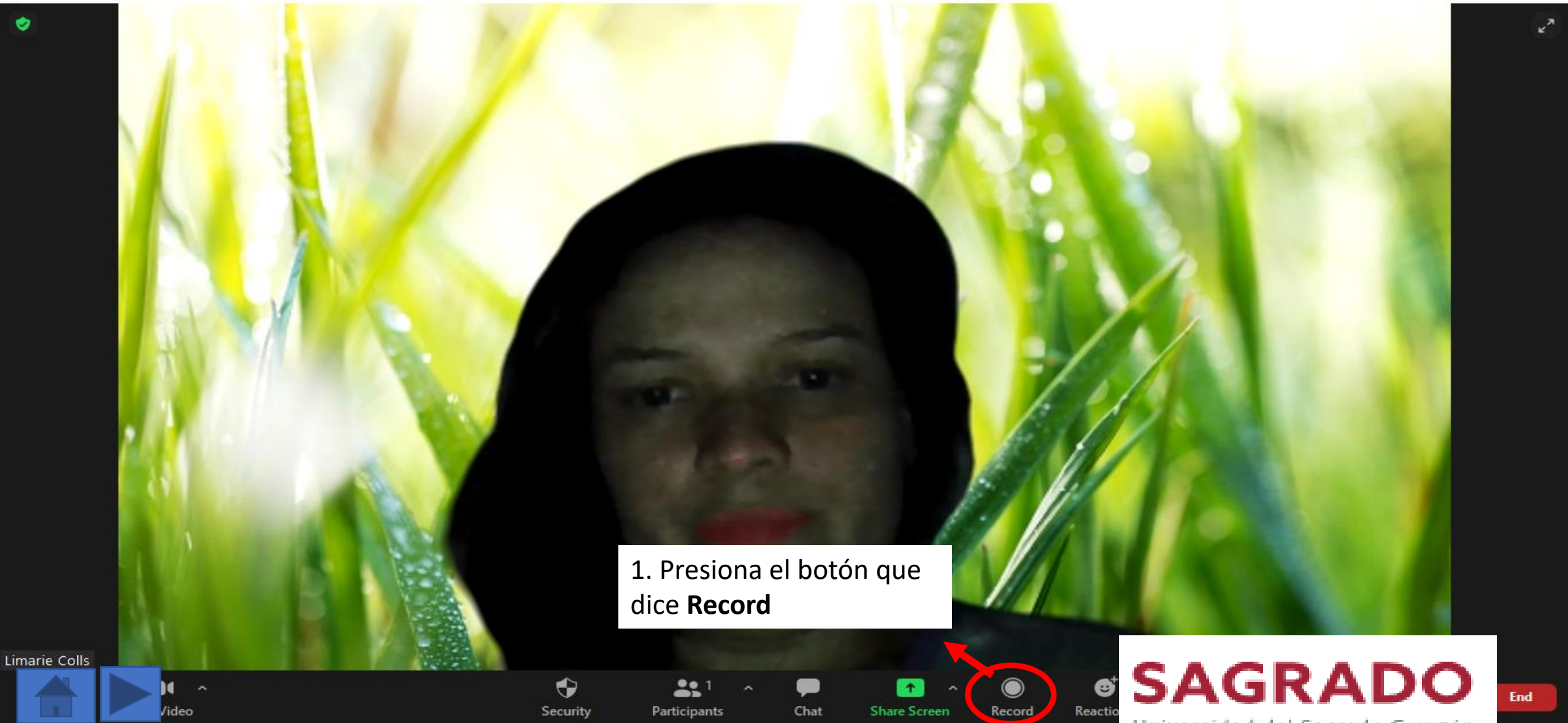

Universidad del Sagrado Corazón

×

D

#### Para grabar la reunión

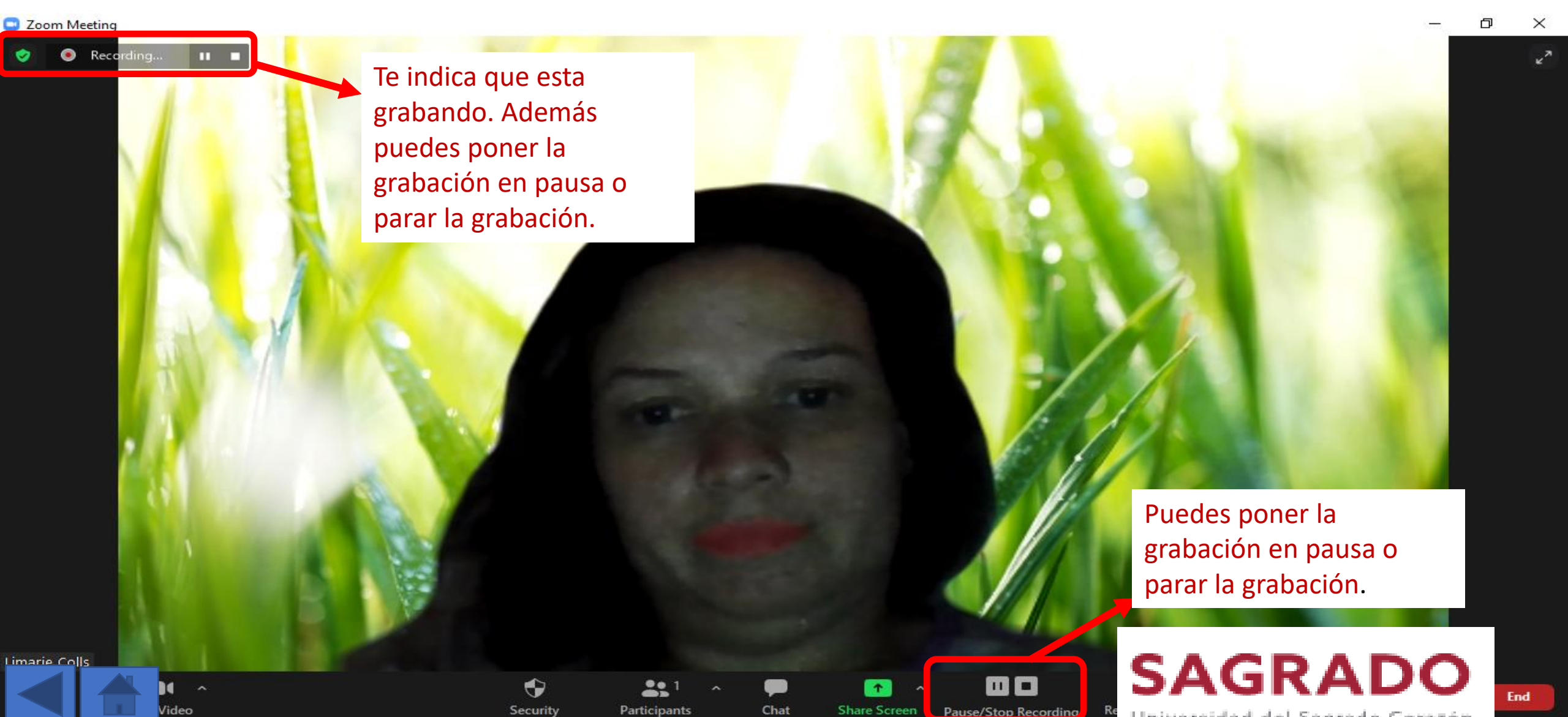

#### Para crear breakout room

Talking:

#### Zoom Meeting Participant ID: 349439

**o** 

<u>^</u> ^

Join Audio

Meeting Topic: Reunión Zoom de Limarie Colls Limarie Colls Host: Invite Link: https://sagrado.zoom.us/j/91053616819 Copy Link Participant ID: 349439 Join Audio Share Screen Invite Others Presiona el botón de **Breakout Rooms** 📈 ^  $\bullet$ **3**, 1 .....  $\bigcirc$ **†** Start Video Polls Chat Share Screen Record Breakout Rooms More Security Participants

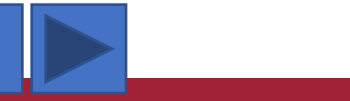

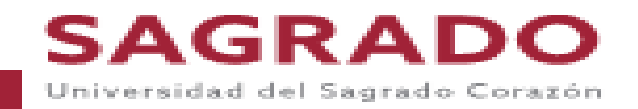

 $\times$ 

End

þ

#### Para crear breakout room

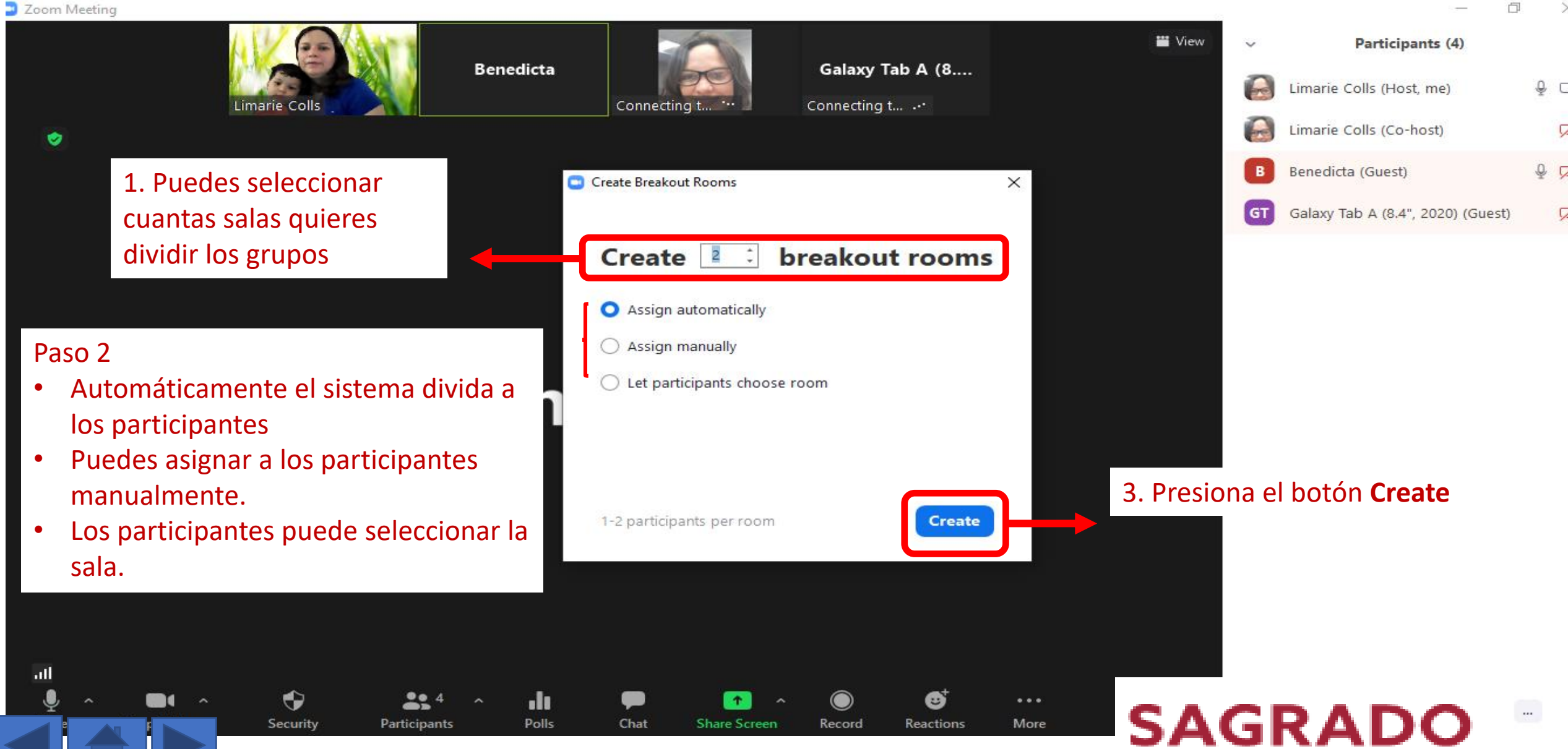

#### Para mover o intercambiar participantes en el breakout room

Zoom Meeting

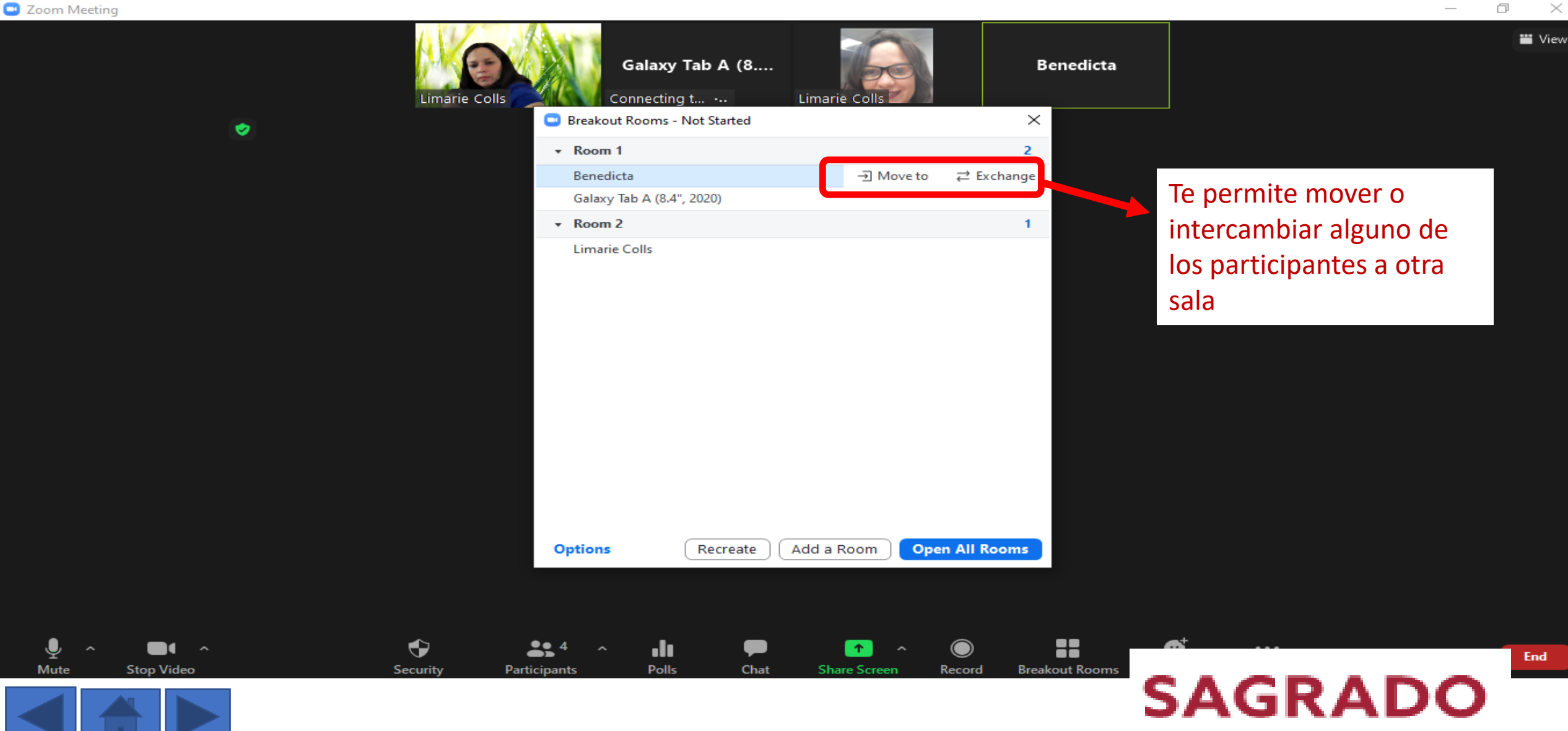

#### Para crear breakout room

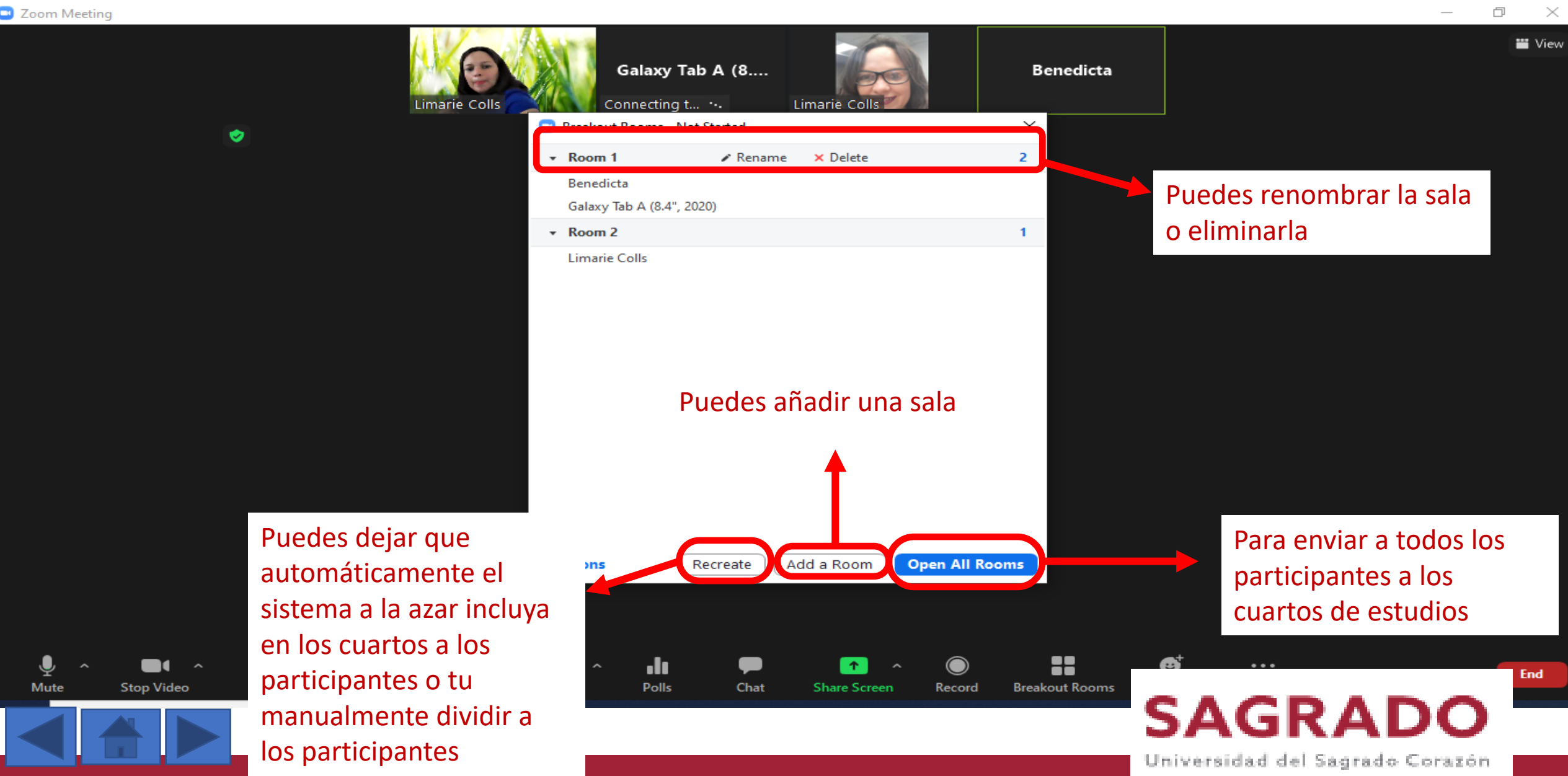

#### Para entrar al breakout room

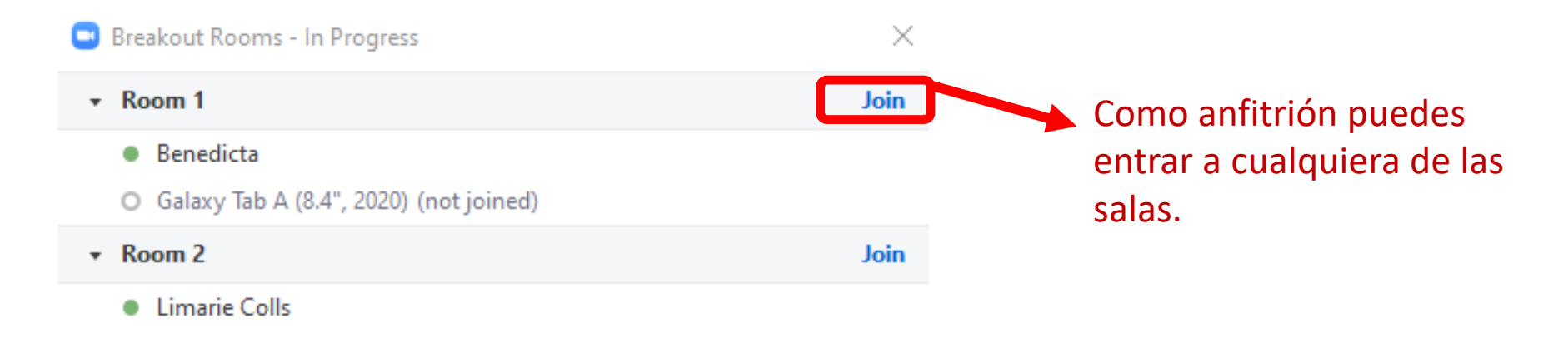

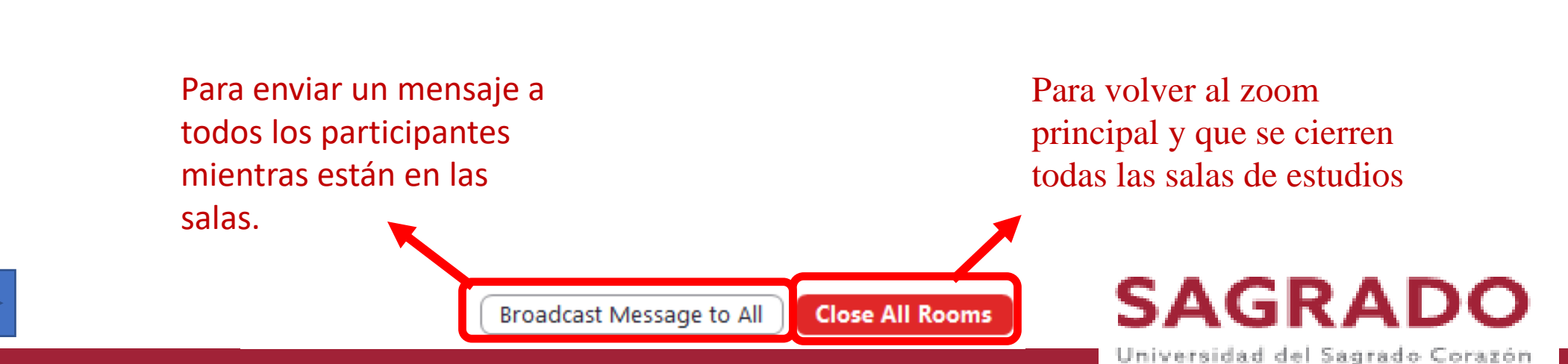

#### En el breakout room

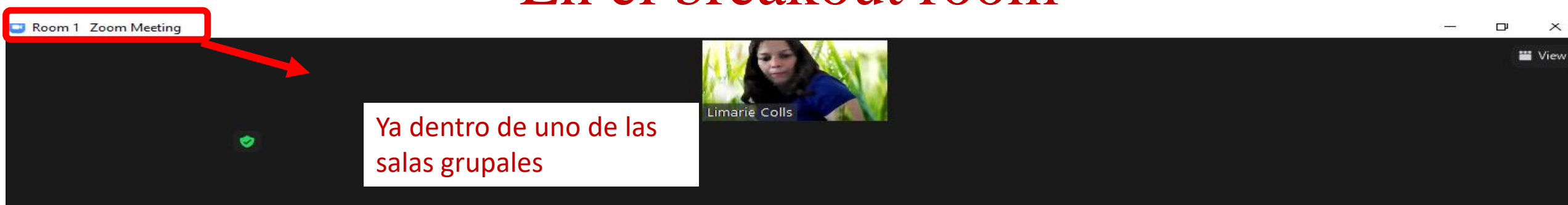

#### **Benedicta**

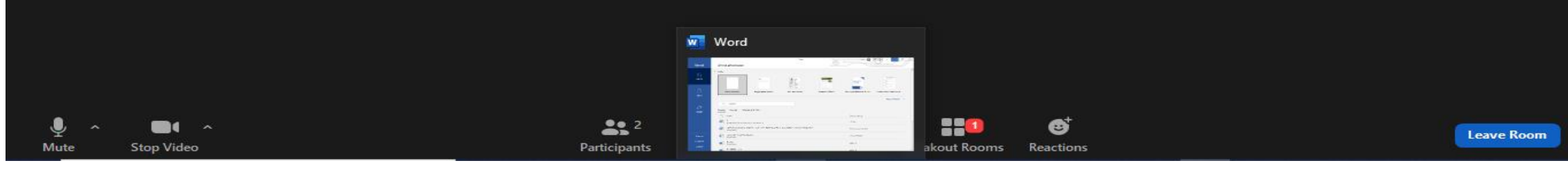

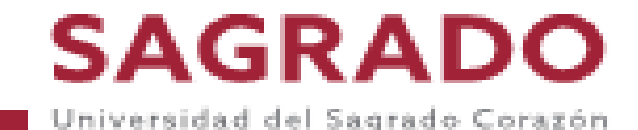

X

#### Para salir del breakout room

📼 Room 1 Zoom Meeting

1

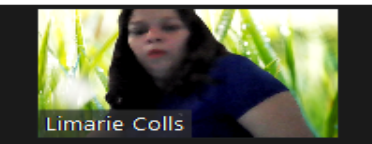

#### Benedicta

Para que todos salgan de la reunión Para salir de la reunión Para salir de la sala grupal

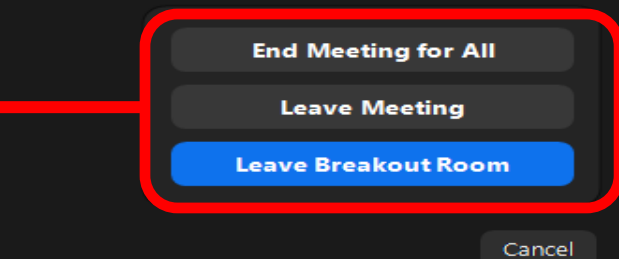

þ

× ₩ View

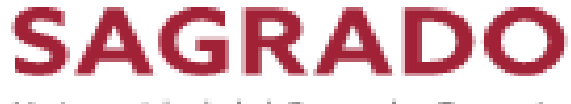

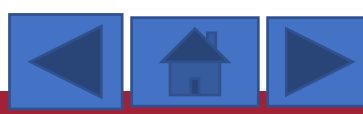

## Para crear breakout room asignando manualmente a los participantes al las salas que tu escojas

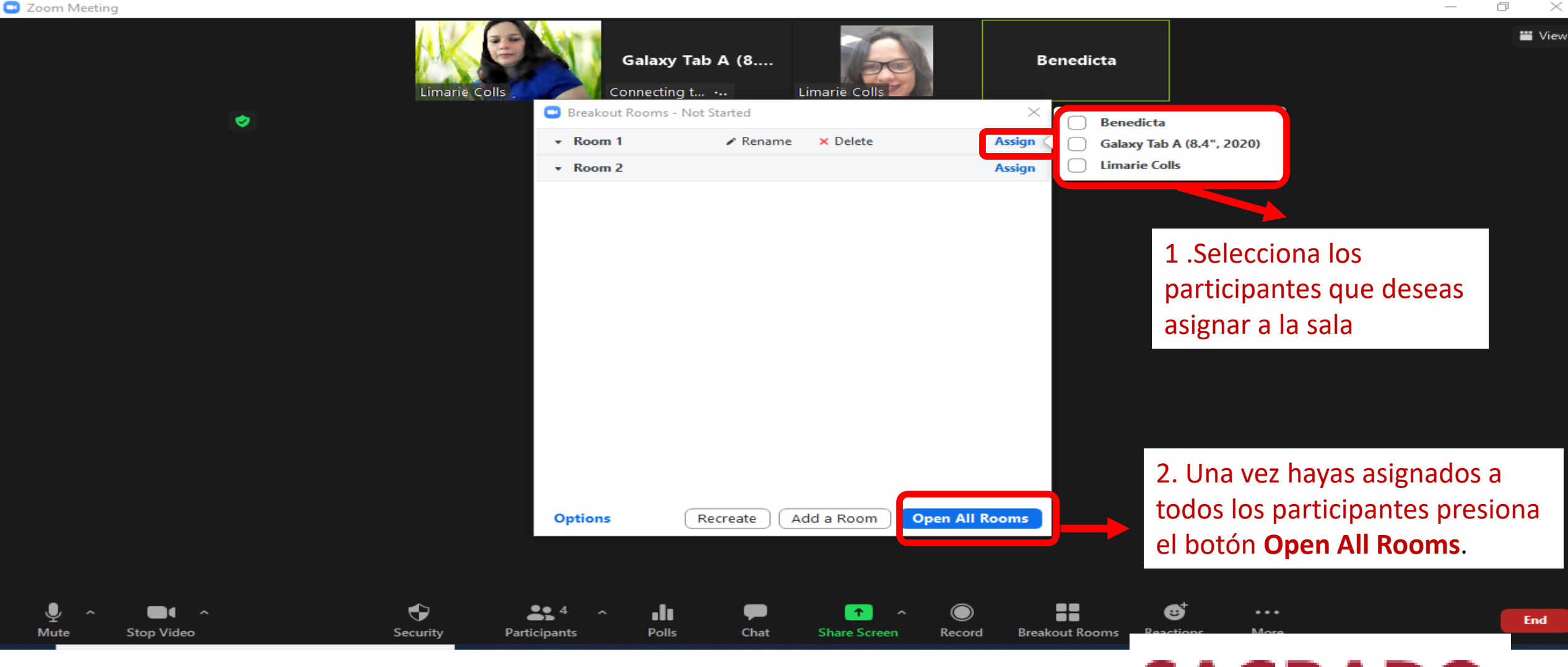

SAGRADO

## Para crear breakout room asignando manualmente a los participantes al las salas que tu escojas

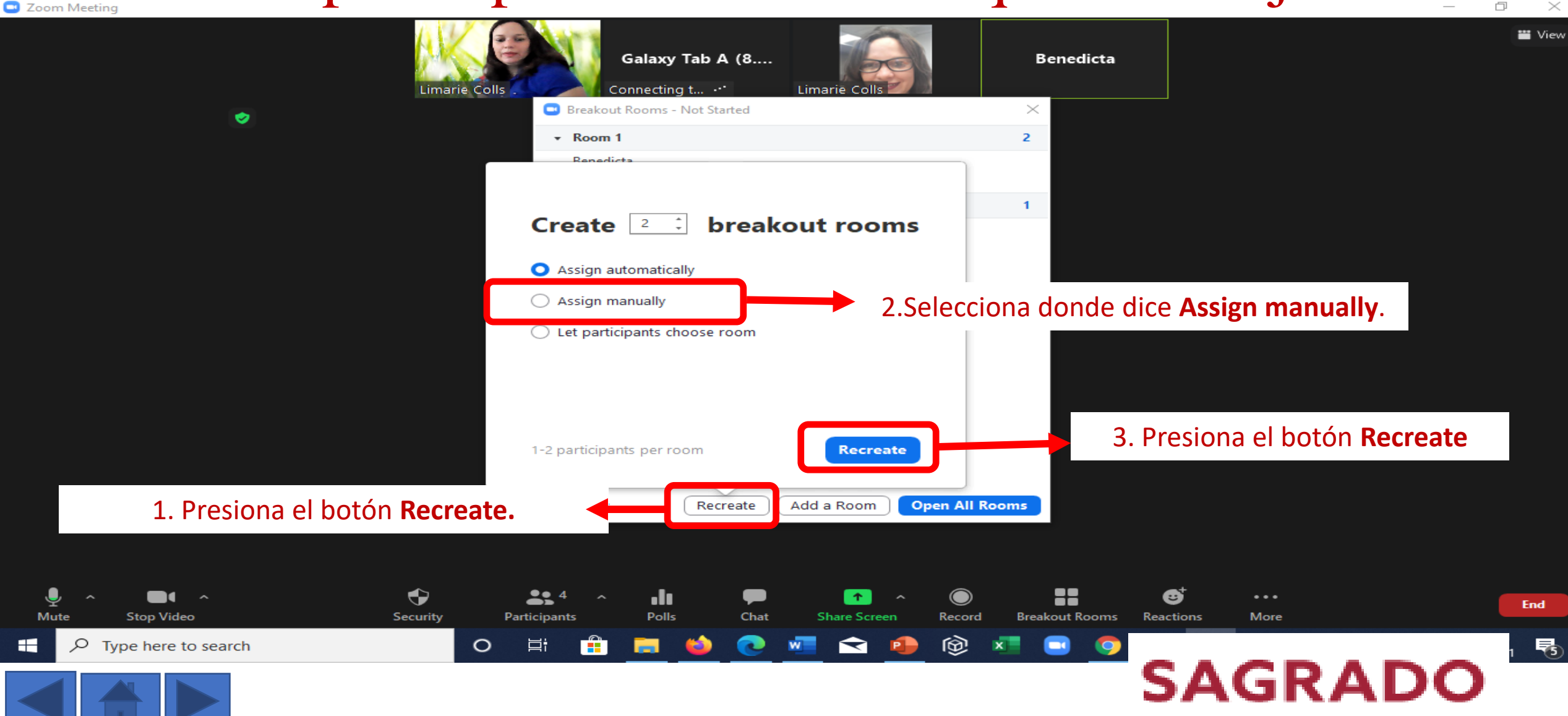

#### En el breakout room

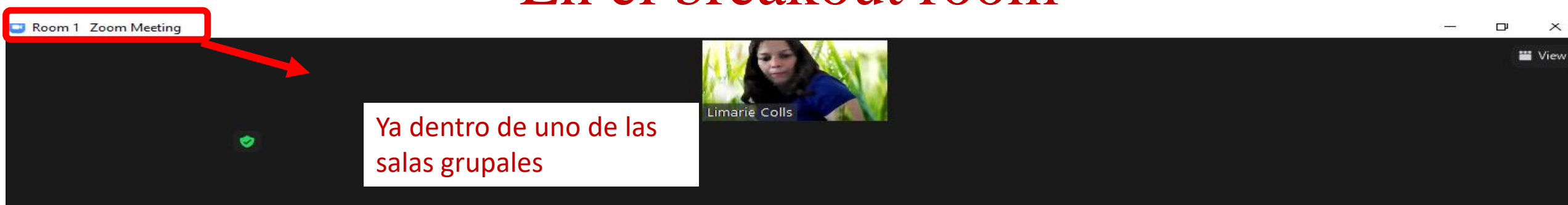

#### **Benedicta**

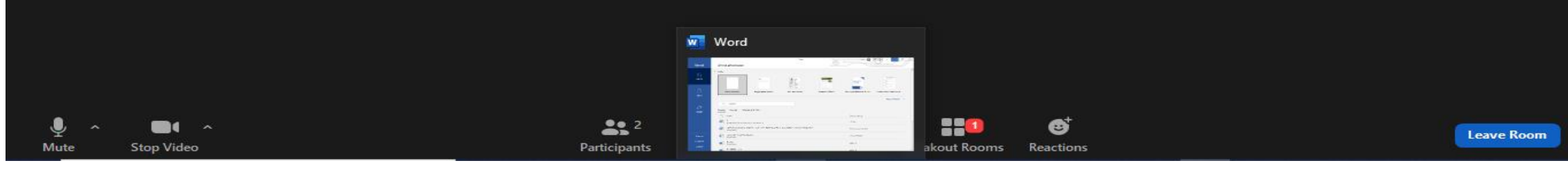

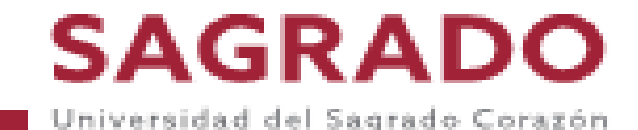

X

#### Para cerrar las salas grupales y volver a la reunión principal

Zoom Meeting

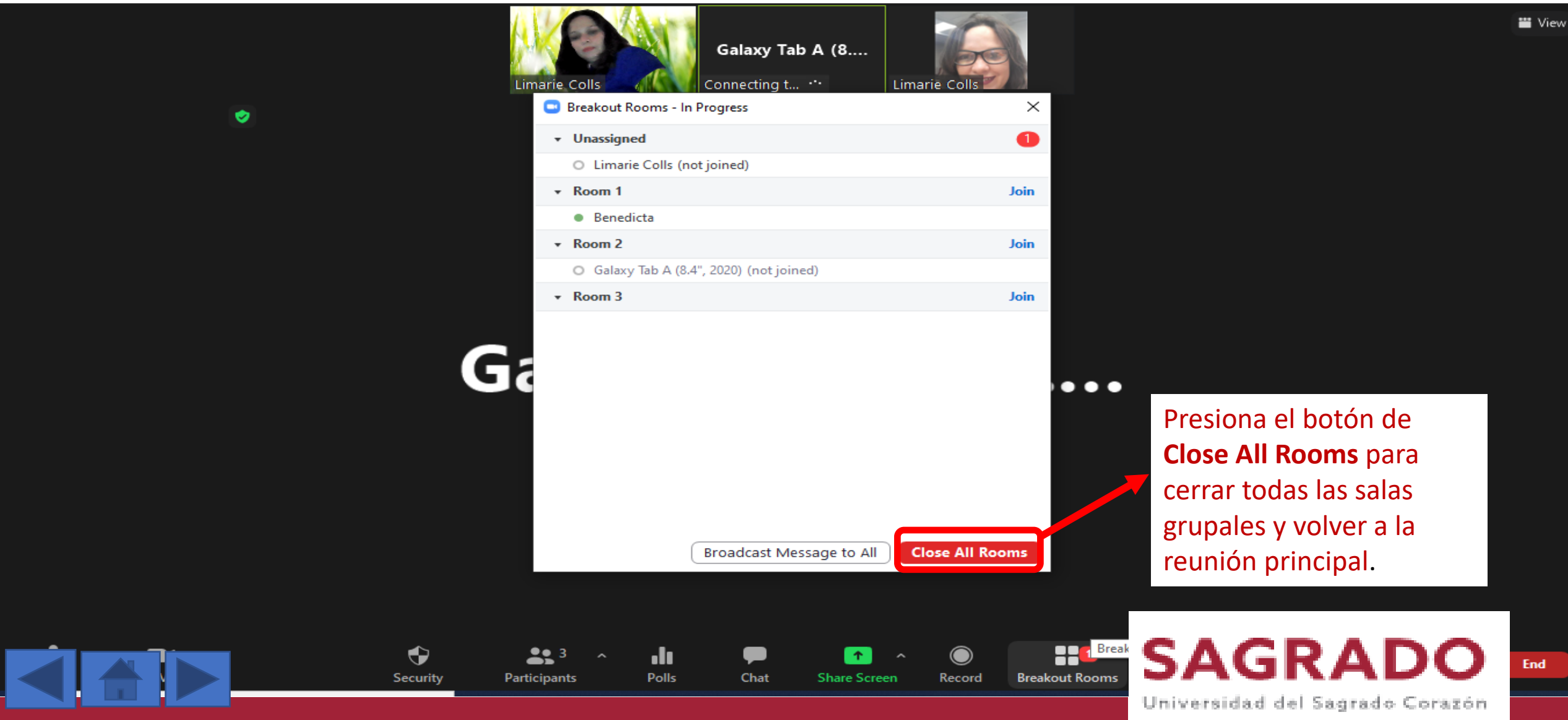

#### Para cerrar las salas grupales y volver a la reunión principal

þ

 $\times$ 

Zoom Meeting

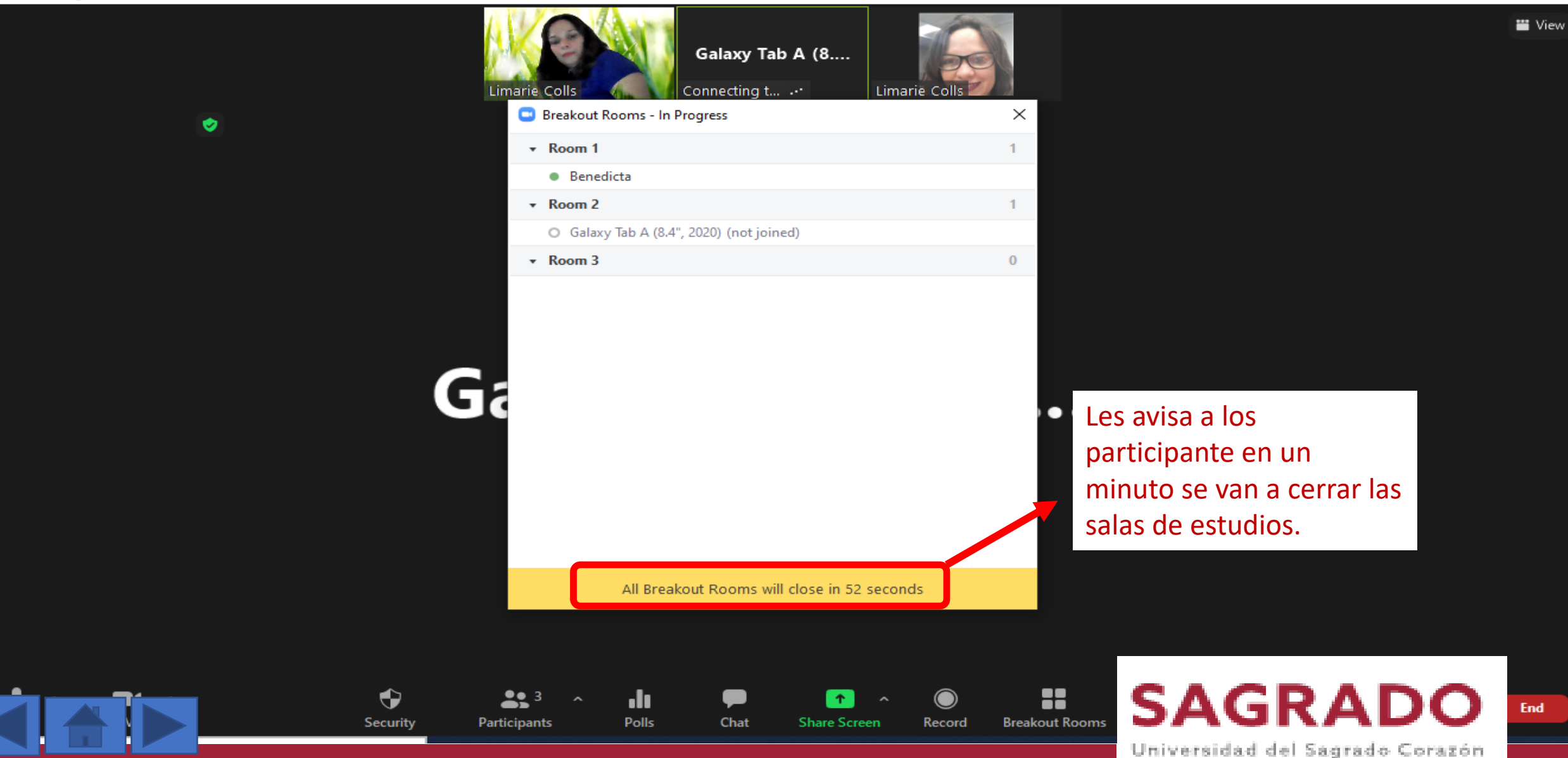

#### Reacciones

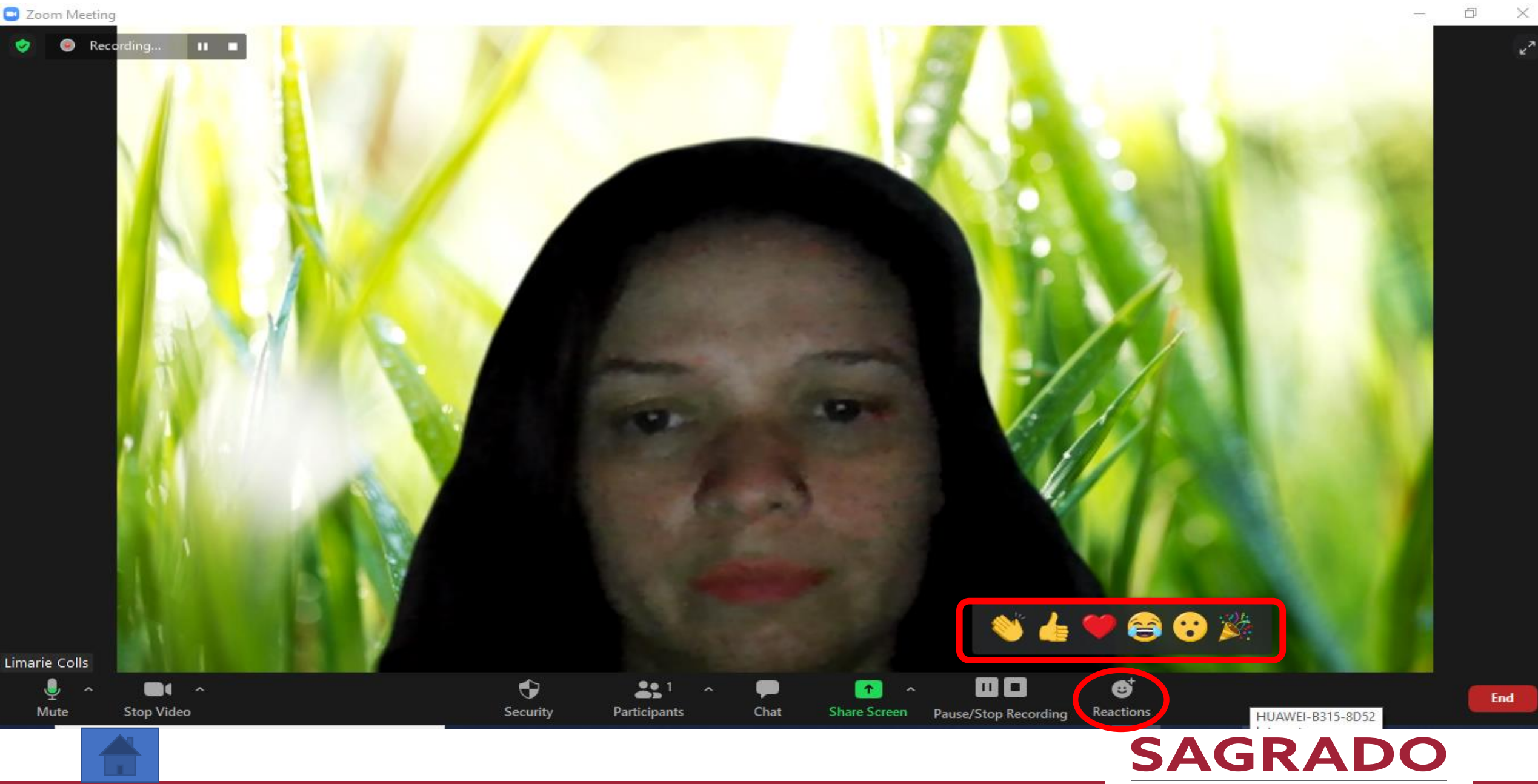

## Para finalizar o salir de la reunión

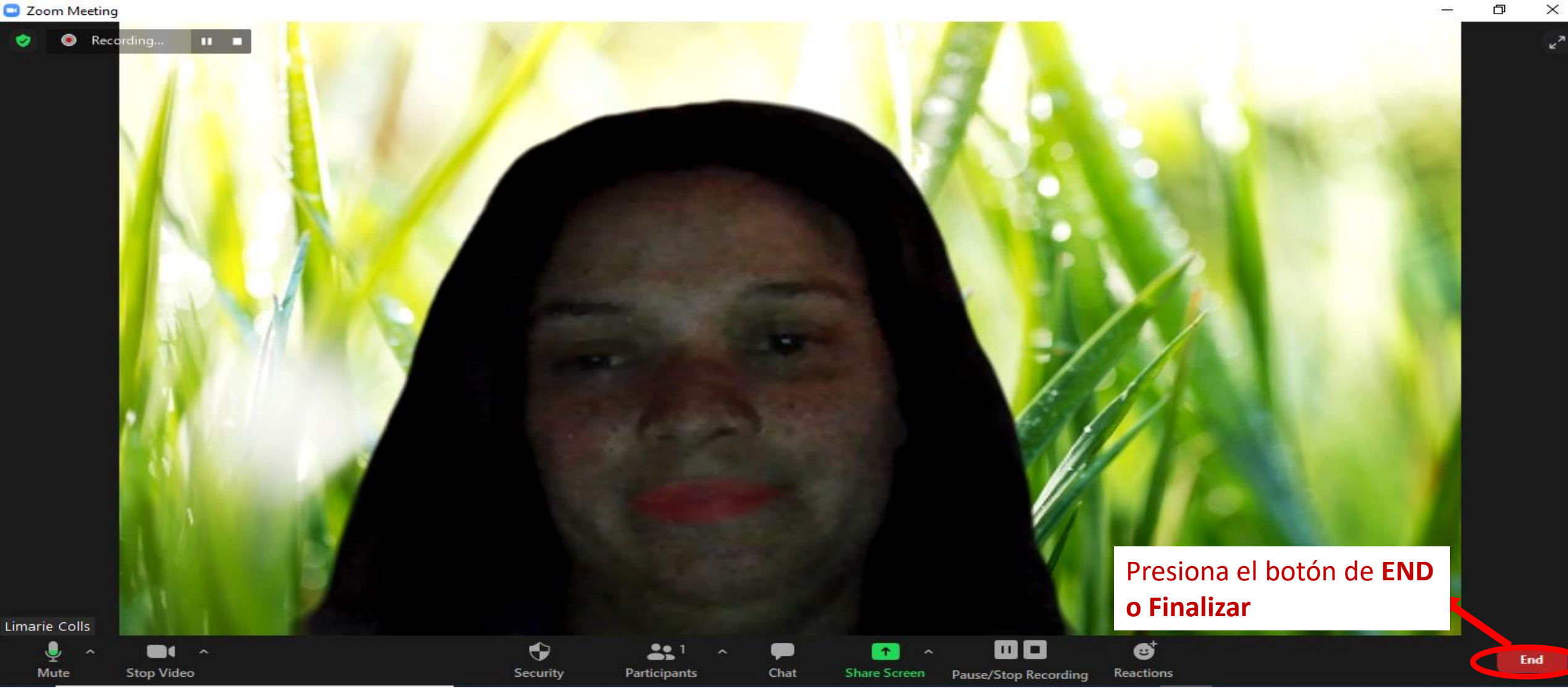

**SAGRADO** 

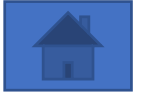

# Al correo electrónico te va a llegar la grabación

|   | La grabación en la nube - zoom ya es                                                                                                 | tá disponible 🄉 Recibidos × Notificaciones ×                                      | <b>e</b> ( |
|---|----------------------------------------------------------------------------------------------------|-----------------------------------------------------------------------------------|------------|
| • | Zoom<br>para mí 💌<br>Hola Limarie Colls:                                                                                             | 15:59 (hace 31 minutos) 😽                                                         | *          |
|   | Su grabación en la nube ya está disponible.                                                                                          |                                                                                   |            |
|   | Tema: zoom<br>Fecha: 20 abr. 2021 03:11 p. m. Puerto Rico                                                                            |                                                                                   |            |
|   | Solo para anfitriones, haga clic aquí para ver su grabación (los <u>https://sagrado.zoom.us/recording/detail?meeting_id=Logx2Fn0</u> | espectadores no pueden acceder a esta página):<br><u>R%2F60sd4k%2FUKcdg%3D%3D</u> |            |
| ſ | Compartir la grabación con los espectadores:<br>https://sagrado.zoom.us/rec/share/-Inpt54_SGBa-eloT1M21V9p                           | 9NvyqVPN6H2RPPUuTrpmoX1Lk1K8bUHI5aZZVaQt.37DXIUVVAvra                             | Z9EL       |
|   | Gracias por elegir a Zoom.<br>-El equipo de Zoom                                                                                     | Enlace a compartir para ver<br>el video                                           |            |

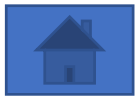

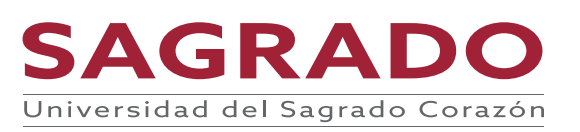

#### Para buscar todas las grabaciones de mis reuniones o eventos

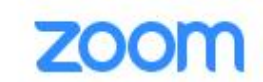

SOLUCIONES - PLANES Y PRECIOS

#### REQUEST A DEMO 1.888.799.0125 RECURSOS - SOPORTE

ENTRAR A UNA REUNIÓN SER ANFITRIÓN DE UNA REUNIÓN MI CUENTA

#### Entra a tu cuenta

# ¡Un líder reconocido del Cuadrante Mágico!

Zoom ha sido elegido líder en el Cuadrante Mágico de Gartner 2020 para soluciones de reuniones y líder en el Cuadrante Mágico para UCaaS en todo el mundo.

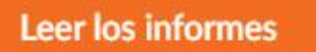

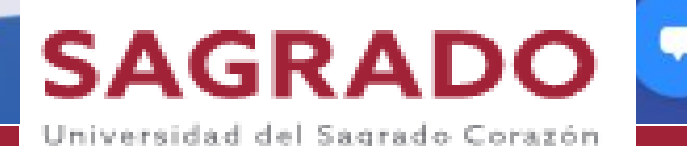

#### Para buscar todas las grabaciones de mis reuniones o eventos

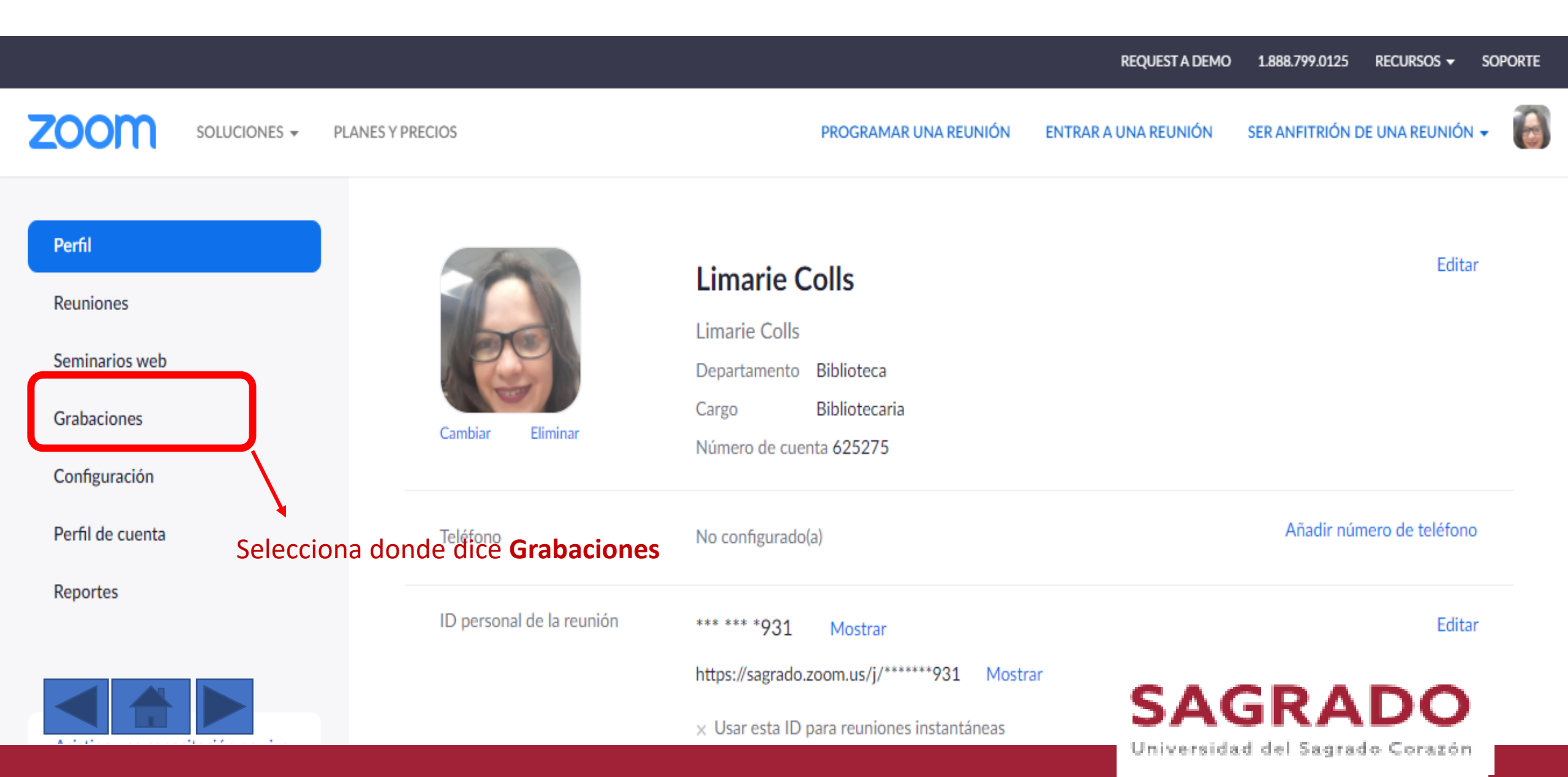

#### Para buscar todas las grabaciones de mis reuniones o eventos

| ZOOM SOLUCIONES - PLA                       | NES Y PRECIOS CONTACTO DE VENTAS           | PROGRAMAR UNA REUNIÓN ENTRAR A UNA REUNIÓN SER ANFITRIÓN DE UNA REUNIÓN 👻 🚺                     |
|---------------------------------------------|--------------------------------------------|-------------------------------------------------------------------------------------------------|
| Perfil                                      | Grabaciones en la nube Grabaciones locales | Ajustes                                                                                         |
| Reuniones<br>Seminarios web                 | De mm/dd/yyyy Para 04/20/2021 Todos los    | estados                                                                                         |
| Grabaciones                                 | Buscar por ID                              | Exportar Puedes Meeting id                                                                      |
| Perfil de cuenta                            | Tema de la reunión ID de la reunión        | eunión Hora de inicio de la reunión Tamaño del archivo                                          |
| Reportes                                    | <b>zoom</b> 982 482                        | 21 6524 20 abr. 2021 03:11 1 Archivo (113 KB) Compartir Puedes<br>Más → compartir el<br>video o |
| Asistir a una capacitación en vivo          | <b>zoom</b> 982 482                        | 21 6524 20 abr. 2021 03:07 1 Archivo (110 KB) Compartir puedes descargarlo<br>Más •             |
| Tutoriales en video<br>Base de conocimiento | Limarie Colls' Zoom Meeting     983 459    | 27 6702 15 abr. 2021 08:51 1 Archivo (6 MB) Compartir<br>Más →                                  |
|                                             | Portafolio     993 608                     | 36 6102 7 abr. 2021 06:51 1 Archivo (167 KB) Compartir                                          |

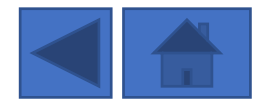

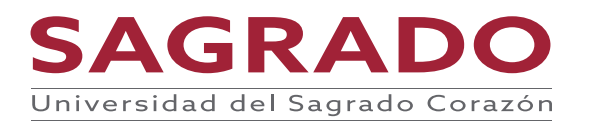

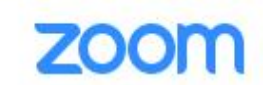

SOLUCIONES - PLANES Y PRECIOS

RECURSOS -

SOPORTE

**MI CUENTA** 

1 888 799 0125

SER ANFITRIÓN DE UNA REUNIÓN

REQUEST A DEMO

Entra a tu cuenta

ENTRAR A UNA REUNIÓN

# ¡Un líder reconocido del Cuadrante Mágico!

Zoom ha sido elegido líder en el Cuadrante Mágico de Gartner 2020 para soluciones de reuniones y líder en el Cuadrante Mágico para UCaaS en todo el mundo.

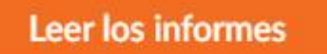

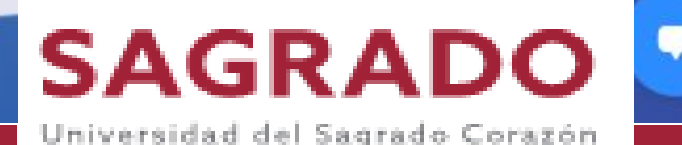

| Verifi       Reuniones       Limarie Colls       Editar                                                                                                    |                                                                       |                       |                           |                                                                                                    | REQUEST A DEMO       | 1.888.799.0125 F   | Recursos 🗸     | SOPORTE |
|----------------------------------------------------------------------------------------------------|-----------------------------------------------------------------------|-----------------------|---------------------------|----------------------------------------------------------------------------------------------------|----------------------|--------------------|----------------|---------|
| Perfil     Editar       Reuniones     Limarie Colls                                                                                                    | zoom                                                                  | SOLUCIONES - PLANES Y | PRECIOS                   | PROGRAMAR UNA REUNIÓN                                                                                           | ENTRAR A UNA REUNIÓN | SER ANFITRIÓN DE I | JNA REUNIÓN    | - 6     |
| Seminarios web     Departamento     Biblioteca       Grabaciones     Cambiar     Eliminar     Departamento     Biblioteca       Configuración     Cambiar     Eliminar     Número de cuenta 625275 | Perfil<br>Reuniones<br>Seminarios web<br>Grabaciones<br>Configuración |                       | Cambiar                   | Limarie CollsDepartamentoBibliotecaCargoBibliotecariaNúmero de cuenta 625275                                    |                      |                    | Edita          | r       |
| Perfil de cuenta     Teléfono     No configurado(a)     Añadir número de teléfono                                                                                                    | Perfil de cuenta                                                      | Ve dende              | Teléfono                  | No configurado(a)                                                                                               |                      | Añadir númei       | ro de teléfono | 0       |
| Reportes ID personal de la reunión   reportes ID personal de la reunión   reportes https://sagrado.zoom.us/j/*****931   Mostrar SAGRADO   X Usar esta ID para reuniones instantáneas               | Reportes                                                              | dice<br>reportes      | ID personal de la reunión | *** *** *931 Mostrar<br>https://sagrado.zoom.us/j/******931 Mostr<br>× Usar esta ID para reuniones instantáneas | ar<br>SAC            | GRAI               | Edita          | r       |

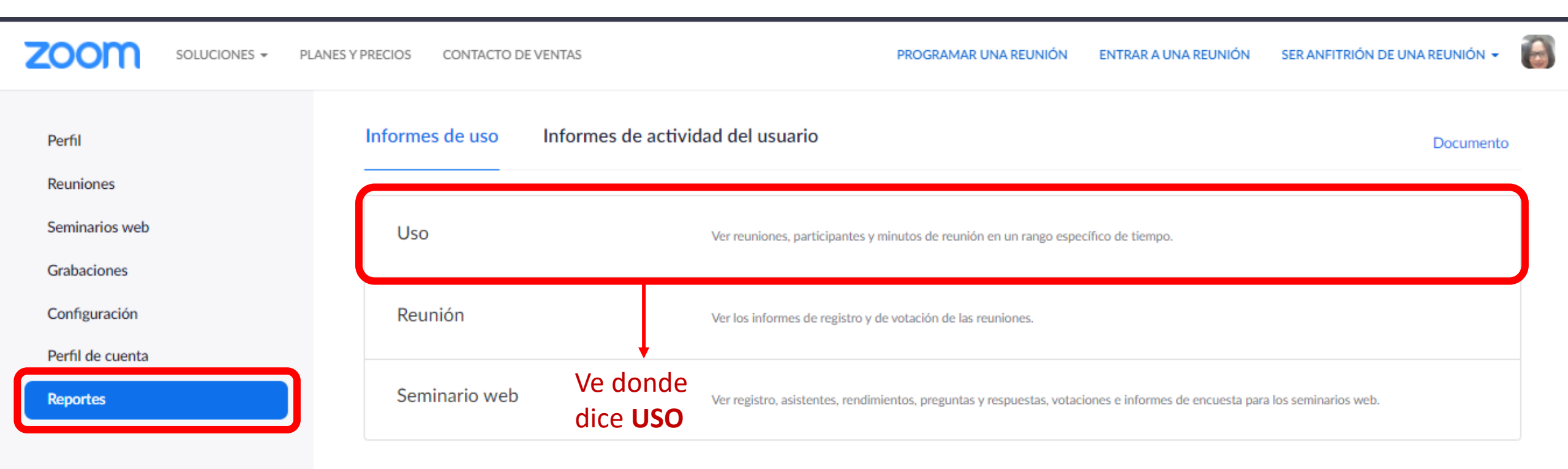

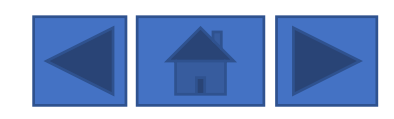

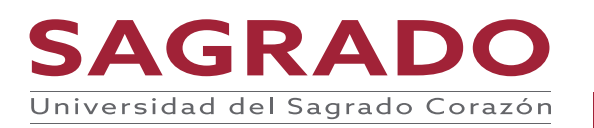

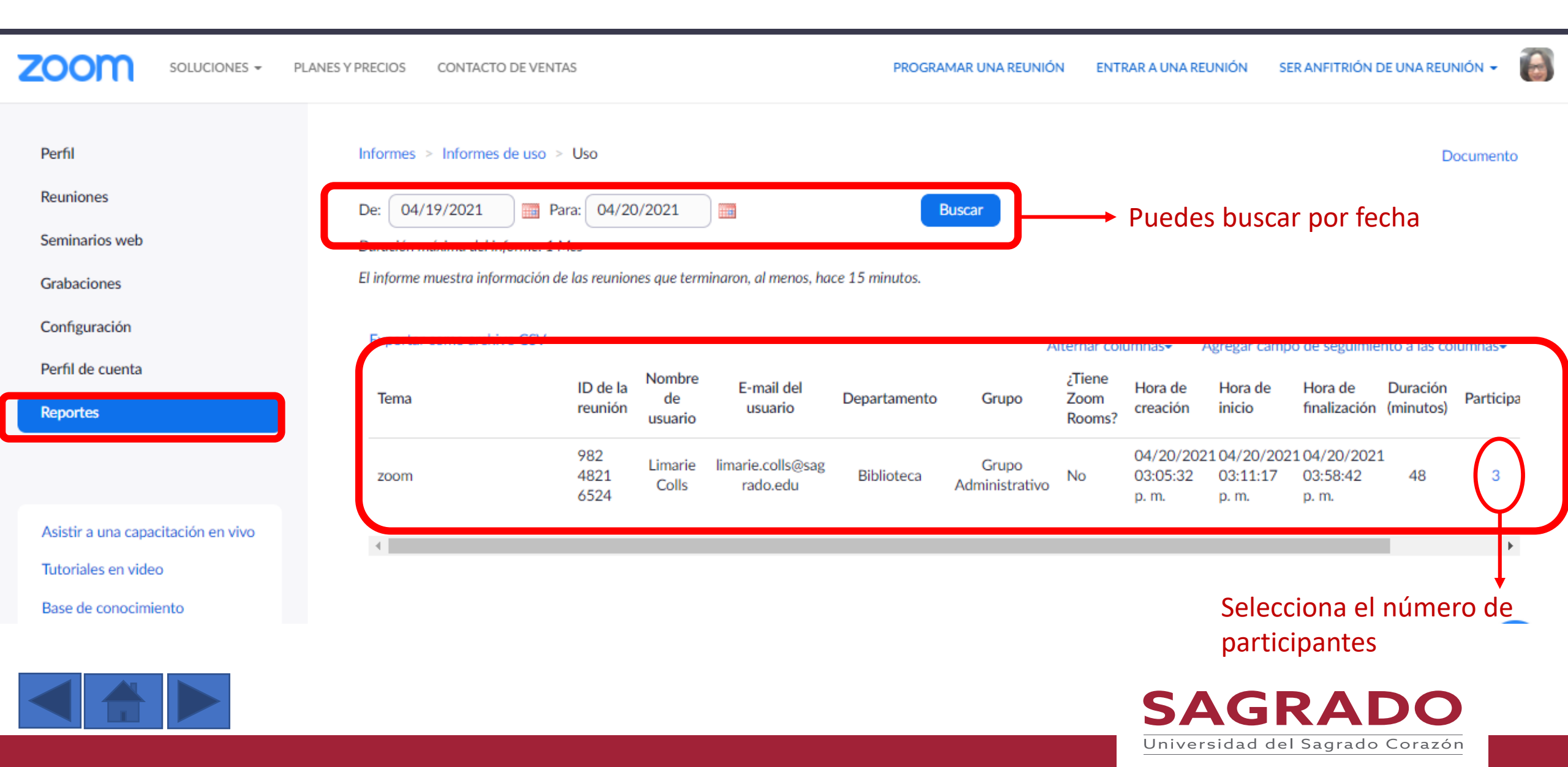

#### Participantes de la reunión

| Exportar con datos de re  | unión                        |                           |                           |                       | Exportar |
|---------------------------|------------------------------|---------------------------|---------------------------|-----------------------|----------|
| Mostrar usuarios exclusiv | /OS                          |                           |                           |                       |          |
| Nombre (nombre original)  | E-mail del usuario           | Hora para unirse          | Hora para salir           | Duración<br>(minutos) | Invitado |
| Limarie Colls             | limarie.colls@sagrado.edu    | 04/20/2021<br>03:11:17 PM | 04/20/2021<br>03:58:41 PM | 48                    | No       |
| Jose Carrillo             |                              | 04/20/2021<br>03:11:33 PM | 04/20/2021<br>03:11:39 PM | 1                     | Sí       |
| Jose Carrillo             |                              | 04/20/2021<br>03:11:39 PM | 04/20/2021<br>03:13:05 PM | 2                     | Sí       |
| Jose Carrillo             | jose.carrilloirizarry@sagrad | 04/20/2021<br>03:15:16 PM | 04/20/2021<br>03:58:42 PM | 44                    | Sí       |

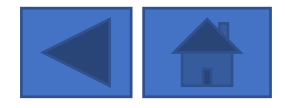

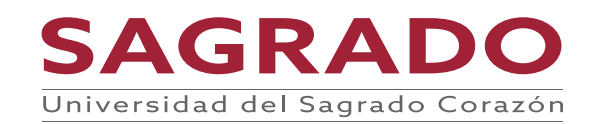

#### zoom

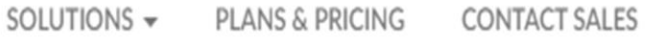

### A Million Reasons to Celebrate Zoom Phone

We've sold more than 1 million Zoom Phone seats around the world

Learn More

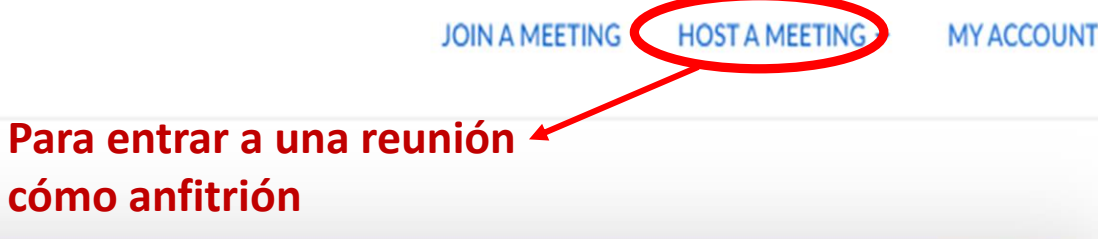

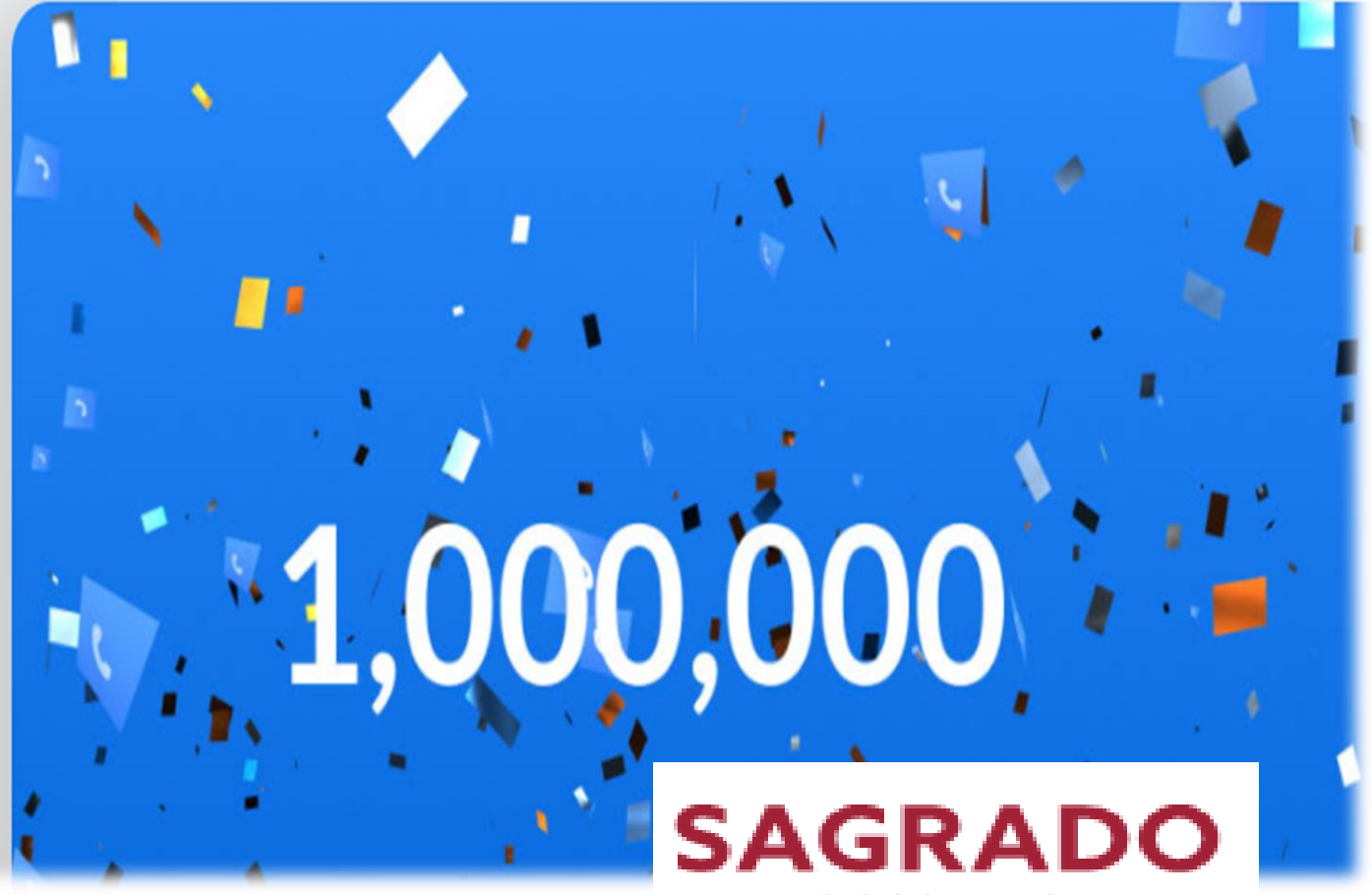

#### Ser anfitrión de una reunión

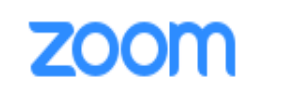

SOLUTIONS - PLANS & PRICING CONTACT SALES

#### In this together. Keeping you securely connected wherever you are.

Sign up for Free

Helpful Resources

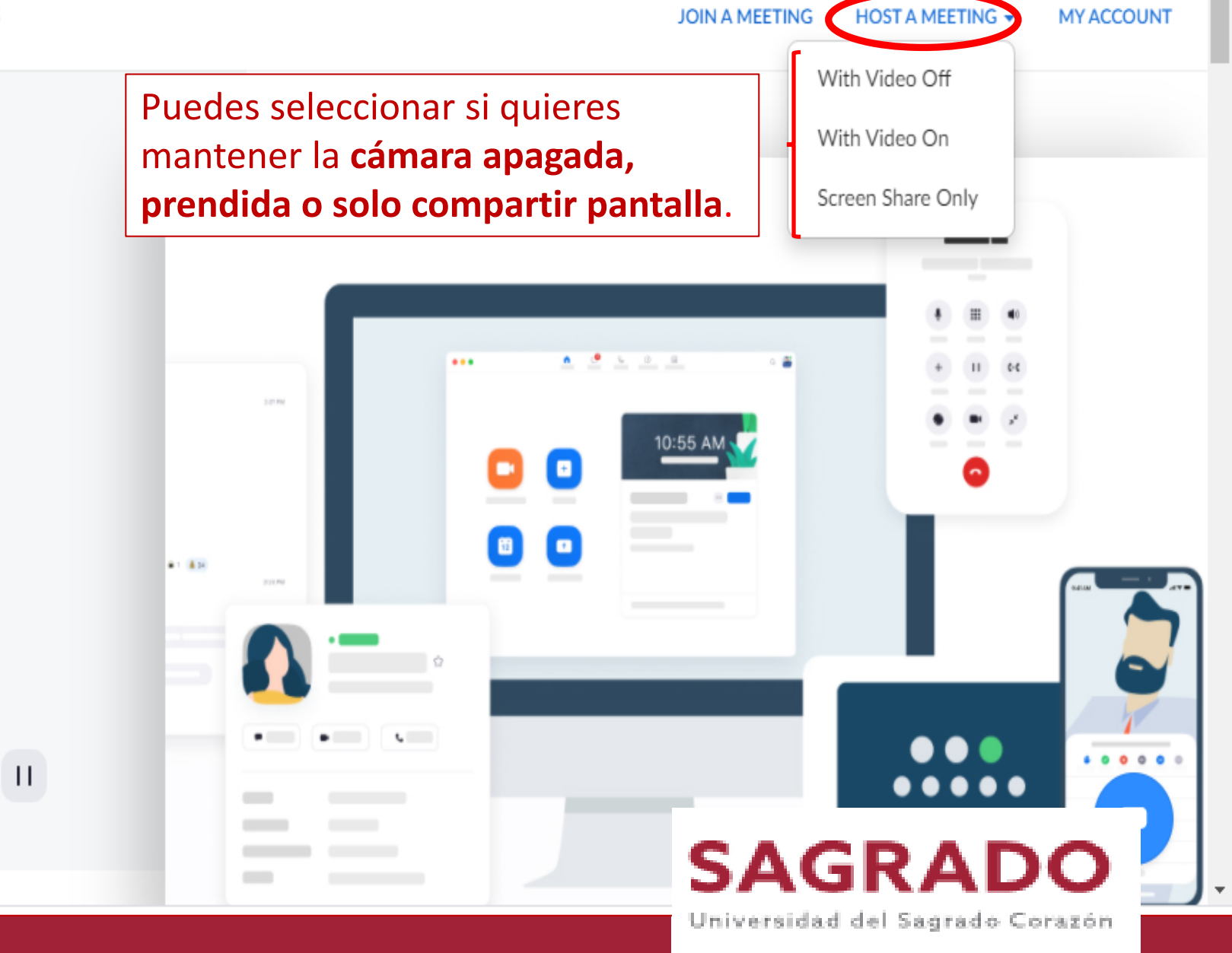

#### Entrar como anfitrión

#### ← → C 🔒 zoom.us/s/98345976702#success

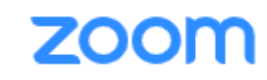

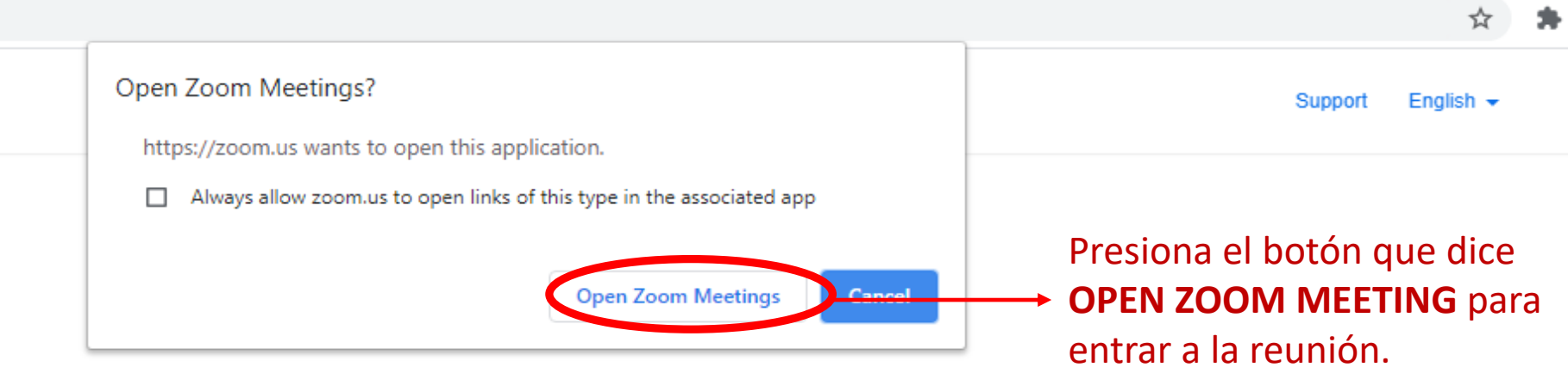

Click Open Zoom Meetings on the dialog shown by your browser

If you don't see a dialog, click Launch Meeting below

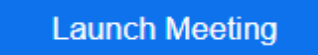

Don't have Zoom Client installed? Download Now

Having issues with Zoom Client? Join from Your Browser

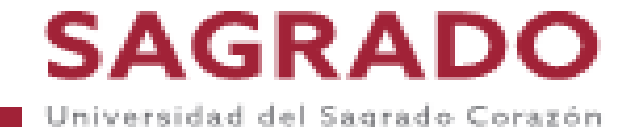

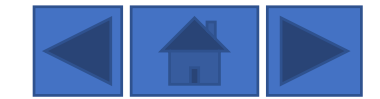
## Selecciona el correo electrónico

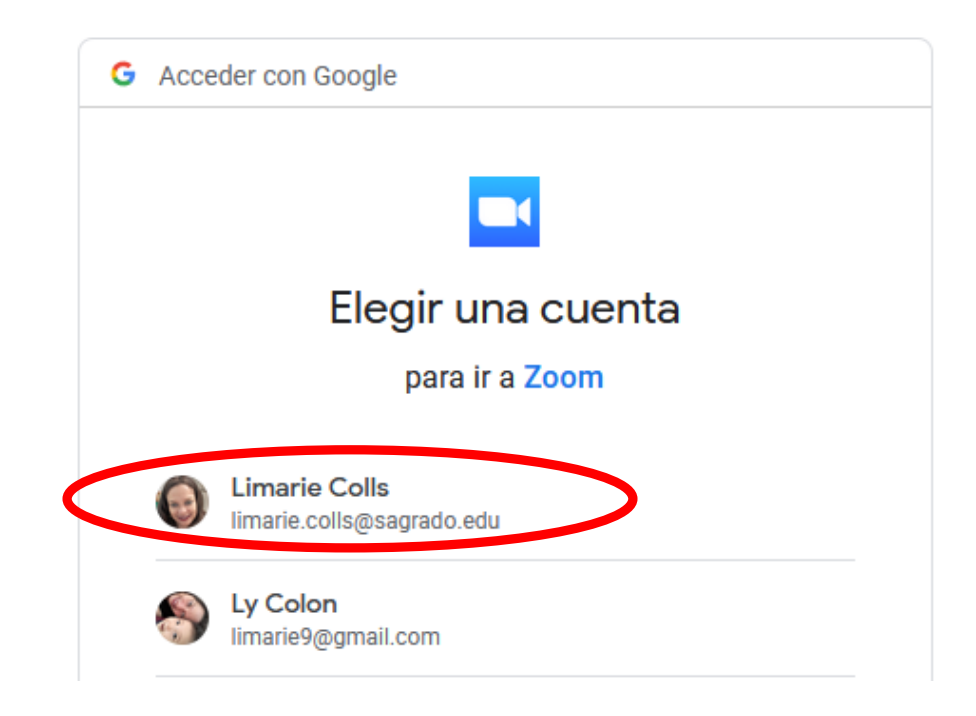

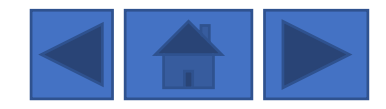

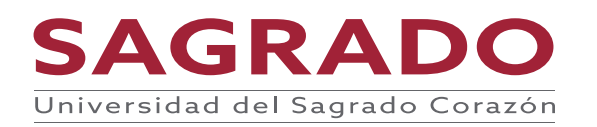

## Ya estas en la reunión

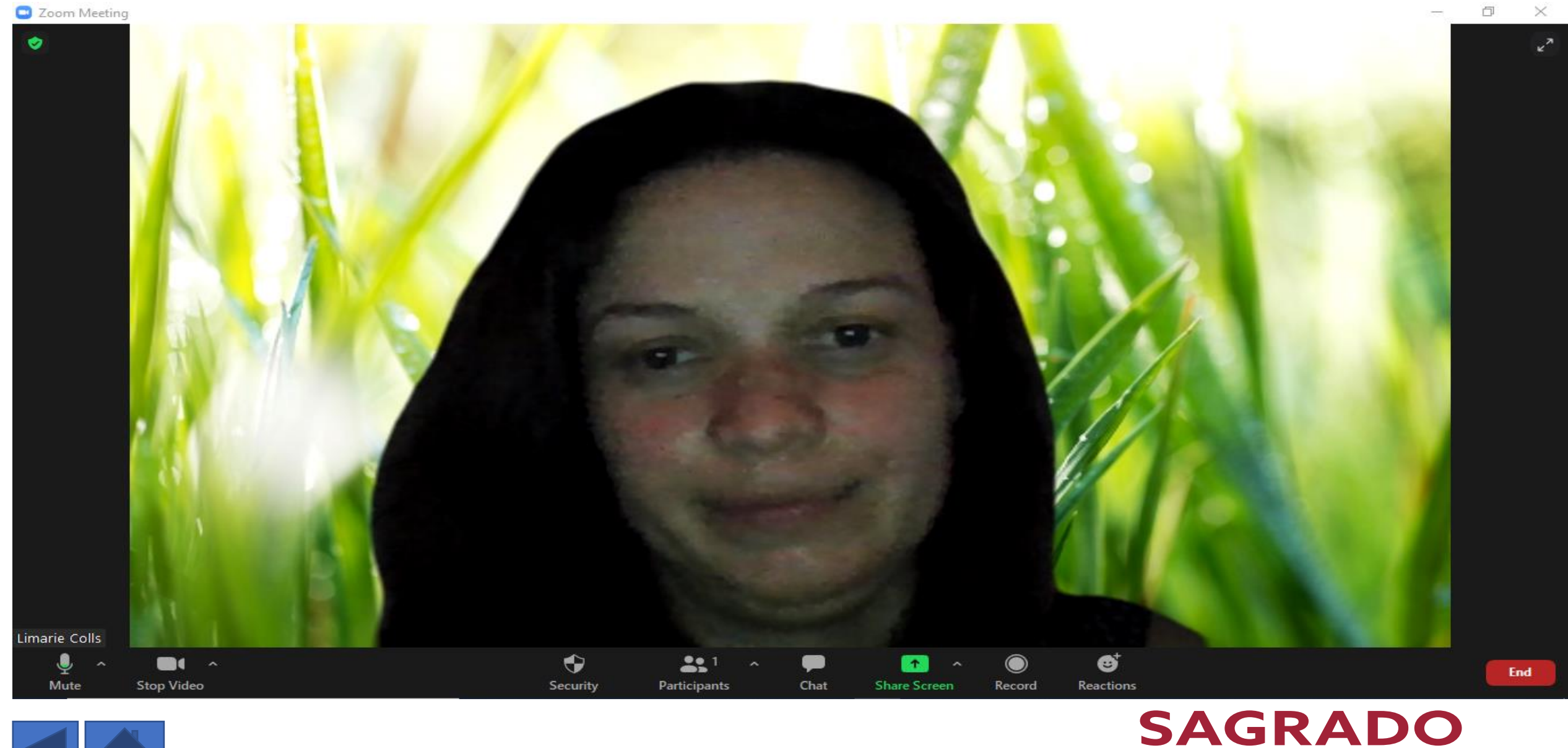

Universidad del Sagrado Corazón

#### Recomendaciones para la reunión

- Protege cada reunión o actividad con una contraseña.
- Activa la sala de espera (Waiting room)
- Observa tu fondo y el ruido a tu alrededor que no afecte tu reunión.
- Si es una reunión o una clase se recomienda que los participantes tenga la cámara prendida.
- Si se va le la reunión antes de tiempo por cortesía envié un mensaje al anfitrión

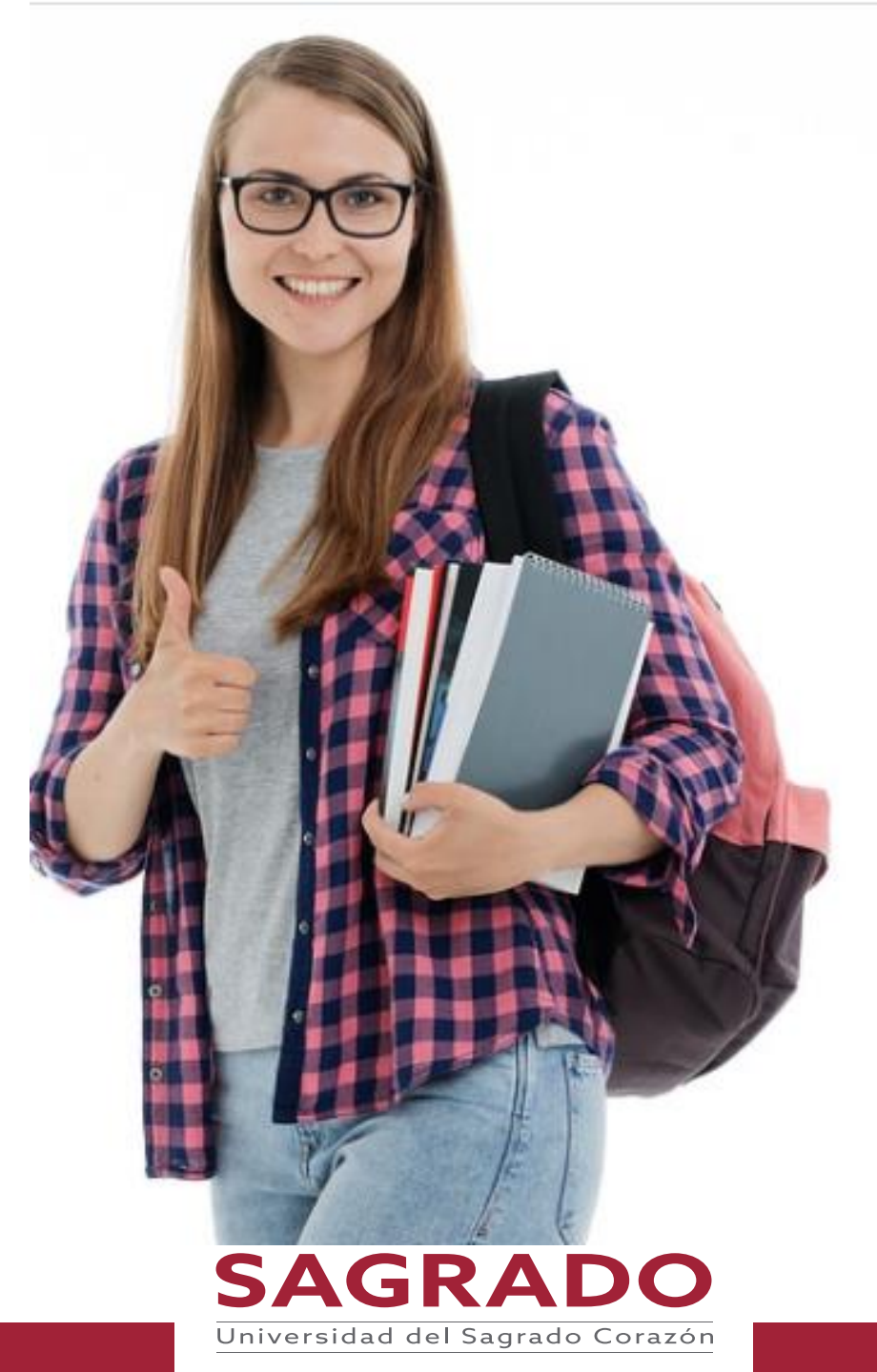

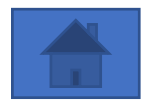

### ¡Gracias por su atención!

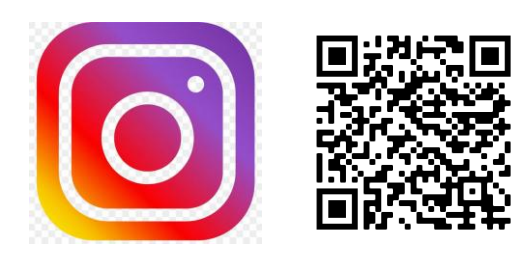

@bibliotecasagradooficial

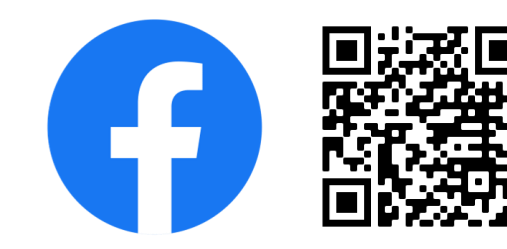

Biblioteca Sagrado @bibliosagrado

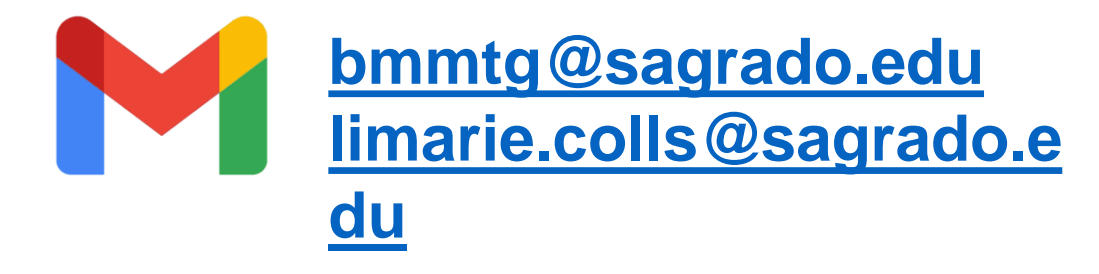

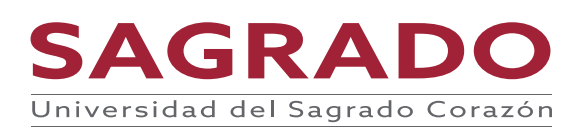

# jGracias por su atención

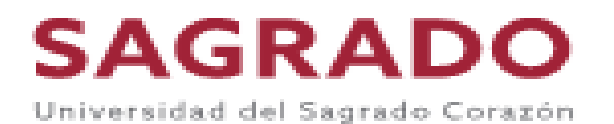

Imagen de Gerd Altmann en Pixabay